# **Documentation AP4**

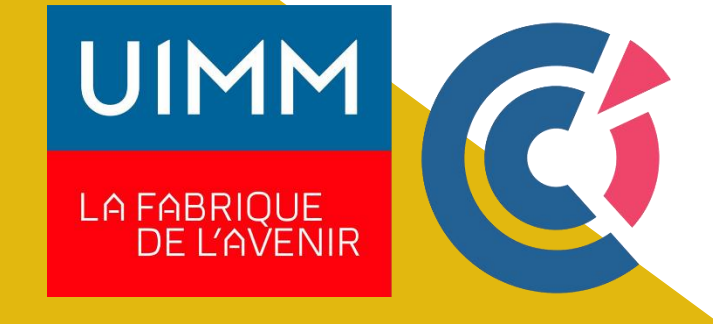

## MEZZAROBBA Nathan RICHTER Paul

| DOCUMENTATION AP4                                                       | 1  |
|-------------------------------------------------------------------------|----|
| Contrôleurs de domaines                                                 | 3  |
| Installation de l'ADDS                                                  | 3  |
| Redondance de l'AD                                                      | 10 |
| Création d'unités organisationnelles                                    | 15 |
| Création d'un utilisateur                                               | 17 |
| Création de groupe de sécurité                                          |    |
| Intégration de l'utilisateur dans un groupe                             | 19 |
| DHCP                                                                    | 20 |
| Prérequis                                                               | 20 |
| Configuration du DHCP                                                   | 20 |
| Mise en place de la redondance du DHCP                                  | 22 |
| Firewall                                                                | 25 |
| Prérequis                                                               | 25 |
| Installation Pfsense                                                    | 25 |
| Création des règles du Pare-Feu                                         | 31 |
| Création VPN Road Warior                                                | 34 |
| Configurer Redondance                                                   | 40 |
| Instalation de la supervision                                           | 42 |
| Instalation de prometheus                                               | 43 |
| Installation Windows Exporter                                           | 43 |
| Installation Grafana                                                    | 47 |
| Installation HMAIL Serveur                                              | 50 |
| Étape 1 : Télécharger                                                   | 50 |
| Étape 2 : Installer                                                     | 50 |
| Configuration de base de hMailServer :                                  | 56 |
| Installation du Webmail                                                 | 62 |
| Installation Serveur eBrigade                                           | 69 |
| Lancement de l'installation d'Alpine :                                  | 69 |
| Création de l'utilisateur ebrigade et configuration du SSH :            | 70 |
| Installation de sudo et configuration :                                 | 71 |
| Modification du fichier sudoers pour autoriser l'utilisateur ebrigade : | 71 |
| Connexion à la machine Alpine via SSHFS-Win Manager :                   | 73 |
| Copie des fichiers eBrigade vers le répertoire web :                    | 75 |
| Lancement du serveur Apache2 et gestion des permissions :               | 75 |
| Initialisation de MariaDB :                                             | 77 |
| Création de la base de données et d'un utilisateur pour eBrigade        | 80 |
| Configuration de la base de données via l'interface web                 | 80 |

# **Contrôleurs de domaines**

Les contrôleurs de domaine jouent un rôle clé dans la gestion des ressources réseau, en assurant l'authentification centralisée, la gestion des comptes utilisateurs et l'application des stratégies de groupe.

## Installation de l'ADDS

On va sur le gestionnaire de serveur et on clique « Gérer » et « ajouter rôles et fonctionnalités » :

| Tableau de bord                              | PROPRIÉTÉS<br>Pour winservemaster                                                                                   |                                                                                        |                                                                                                    |                                         | Supprimer des roles et fonctionnalités<br>Aiouter des serveurs       |  |
|----------------------------------------------|----------------------------------------------------------------------------------------------------|----------------------------------------------------------------------------------------|----------------------------------------------------------------------------------------------------|-----------------------------------------|----------------------------------------------------------------------|--|
| Serveur local Tous les serveurs AD DS        | Nom de l'ordinateur<br>Domaine                                                                                      | winservemaster<br>revise.com                                                           | Dernières mises à jour installées<br>Windows Update<br>Dernière recherche de mises à jour :                                                                                                    | Jamais<br>Télécharger les mis<br>Jamais | Créer un groupe de serveurs<br>Propriétés du Gestionnaire de serveur |  |
| 1 DHCP<br>DNS<br>Services de fichiers et d ▷ | Pare-feu Microsoft Defender<br>Gestion à distance<br>Bureau à distance<br>Association de cartes réseau<br>Ethernet0 | Domaine : Actif<br>Activé<br>Désactivé<br>Désactivé<br>192.168.11.250, Compatible IPv6 | Antivirus Microsoft Defender         Protection en temps           Commentaires et diagnostics         Paramètres           Configuration de sécurité renforcée d'Internet Explorer         Actif           Fuseau horaire         (UTC-0150) Bruxelle           ID de produit (Product ID)         Non activé |                                         | s réel : activee<br>les, Copenhague, Madrid, Paris                   |  |
|                                              | Version du système d'exploitation<br>Informations sur le matériel                                                   | Microsoft Windows Server 2022 Standard<br>VMware, Inc. VMware20,1                      | Processeurs<br>Mémoire installée (RAM)<br>Espace disque total                                                                                                    | AMD Ryzen 5 7520U w<br>2 Go<br>59,68 Go | th Radeon Graphics , AMD Ryzen 5                                     |  |
|                                              | ÉVÉNEMENTS<br>Tous les événements   104 au total                                                                    |                                                                                        |                                                                                                    |                                         | TĂCHES                                                               |  |

On fait suivant jusqu'à arriver sur cette fenêtre. On coche « Serveur AD DS » quand la fenêtre s'ouvre, cliquer sure « ajouter des fonctionnalités ». On ne décoche rien et suivant.

| Tableau de bord                                   | PROP<br>Pour wi                                                                                                    | RIÉTÉS<br>nservernaster                                                                                                    |                                                                                                    | TÂCHES *                                                                                                    |
|---------------------------------------------------|----------------------------------------------------------------------------------------------------|----------------------------------------------------------------------------------------------------|----------------------------------------------------------------------------------------------------|----------------------------------------------------------------------------------------------------|
| Serveur local<br>Tous les serveu<br>AD DS<br>DHCP | Assistant Ajout de rôles et de Sélectionner des                                                                                        | rôles de serveurs                                                                                                    | SERVEUR DE DESTINATION winservemaster.revise.com                                                                                                    | Jamais<br>Télécharger les mises à jour uniquement à l'aide de Windows Up<br>Jamais                                                                                                    |
| DNS<br>Services de fich                           | Avant de commencer<br>Type d'installation<br>Sélection du serveur<br>Rôles de serveurs<br>Fonctionnalités<br>Confirmation<br>Résultats | Selectionnez un ou plusieurs rôles à installer sur le serveur sélé<br>Rôles  Accès à distance  Accès à distance  Accès à distance  Accès à distance  Accès à distance  Accès à distance  Service Accès à distance  Services AD DS (Acthe Directory lightweight Dire Services AD DS (Acthe Directory Rights Manager Services AD DS (Acthe Directory Rights Manager Services AD BS (Acthe Directory Rights Manager Services d'Activation en volume Services d'Impression et de numérisation de docur | ctionne.<br>Description<br>L'accès à distance fournit une<br>connectivité transparente via<br>DirectArces, les résistaux VPN et<br>le proxy d'application Web<br>DirectArces, les résistaux VPN et<br>dissipages, notamiteur<br>connectivité des sentices VPN<br>dissipages, notamment une<br>connectivité des les site (finale<br>connectivité des les sites)<br>des paylocition et<br>veb perrei la publication de<br>cettrates application HTIP et | Protection en temps réel : activée<br>Paramètres<br>Explorer Acti<br>(UTC+01:00) Bruxelles, Copenhague, Madrid, Paris<br>Non activé<br>AMD Ryzen 5 7520U with Radeon Graphics , AMD Ryzen 5<br>2 Go<br>59,68 Go |
|                                                   |                                                                                                    | Services de efertinatis Active Directory Services de fédération Active Directory (AD FS)  © Services de fédération Active Directory (AD FS)  © Services de stratégie et d'accès réseau Services WSUS (Windows Server Update Services) ~ C                                                                                                    | réseau d'entreprise à destination<br>d'appareils clients situés hors du<br>réseau d'entreprise. Le routage<br>fournit des fonctionnalités de<br>routage classiques, notamment la<br>traduction d'adresses réseau                                                                                                    | TÁCHES ~                                                                                                    |

On clique sur Suivant jusqu'à arriver sure cette page. Là on clique sur installez et on attend :

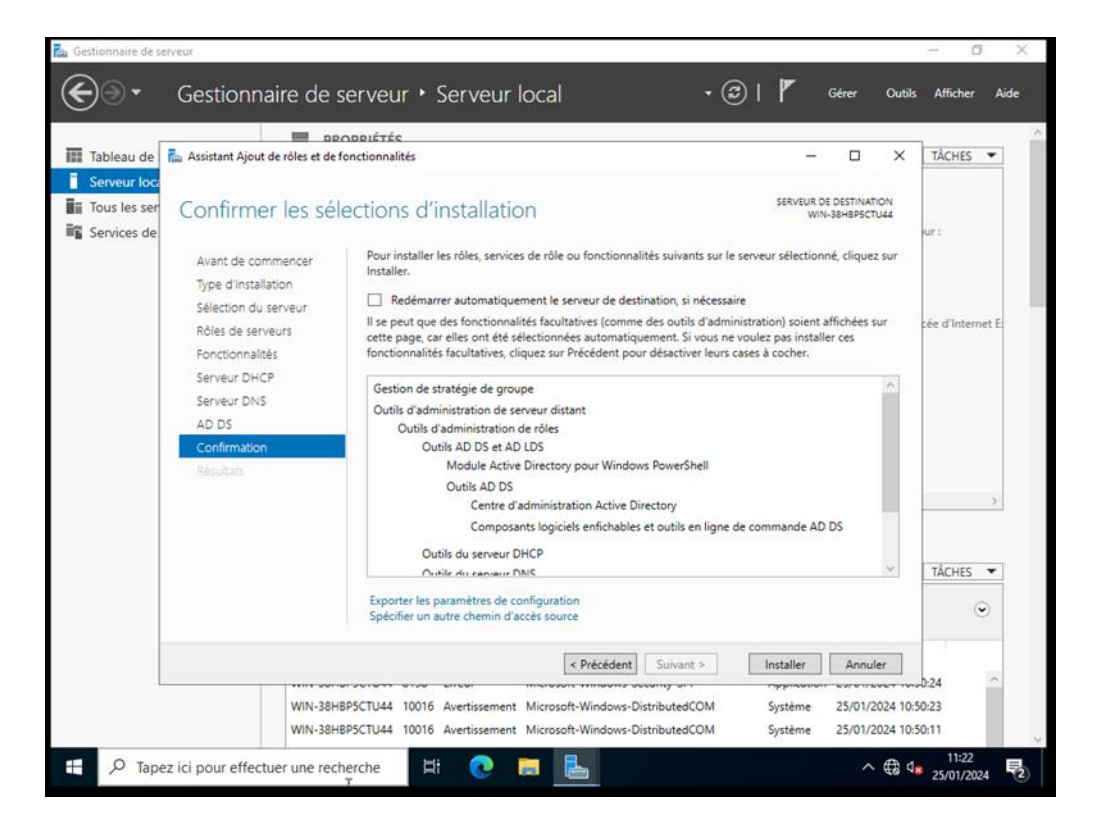

Une fois que tout est installé on clique sur « fermer » et un triangle jaune aura apparu sous le drapeau en haut à droite :

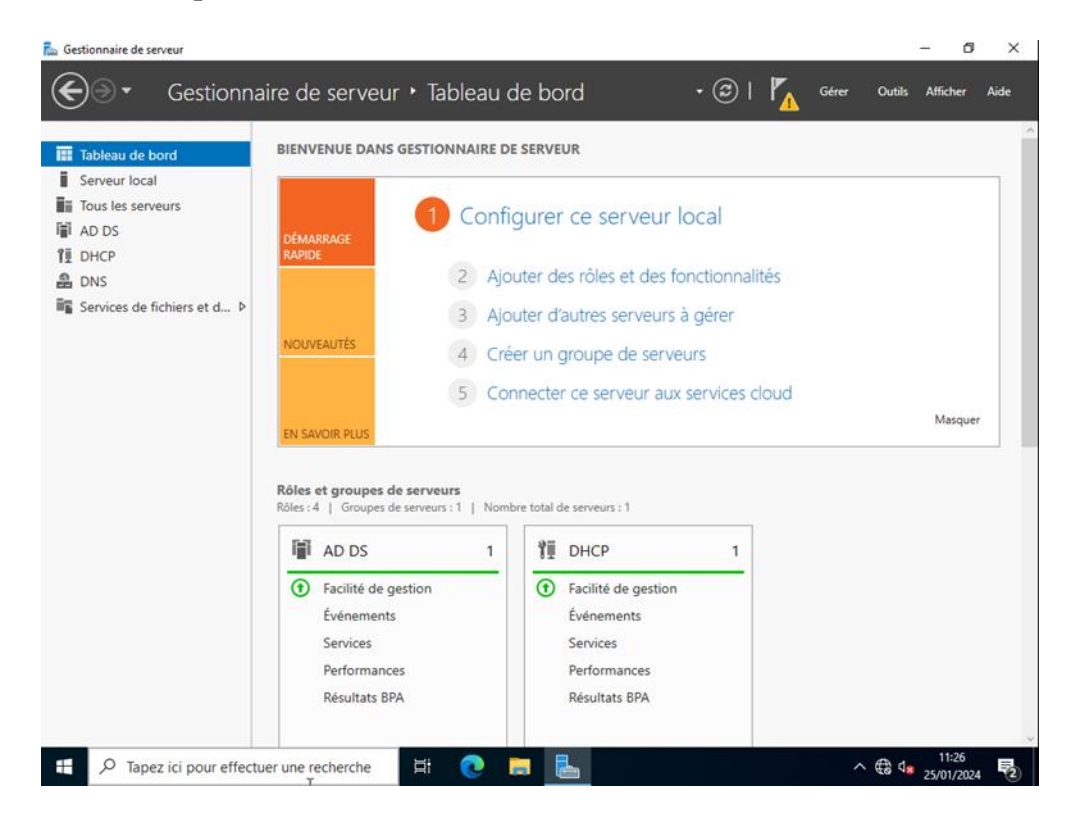

On clique dessus pour commencer à configurer l'ADDS. Une fois le menu ouvert on clique sur les promouvoir ce serveur en contrôleur de domaine :

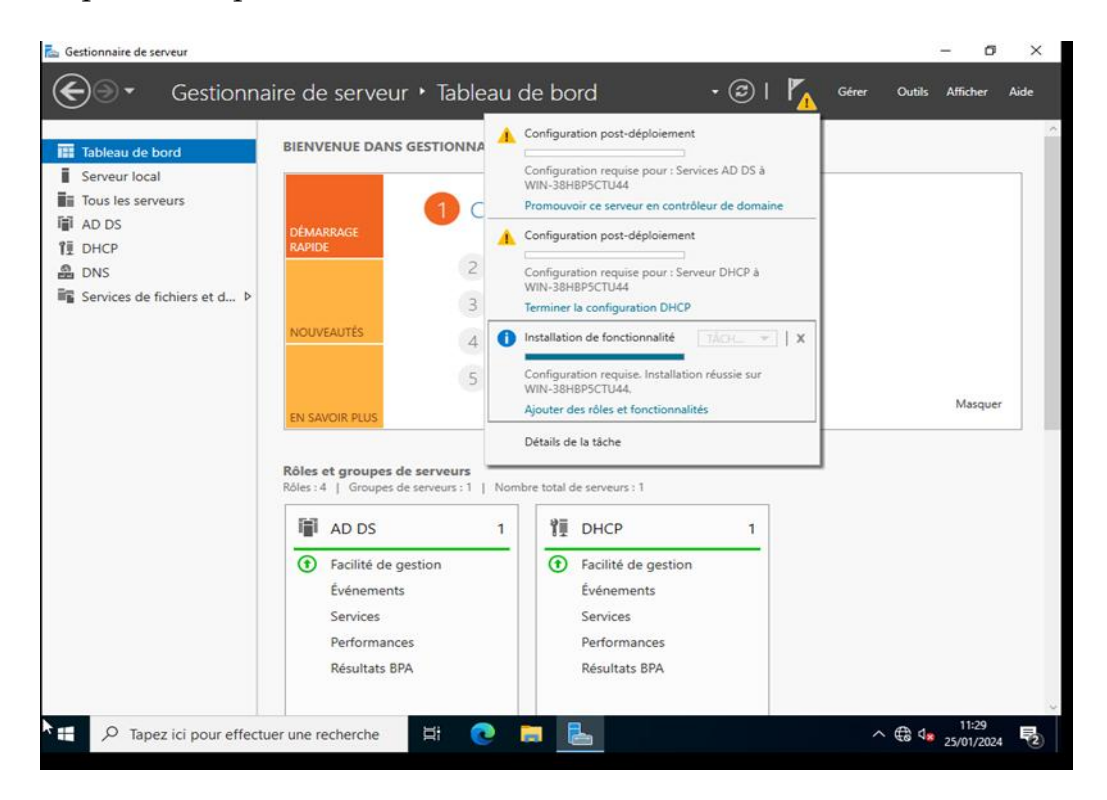

On commence par l'ADDS. On coche « crée une nouvelle forêt » et on lui donne un nom en point. Ici j'ai choisi « test24.com » pour l'exemple puis suivant :

| Gestionnaire d                                                                                                    | le serveur                     |                                                                                                    |                                                       |                       | - 6 X |
|----------------------------------------------------------------------------------------------------|--------------------------------|----------------------------------------------------------------------------------------------------|-------------------------------------------------------|-----------------------|-------|
| Service     Service     S |                                | éploiement<br>domaine à un domaine existant<br>aine à une forêt existante<br>t<br>domaine pour cette opération<br>teste24.com | • (2)  <br>-<br>-<br>SERVEUR CIBLE<br>WIN-38HBPSCTU44 | Outolis Afficher Aide |       |
|                                                                                                    |                                | En savoir plus sur les configu<br>Performances<br>Récultate RPA                                                               | rations de déploiement                                | Installer Annuler     |       |
| T کر 🗄                                                                                                    | apez ici pour effectuer une re | echerche                                                                                                    |                                                       |                       | 11:32 |

Ici on ne touche uniquement le mot de passe. Une fois renseigné on clique sur suivant :

| 📥 Gestionnaire d                                                                                                    | de serveur                                                                                                    |                                                                                                    |                                                                                                    |                                  | – 0 ×                                               |
|----------------------------------------------------------------------------------------------------|----------------------------------------------------------------------------------------------------|----------------------------------------------------------------------------------------------------|----------------------------------------------------------------------------------------------------|----------------------------------|-----------------------------------------------------|
| • کی                                                                                                    | Gestionnaire de                                                                                                    | e serveur 🔸 Tableau                                                                                                    | de bord 🔹 🤅                                                                                                    | 🕑   🍢 Gérer                      | Outils Afficher Aide                                |
| i                                                                                                    | Assistant Configuration des sen                                                                                                    | rices de domaine Active Directory                                                                                                    |                                                                                                    | – 🗆 ×                            | ^                                                   |
| Itableau         Itableau         Itableau | Options du contro<br>configuration de déploie<br>Options du controlleur de<br>Options DNS<br>Options supplémentaires<br>Chemins d'accès<br>Examiner les options<br>Vérification de la configur<br>Installation<br>Résultats | Deur de domaine<br>Sélectionner le niveau fonctionnel<br>Niveau fonctionnel de la forêt :<br>Niveau fonctionnel du domaine :<br>Spécifier les fonctionnalités de con<br>✓ Serveur DNS (Domain Name S)<br>✓ Catalogue global (GC)<br>Contrôleur de domaine en lect<br>Taper le mot de passe du mode de<br>Mot de passe :<br>Confirmer le mot de passe : | de la nouvelle forêt et du domaine racine<br>Windows Server 2016<br>Windows Server 2016<br>trôleur de domaine<br>stem)<br>ure seule (RODC)<br>restauration des services d'annuaire (DSR<br>* | SERVEUR CIBLE<br>WIN-38HBP5CTU44 | Masquer                                             |
|                                                                                                    |                                                                                                    | En savoir plus sur les options pour                                                                                                    | le contrôleur de domaine                                                                                                    |                                  |                                                     |
|                                                                                                    |                                                                                                    | [                                                                                                    | < Précédent Suivant > Inst                                                                                                    | Annuler                          |                                                     |
|                                                                                                    |                                                                                                    | Performances                                                                                                    | Performances                                                                                                    |                                  |                                                     |
|                                                                                                    |                                                                                                    | Résultats BPA                                                                                                    | Résultats BPA                                                                                                    |                                  |                                                     |
| t Р Та                                                                                                    | apez ici pour effectuer une r                                                                                                    | echerche 🗮 💽                                                                                                    |                                                                                                    | ~                                | . ⊕ d <mark>≥</mark> 11:34<br>25/01/2024 <b>₽</b> 2 |

### Rien à toucher ici, suivant :

| THE                    | Assistant Configuration des serv                                                                                                    | ices de domaine Active Direc                                                      | tory                  | - 🗆 ×                            |         |
|------------------------|----------------------------------------------------------------------------------------------------|-----------------------------------------------------------------------------------|-----------------------|----------------------------------|---------|
| Serveur<br>Tous les    | Options DNS                                                                                                    |                                                                                   |                       | SERVEUR CIBLE<br>WIN-38HBP5CTU44 |         |
| AD DS                  | 🔒 ll est impossible de créer un                                                                                                    | o Afficher plus X                                                                 |                       |                                  |         |
| DRCP<br>DNS<br>Service | Configuration de deploie<br>Options du contrôleur de<br>Options Supplémentaires<br>Chemins d'accès<br>Examiner les options<br>Vérification de la configur<br>Installation<br>Résultatis | Spécifier les options de d<br>Créer une délégation<br>En savoir plus sur la délég | Elégation DNS<br>DNS  |                                  | Masquer |
|                        |                                                                                                    |                                                                                   | < Précédent Suivant > | istaller Annuler                 |         |
|                        |                                                                                                    | Performances                                                                      | Performances          |                                  |         |

Important, ici Windows va nous « générer » notre nom de domaine, ne pas l'oublier. On fait Suivant :

| 📥 Gestionnair                                                                                                    | e de serveur                                                                                                    |                                                                                |                                                  |                                  | - 0                                    | $\times$ |
|----------------------------------------------------------------------------------------------------|----------------------------------------------------------------------------------------------------|--------------------------------------------------------------------------------|--------------------------------------------------|----------------------------------|----------------------------------------|----------|
| $ \mathbf{E} $                                                                                                    | - Gestionnaire de                                                                                                    | e serveur 🔸 Tableau d                                                          | le bord 🔹 🤄                                      | 🕑   🍢 Gérer                      | Outils Afficher Aid                    | le       |
|                                                                                                    | 🚡 Assistant Configuration des sen                                                                                                    | vices de domaine Active Directory                                              |                                                  | – 🗆 ×                            |                                        | ^        |
| Image: Tableau       Serveur       Image: Tous less       Image: Tous less       Image: Tous les | Options suppléme<br>Configuration de déploie<br>Options du contrôleur de<br>Options DNS<br>Options supplémentaires<br>Chemins d'accès<br>Examiner les options<br>Vérification de la configur | entaires<br>Vérifiez le nom NetBIOS attribué au<br>Le nom de domaine NetBIOS : | domaine et modifiez-le si nécessaire.<br>TESTE24 | SERVEUR CIBLE<br>WIN-38HBPSCTU44 |                                        |          |
|                                                                                                    | Résultats                                                                                                    |                                                                                |                                                  |                                  | Masquer                                |          |
|                                                                                                    |                                                                                                    | En savoir plus sur d'autres options                                            |                                                  |                                  |                                        |          |
|                                                                                                    |                                                                                                    | •                                                                              | Précédent Suivant > Insta                        | Annuler Annuler                  |                                        |          |
|                                                                                                    |                                                                                                    | Performances                                                                   | Performances                                     |                                  |                                        |          |
|                                                                                                    |                                                                                                    | Résultats BPA                                                                  | Résultats BPA                                    |                                  |                                        |          |
| <u>م</u>                                                                                                    | Tapez ici pour effectuer une r                                                                                                    | recherche 🗄 💽                                                                  |                                                  |                                  | 11:36<br>€ 4 <mark>8</mark> 25/01/2024 | 2        |
|                                                                                                    |                                                                                                    |                                                                                |                                                  |                                  |                                        |          |

### Rien à toucher, suivant :

| €⊜∙                                                                       | Gestionnaire de                                                                                                    | e serveur • Tableau c<br>vices de domaine Active Directory                                                                                                    | le bord 🔹 🕲                                                                                             | Gérer (                                       | Dutils Afficher Aide |
|---------------------------------------------------------------------------|----------------------------------------------------------------------------------------------------|----------------------------------------------------------------------------------------------------|----------------------------------------------------------------------------------------------------|-----------------------------------------------|----------------------|
| I Tableau<br>I Serveur<br>I AD DS<br>II DHCP<br>DHCP<br>DNS<br>II Service | Chemins d'accès<br>Configuration de déploie<br>Options du contrôleur de<br>Options DNS<br>Options supplémentaires<br>Chemins d'accès<br>Examiner les options<br>Vérification de la configur<br>Installation<br>Résultats | Spécifier l'emplacement de la base<br>Dossier de la base de données :<br>Dossier des fichiers journaux :<br>Dossier SYSVOL :<br>En savoir plus sur les chemins d'acc | de données AD DS, des fichiers journaux et<br>C:\Windows\NTDS<br>C:\Windows\SYSVOL<br>E:\Windows\SYSVOL | SERVEUR CIBLE<br>WIN-38HBPSCTU44<br>de SYSVOL | Masquer              |
|                                                                           |                                                                                                    |                                                                                                    | Précédent Suivant > Installe                                                                            | er Annuler                                    |                      |
|                                                                           |                                                                                                    | Performances                                                                                                    | Performances                                                                                            |                                               |                      |

#### Rien à toucher, suivant :

| 👝 Gestionnaire d                                                                                                    | ie serveur                                                                                                    |                                                                                                    |                                                                                                    |                                                                                   | - 5 X                        |
|----------------------------------------------------------------------------------------------------|----------------------------------------------------------------------------------------------------|----------------------------------------------------------------------------------------------------|----------------------------------------------------------------------------------------------------|-----------------------------------------------------------------------------------|------------------------------|
| <b>@</b> @•                                                                                                    | Gestionnaire de                                                                                                    | serveur • Table                                                                                                    | eau de bord                                                                                                    | • 🗇   🍢 Géres                                                                     | r Outils Afficher Aide       |
|                                                                                                    | Assistant Configuration des servi                                                                                                    | ices de domaine Active Direct                                                                                                    | tory                                                                                                    | - 🗆 X                                                                             |                              |
| III Tableau<br>III Serveur<br>IIII Tous les<br>IIII AD DS<br>IIII DHCP<br>AB DNS<br>IIIIIIIIIIIIIIIIIIIIIIIIIIIIIIIIIIII | Examiner les optio<br>Configuration de déploie<br>Options du contrôleur de<br>Options DNS<br>Options supplémentaires<br>Chemins d'accès<br>Examiner les options<br>Vérification de la configur<br>Iristaliation<br>Résultats | Vérifiez vos sélections :<br>Configurez ce serveur en t<br>nouvelle forét.<br>Le nouveau nom de doma<br>Nom NetBIOS du domainu<br>Niveau fonctionnel du la f<br>Niveau fonctionnel du dor<br>Options supplémentaires :<br>Catalogue global : Oui<br>Serveur DNS : Oui<br>Ces paramètres peuvent ét<br>automatiser des installatio | tant que premier contrôleur de domaine Act<br>sine est « teste24.com ». C'est aussi le nom c<br>e : TESTE24<br>orêt : Windows Server 2016<br>:<br>:<br>tre exportés vers un script Windows PowerSI<br>ns supplémentaires<br>ms d'installation | SERVEUR CIBLE<br>WIN-38HBP5CTU44<br>tive Directory d'une<br>de la nouvelle forêt. | Masquer                      |
|                                                                                                    |                                                                                                    |                                                                                                    | < Précédent Suivant >                                                                                                    | Installer Annuler                                                                 |                              |
|                                                                                                    |                                                                                                    | Performances<br>Résultats BPA                                                                                                    | Performances<br>Résultats BPA                                                                                                    |                                                                                   |                              |
| ت م 🗈                                                                                                    | apez ici pour effectuer une re                                                                                                    | echerche                                                                                                    | •                                                                                                    |                                                                                   | ^ ⊕ 4 <mark>∎ 11:38</mark> ₹ |

Ici on descend pour vérifier que tout est correcte, c'est vert donc on peut installer ADDS. On clique sure Installer :

| 🖾 Gestionnaire                                                                                                    | e de serveur                        |                                                                                                    |                                                                                                    |                                      | -                                   | ð ×         |
|----------------------------------------------------------------------------------------------------|-------------------------------------|----------------------------------------------------------------------------------------------------|----------------------------------------------------------------------------------------------------|--------------------------------------|-------------------------------------|-------------|
| Solution                                                                                                    | <ul> <li>Gestionnaire de</li> </ul> | e serveur 🕨 Tablea                                                                                                    | u de bord 🔹 • (                                                                                                    | 🕄   🍢 Gérer                          | Outils Affich                       | er Aide     |
|                                                                                                    | Assistant Configuration des serv    | ices de domaine Active Directory                                                                                                    |                                                                                                    | – 🗆 🗙                                |                                     | l.          |
| Assistant Configuration des services de domaine Active Directory     Assistant Configuration des services de domaine Active Directory     Assistant Configuration des services de domaine Active Directory     Vérification de la configuration requise     Configuration de la configuration requise     Configuration de déplole     Options du contrôleur de     Options DNS     Options supplémentaires     Chemins d'accès     Examiner les options     Vérification de la configur.     Instaliation |                                     |                                                                                                    | LISE<br>é satisfaction. Cliquez sur Installer pour comm<br>être validée avant que les services de domaine<br>a configuration requise<br>ble.<br>er une délégation pour ce serveur DNS car la s<br>uvable ou elle n'exécute pas le serveur DNS car la<br>a vec une infrastructure DNS existante, vous s<br>e délégation pour ce serveur DNS existante, vous s | SERVEUR CIBLE<br>WIN-38HBP5CTU44     | Mas                                 | quer        |
|                                                                                                    |                                     | Antiver une résolution d<br>aucune action n'est req<br>Vérification de la config<br>Toutes les vérifications o<br>Installer pour commenc<br>Si vous cliquez sur Installe<br>promotion.<br>En savoir plus sur les condition | e delegation avec de serveur provans la 2010<br>e noms fiable en dehors du dora dans la 2010<br>uise.<br>uration requise terminée<br>de la configuration requise ont donné satisfac<br>er l'installation.<br>r, le serveur redémarre automatiquement à l'i<br>ns préalables                                                                                  | 4.com ». Sinon,<br>tion. Cliquez sur |                                     |             |
|                                                                                                    |                                     |                                                                                                    | < Précédent Suivant > In:                                                                                                    | staller Annuler                      |                                     |             |
|                                                                                                    |                                     | Performances<br>Résultats BPA                                                                                                    | Performances<br>Résultats BPA                                                                                                    |                                      |                                     |             |
| # P                                                                                                    | Tapez ici pour effectuer une re     | echerche                                                                                                    |                                                                                                    | ^                                    | . € d <mark>s</mark> 11::<br>25/01/ | 9<br>2024 🔁 |

Une fois installé une fenêtre bleue apparait et vous dit de redémarre votre serveur, cliquez sur fermer. Votre serveur va redémarrer et sera contrôleur de domaine.

## **Redondance de l'AD**

Vous pouvez ajouter votre serveur en version core au serveur que vous gérer depuis une version avec UI.

Pour cela allez dans gérer et ajouter des serveurs.

| - ©                                     | ľ                                      | Gérer Outils Afficher Aide            |  |  |  |
|-----------------------------------------|----------------------------------------|---------------------------------------|--|--|--|
|                                         |                                        | Ajouter des rôles et fonctionnalités  |  |  |  |
|                                         | Supprimer des rôles et fonctionnalités |                                       |  |  |  |
|                                         | Ajouter des serveurs                   |                                       |  |  |  |
|                                         |                                        | Créer un groupe de serveurs           |  |  |  |
|                                         |                                        | Propriétés du Gestionnaire de serveur |  |  |  |
| nière mise à jour Activation de Windows |                                        |                                       |  |  |  |

Sélectionner ensuite le serveur que vous voulez gérer

| 🚡 Ajouter des serveurs                                                                                                    | - 🗆 X                                                         |
|----------------------------------------------------------------------------------------------------|---------------------------------------------------------------|
| Active Directory     DNS     Importer       Emplacement :     IIII CCI-CAMPUS ► ③       Système d'exploitation :     Tous ~       Nom (CN) :     mul   Rechercher maintenant | Sélectionné<br>Ordinateur<br>CCI-CAMPUS.LAN (1)<br>MUL-SRVW02 |
| Nom     Système d'exploitation       MUL-SRVW01     Windows Server 2022 Standard       MUL-SRVW02     Windows Server 2022 Standard                                           | 1 ordinateur(s) sélectionné(s)                                |
| Aide                                                                                                    | OK Annuler                                                    |

Allez dans Gérer, Ajouter des rôles et fonctionnalités.

| 🚡 Gestionnaire de serveur |                                                                                                |                                                                                                    | – 0 ×                                               |
|---------------------------|------------------------------------------------------------------------------------------------|----------------------------------------------------------------------------------------------------|-----------------------------------------------------|
| Gestionna                 | aire de serveu                                                                                 | ur • Tableau de bord 🛛 • 🥑 l                                                                                                    | Gérer Outils Afficher Aide                          |
| Tableau de bord           | BIENVENUE DAN                                                                                  | S GESTIONNAIRE DE SERVEUR                                                                                                    | Supprimer des rôles et fonctionnalités              |
| Serveur local             |                                                                                                |                                                                                                    | Ajouter des serveurs<br>Créer un groupe de serveurs |
| Configurer ce serveur     |                                                                                                | 1 Configurer ce serveur local                                                                                                    | Propriétés du Gestionnaire de serveur               |
|                           | DEMARRAGE<br>RAPIDE                                                                            |                                                                                                    | 144                                                 |
|                           |                                                                                                | 2 Ajouter des roles et des fonctionna                                                                                                    | lites                                               |
|                           | 3 Ajouter d'autres serveurs à gérer                                                            |                                                                                                    |                                                     |
|                           | NOUVEAUTÉS                                                                                     | 4 Créer un groupe de serveurs                                                                                                    |                                                     |
|                           |                                                                                                | 5 Connecter ce serveur aux services                                                                                                    | cloud                                               |
|                           | EN SAVOIR PLUS                                                                                 |                                                                                                    | Masquer                                             |
|                           | Rôles et groupes<br>Rôles : 1   Groupes<br>Services o<br>de stocka<br>Tracilité de<br>Événemen | de serveurs       I       Nombre total de serveurs : 1         de fichiers et age       1         gestion       •       Facilité de gestion         ts       Événements |                                                     |

Faites Suivant jusqu'à cette page ou vous choisissez sur quel serveur ajouter le rôle.

| 🚵 Assistant Ajout de rôles et de fonctionnalités                  |                                                                                                    |                                                                           |                                                                                          | _                                                           |                                    | $\times$ |
|-------------------------------------------------------------------|----------------------------------------------------------------------------------------------------|---------------------------------------------------------------------------|------------------------------------------------------------------------------------------|-------------------------------------------------------------|------------------------------------|----------|
| Sélectionner le ser                                               | rveur de destinat                                                                                                    | tion                                                                      | -5                                                                                       | SERVEUR DE I<br>MUL-SRVW01.CCI-                             | DESTINATIC<br>CAMPUS.LA            | DN<br>AN |
| Avant de commencer                                                | Sélectionnez le serveur ou le                                                                                                    | e disque dur virtuel                                                      | sur lequel installer des rôle                                                            | s et des fonction                                           | nalités.                           |          |
| Sélection du serveur                                              | <ul> <li>Sélectionner un disque d</li> </ul>                                                                                                    | lur virtuel                                                               | 3                                                                                        |                                                             |                                    |          |
| Rôles de serveurs<br>Fonctionnalités<br>Confirmation<br>Résultats | Pool de serveurs Filtre : Nom STG-SRVW01.CCI-CAMP MUL-SRVW01.CCI-CAM                                                                                       | Adresse IP<br>192.168.100.1<br>192.168.200.1                              | Système d'exploitation<br>Microsoft Windows Server<br>Microsoft Windows Server           | r 2022 Standard<br>r 2022 Standard                          |                                    |          |
|                                                                   | 2 ordinateur(s) trouvé(s)<br>Cette page présente les serv<br>ont été ajoutés à l'aide de la<br>serveurs hors connexion et l<br>incomplète ne sont pas répe | eurs qui exécutent<br>commande Ajoute<br>es serveurs nouvell<br>rrtoriés. | Windows Server 2012 ou u<br>er des serveurs dans le Gesti<br>ement ajoutés dont la colle | ne version ultérie<br>ionnaire de serve<br>cte de données e | ure et qu<br>ur. Les<br>est toujou | i<br>rs  |
|                                                                   |                                                                                                    | < Précé                                                                   | dent Suivant >                                                                           | Installer                                                   | Annule                             | r        |

#### Sélectionnez AD DS. Refaites Suivant puis Installer

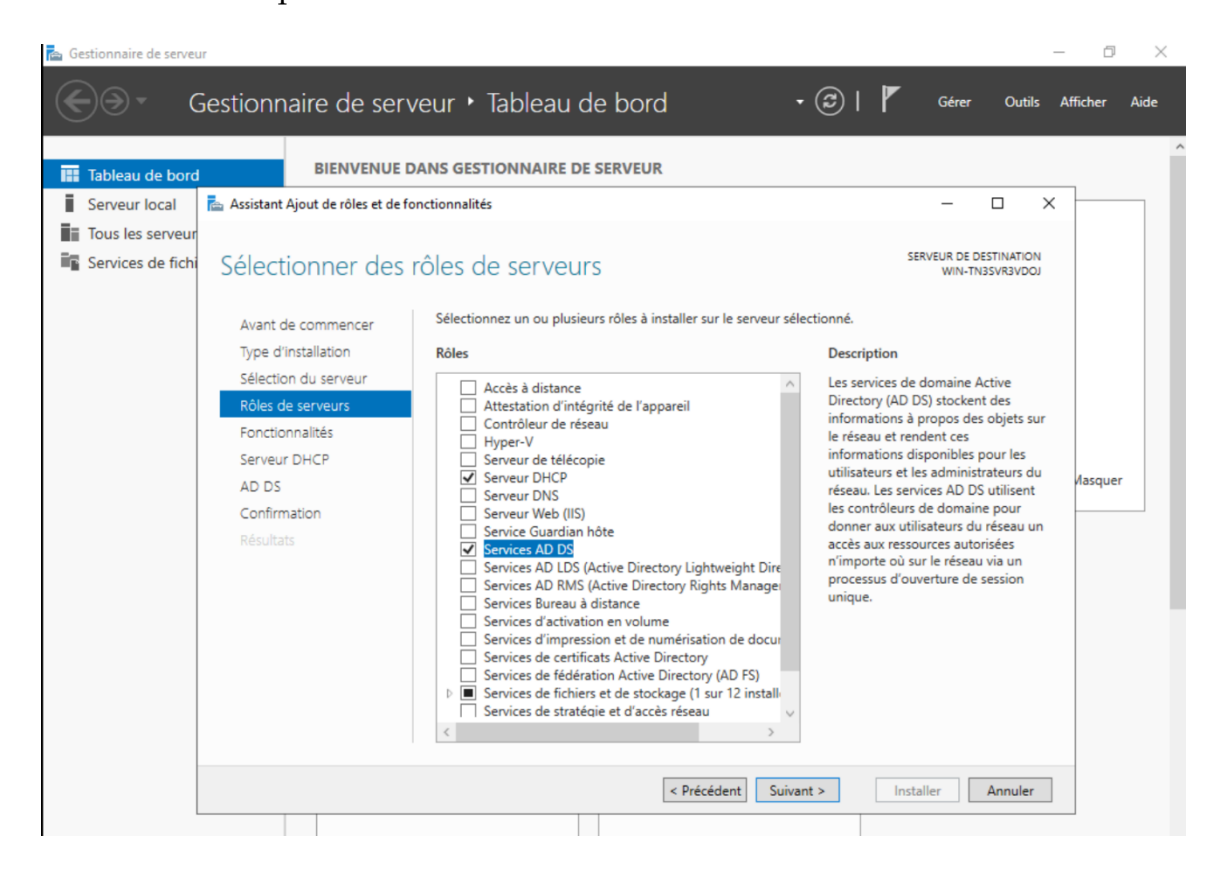

### Cliquez sur le drapeau Cliquez sur Promouvoir ce serveur en contrôleur de domaine

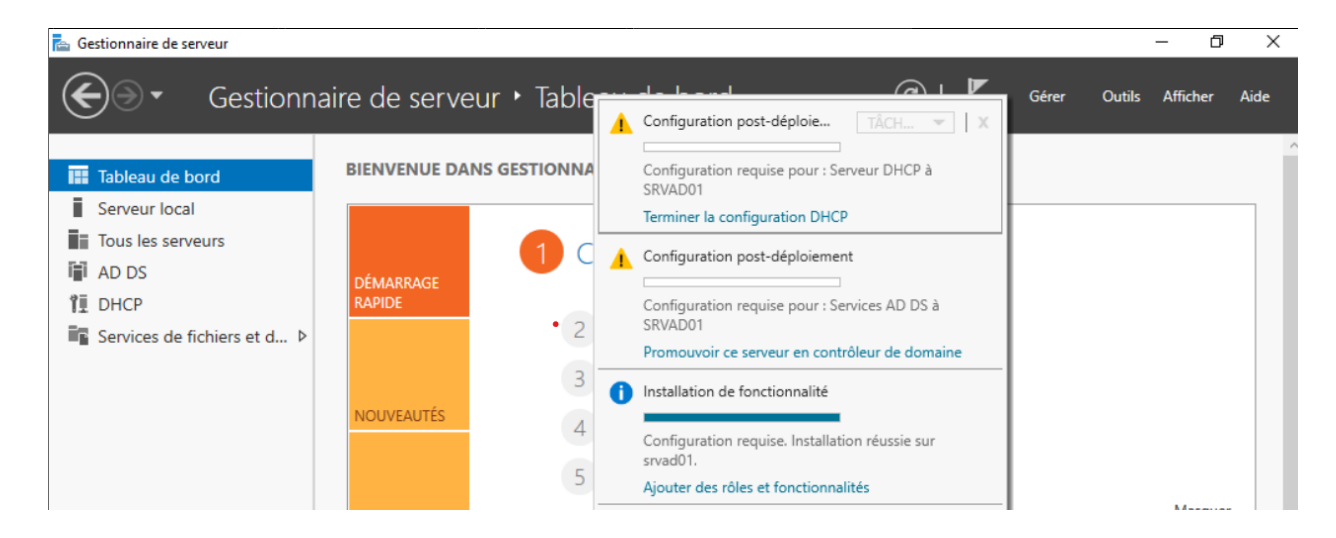

### Ajoutez un contrôleur au domaine et rentrer un compte administrateur

| La Assistant Configuration des serv                                                                                        | ces de domaine Active Directory                                                                                                    |                                                                                      | _         |                         | $\times$     |
|----------------------------------------------------------------------------------------------------|----------------------------------------------------------------------------------------------------|--------------------------------------------------------------------------------------|-----------|-------------------------|--------------|
| Configuration de                                                                                                    | déploiement                                                                                                    |                                                                                      | srv       | SERVEUR C<br>/ad03.ADS. | IBLE<br>TEST |
| Configuration de déploie<br>Options du contrôleur de<br>Options supplémentaires<br>Chemins d'accès<br>Examiner les options | Sélectionner l'opération de déploie  Ajouter un contrôleur de domai Ajouter un nouveau domaine à Ajouter une nouvelle forêt Spécifiez les informations de doma | ment<br>ine à un domaine existant<br>une forêt existante<br>ine pour cette opération |           |                         |              |
| Vérification de la configur<br>Installation<br>Résultats                                                                   | Domaine :<br>Fournir les informations d'identifica                                                                                                    | ADS.TEST                                                                             | Sé        | électionner.            |              |
|                                                                                                    | SRVADU3\Administrateur (Utilisatei                                                                                                    | ir actuel)                                                                           |           | Modifier                |              |
|                                                                                                    | En savoir plus sur les configuration                                                                                                    | s de déploiement                                                                     |           |                         |              |
|                                                                                                    | [                                                                                                    | < Précédent                                                                          | Installer | Annul                   | er           |

### Rentrez un mot de passe

| La Assistant Configuration des servi                                                                                                    | ices de domaine Active Directory                                                                                                    |                                                                                   | _                                                                                                    |                      | ×             |
|----------------------------------------------------------------------------------------------------|----------------------------------------------------------------------------------------------------|-----------------------------------------------------------------------------------|----------------------------------------------------------------------------------------------------|----------------------|---------------|
| Options du contré                                                                                                    | ôleur de domaine                                                                                                    |                                                                                   | S<br>srva                                                                                                    | ERVEUR (<br>d03.ADS. | CIBLE<br>TEST |
| Configuration de déploie<br>Options du contrôleur de<br>Options DNS<br>Options supplémentaires<br>Chemins d'accès<br>Examiner les options<br>Vérification de la configur<br>Installation<br>Résultats | Spécifier les capacités du contrôleur de<br>Serveur DNS (Domain Name System<br>Catalogue global (GC)<br>Contrôleur de domaine en lecture s<br>Nom du site :<br>Taper le mot de passe du mode de rest<br>Mot de passe :<br>Confirmer le mot de passe :<br>En savoir plus sur les options pour le co | domaine et les informations sur le s<br>auration des services d'annuaire (DSI<br> | The second second secon |                      |               |
|                                                                                                    | < Pr                                                                                                    | écédent Suivant > Ins                                                             | staller                                                                                                    | Annul                | er            |

### Cliquez sur suivant jusqu'à arriver sur cette page

| L Assistant Configuration des servi                  | ices de domaine Active Directory                                                                                                    | -                                        |                               | ×             |
|------------------------------------------------------|----------------------------------------------------------------------------------------------------|------------------------------------------|-------------------------------|---------------|
| Vérification de la c                                 | configuration requise                                                                                                    | S<br>srva                                | ERVEUR<br>d03.ADS             | CIBLE<br>TEST |
| Toutes les vérifications de la                       | a configuration requise ont donné satisfaction. Cliquez sur Installer pour comm                                                                                                    | e Affiche                                | er plus                       | ×             |
| Configuration de déploie<br>Options du contrôleur de | La configuration requise doit être validée avant que les services de domaine<br>installés sur cet ordinateur                                                                                                    | e Active Di                              | rectory s                     | oient         |
| Options DNS                                          | Réexécuter la vérification de la configuration requise                                                                                                    |                                          |                               |               |
| Options supplémentaires                              |                                                                                                    |                                          |                               |               |
| Chemins d'accès                                      | O Voir les résultats                                                                                                    |                                          |                               |               |
| Examiner les options<br>Vérification de la configur  | Les contrôleurs de domaine Windows Server 2022 offrent un paramè<br>défaut nommé « Autoriser les algorithmes de chiffrement compatible<br>NT 4.0 ». Ce paramètre empêche l'utilisation d'algorithmes de chiffren<br>de l'établissement de sessions sur canal sécurisé. | tre de sécu<br>s avec Wir<br>ment faible | urité par<br>ndows<br>es lors | ^             |
|                                                      | Pour plus d'informations sur ce paramètre, voir l'article 942564 de la l<br>connaissances (http://go.microsoft.com/fwlink/?Linkld=104751).                                                                                                    | Base de                                  |                               |               |
|                                                      | Il est impossible de créer une délégation pour ce serveur DNS car la z<br>faisant autorité est introuvable ou elle n'exécute pas le serveur DNS v<br>procédez à l'intégration avec une infrastructure DNS existante, vous c                                            | one paren<br>Vindows. S<br>devez         | ite<br>Si vous                | Ŷ             |
|                                                      | Si vous cliquez sur Installer, le serveur redémarre automatiquement à l'is promotion.                                                                                                    | ssue de l'o                              | pération                      | de            |
|                                                      | En savoir plus sur les conditions préalables                                                                                                    |                                          |                               |               |
|                                                      | < Précédent Suivant >                                                                                                    | <mark>staller</mark>                     | Annu                          | ler           |

Si vous avez tout bien fait vous n'aurez pas d'erreur ici cliquez sur installer. Après le redémarrage votre AD est redondant.

## Création d'unités organisationnelles

Allez dans outils puis dans utilisateurs et ordinateurs Active Directory

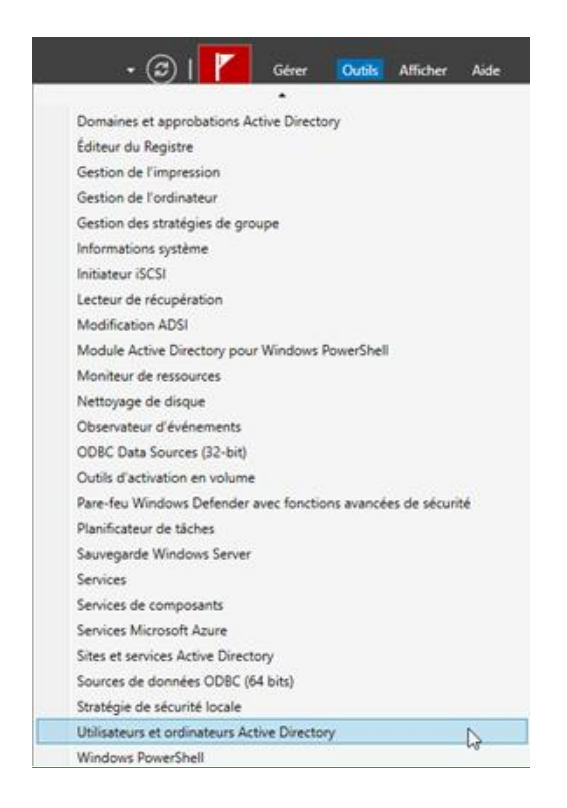

Cliquez sur nom de domaine puis :

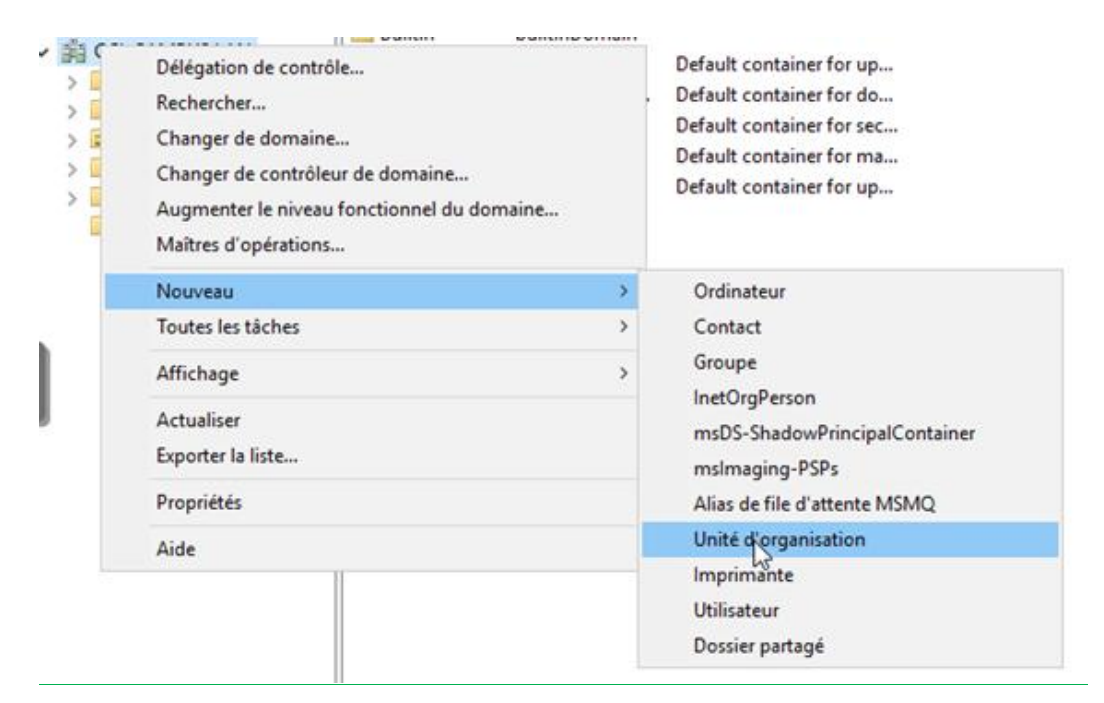

### Nommez votre unité

| Nouvel objet - Unité d'organisation                       | ×    |
|-----------------------------------------------------------|------|
| Créer dans : CCI-CAMPUS.LAN/                              |      |
| Nom :                                                     |      |
| STRASBOURG                                                |      |
| Protéger le conteneur contre une suppression accidentelle |      |
|                                                           |      |
|                                                           |      |
|                                                           |      |
| 6                                                         |      |
| OK Annuler                                                | Aide |

## **Création d'un utilisateur**

Toujours dans la gestion active directory sélectionner l'UI ou vous voulez créer votre utilisateur puis :

| Users | 🍇 Admins du                          | Groupe de séc Administrateurs désigné                                                              |  |  |  |  |
|-------|--------------------------------------|----------------------------------------------------------------------------------------------------|--|--|--|--|
| STF   | Délégation de contrôle<br>Becharabes | Utilisateur<br>Groupe de séc Tous les contrôleurs de                                               |  |  |  |  |
|       | Kechercher                           | Groupe de séc Les membres de ce arou                                                               |  |  |  |  |
|       | Nouveau >                            | Ordinateur                                                                                         |  |  |  |  |
|       | loutes les taches                    | Contact                                                                                            |  |  |  |  |
|       | Affichage >                          | Groupe                                                                                             |  |  |  |  |
|       | Asturling                            | InetOrgPerson                                                                                      |  |  |  |  |
|       | Actualiser                           | msDS-KeyCredential<br>msDS-ResourcePropertyList<br>msDS-ShadowPrincipalContainer<br>msImaging-PSPs |  |  |  |  |
|       | Exporter la liste                    |                                                                                                    |  |  |  |  |
|       | Propriétés                           |                                                                                                    |  |  |  |  |
|       | Aide                                 |                                                                                                    |  |  |  |  |
|       | an oramaccars                        | Alias de file d'attente MSMQ                                                                       |  |  |  |  |
|       | Proprietaires.                       | Imprimante                                                                                         |  |  |  |  |
|       | Serveurs RA                          | Utilisateur                                                                                        |  |  |  |  |
|       | A Utilisateurs                       | Dossier partagé                                                                                    |  |  |  |  |

Nommez votre utilisateur et donnez-lui son identifiant

| louvel objet - Utili | sateur                                                   | 2   |
|----------------------|----------------------------------------------------------|-----|
| 🧏 Créer da           | ns : CCI-CAMPUS.LAN/Users                                |     |
| Prénom :             | Patrick Initiales :                                      |     |
| Nom :                | cci                                                      |     |
| Nom complet :        | Patrick cci                                              |     |
| Nom d'ouverture d    | e session de l'utilisateur :                             |     |
| patrick              | @CCI-CAMPUS.LAN ~                                        |     |
| Nom d'ouverture d    | le session de l'utilisateur (antérieur à Windows 2000) : |     |
| CCI-CAMPUS\          | patrick                                                  |     |
|                      |                                                          |     |
|                      | < Précédent Suivant > Annule                             | er. |

## Création de groupe de sécurité

Dans la console de gestion faites :

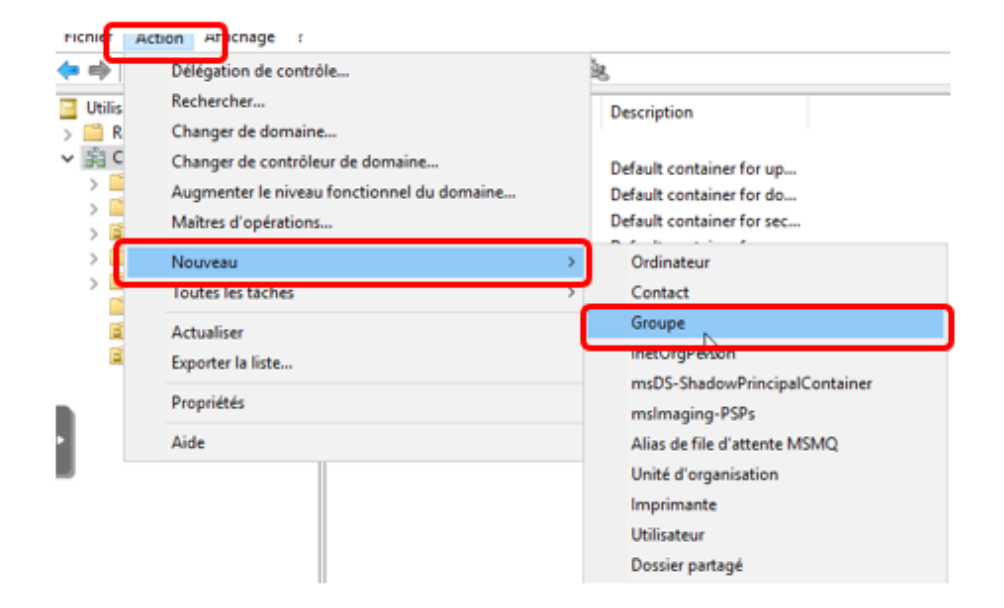

### Nommez le groupe

| uvel objet - Groupe                                                                                 |                                     |   |
|----------------------------------------------------------------------------------------------------|-------------------------------------|---|
| Créer dans :                                                                                        | CCI-CAMPUS.LAN/                     |   |
|                                                                                                    |                                     |   |
| Nom du groupe :                                                                                     |                                     | _ |
| GRP2                                                                                                |                                     |   |
| Nom du groupe :<br>GRP2<br>Nom de groupe (antérieur a<br>GRP2                                       | à Windows 2000) :                   |   |
| Nom du groupe :<br>GRP2<br>Nom de groupe (antérieur a<br>GRP2<br>Étendue du groupe                  | à Windows 2000) :                   |   |
| Nom du groupe :<br>GRP2<br>Som de groupe (antérieur a<br>GRP2<br>Étendue du groupe<br>Domaine local | à Windows 2000) :<br>Type de groupe |   |
| Nom du groupe :<br>GRP2<br>SRP2<br>Étendue du groupe<br>O Domaine local<br>Slobale                  | à Windows 2000) :<br>Type de groupe |   |

## Intégration de l'utilisateur dans un groupe

### Sélectionner un utilisateur et :

| Nom        | Туре          | Description |                               |
|------------|---------------|-------------|-------------------------------|
| Paul cci   | Utilisateur   |             |                               |
| Pierre cci | Utilisateur   |             | <br>Copier                    |
| 🆧 GRP1     | Groupe de séc |             | Ajouter à un groupe           |
|            |               |             | Dévictiver le compte          |
|            |               |             | Réinitialiser le mot de passe |
|            |               |             | Déplacer                      |
|            |               |             | Ouvrir la page de démarrage   |
|            |               |             | Envover un message            |

Choisissez le groupe de sécurité auquel il doit appartenir.

| Sélectionnez des groupes                                                    |                                            | ×                      |
|-----------------------------------------------------------------------------|--------------------------------------------|------------------------|
| Sélectionnez le type de cet objet :                                         |                                            |                        |
| des groupes ou Principaux de sécu                                           | unté intégrés                              | Types d'objets         |
| À partir de cet emplacement :                                               |                                            |                        |
| CCI-CAMPUS.LAN                                                              |                                            | Emplacements           |
| Entrez les noms des objets à sélecti                                        | ionner ( <u>exemples</u> ) :               |                        |
| GRP                                                                         | I                                          | Vérifier les noms      |
| Avancé                                                                      |                                            | OK Annuler             |
| Sélectionnez des groupes                                                    |                                            | ×                      |
| Noms multiples trouvés                                                      |                                            | ×                      |
| Plusieurs objets correspondent au r<br>noms dans la liste, ou retapez le no | nom GRP. Sélectionnez un ou plusieur<br>m. | 5                      |
| Noms correspondants :                                                       |                                            |                        |
| Nom                                                                         | Description                                | Dossier                |
| GRP1                                                                        |                                            | CCI-CAMPUS.LAN/STRASBO |
| ag Ghr2                                                                     |                                            | CCHCAMPOS.EAN/MOLHOOSE |
|                                                                             |                                            |                        |
|                                                                             |                                            |                        |
|                                                                             |                                            |                        |
|                                                                             |                                            |                        |
|                                                                             |                                            |                        |
|                                                                             |                                            | K Annuler              |

# DHCP

Le service DHCP (Dynamic Host Configuration Protocol) permet l'attribution automatique des adresses IP et des configurations réseau aux dispositifs connectés.

## **Prérequis**

Infrastructure :

• Deux serveurs ADDS (Active Directory Domain Services) avec le rôle DHCP installé.

## **Configuration du DHCP**

Cliquez sur le drapeau et terminez la configuration DHCP

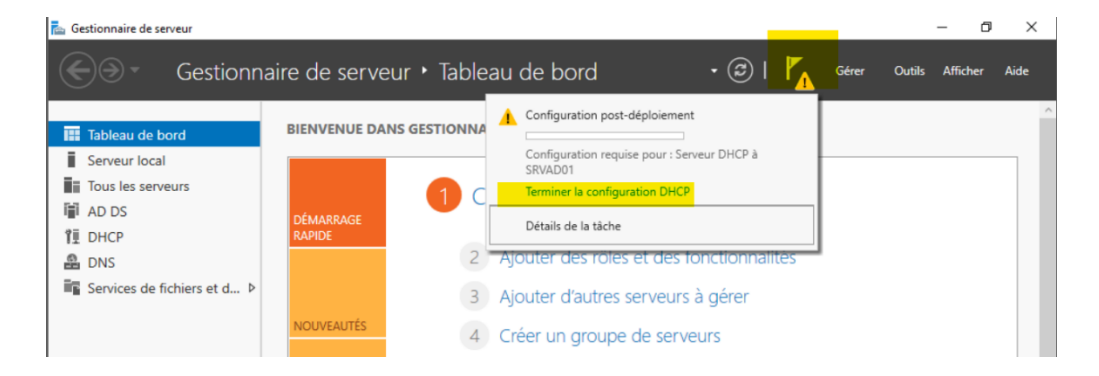

Cliquez sur suivant puis continuez.

Allez ensuite sur DHCP Faites clic droit sur votre serveur puis Gestionnaire DHCP.

| € Gestionna                                                                                        | aire de serveur • Dł                                                                  | НСР                                                                                                    |                                          |
|----------------------------------------------------------------------------------------------------|---------------------------------------------------------------------------------------|----------------------------------------------------------------------------------------------------|------------------------------------------|
| Tableau de bord<br>Serveur local                                                                   | SERVEURS<br>Tous les serveurs   1 au tot                                              |                                                                                                    |                                          |
| TE DHCP                                                                                            | Nom du serveur Adresse IPv4                                                           | Facilité de gestion                                                                                                    | Dernière mise à jour Activation de Windo |
| <ul> <li>DNS</li> <li>Mulhouse</li> <li>Services de fichiers et d ▷</li> <li>Strasbourg</li> </ul> | SIG-SKVW01 192.108.100.1                                                              | Ajouter des rôles et fonctionnalités<br>Ajouter des rôles et fonctionnalités<br>Arrêter le serveur local<br>Gestion de l'ordinateur<br>Connexion Bureau à distance<br>Windows PowerShell<br>Configurer l'association de cartes réseau | 30/12/2024 20:38:14 00453-60003-25987    |
|                                                                                                    | ÉVÉNEMENTS<br>Tous les événements   3 au total<br>Filtrer<br>Nom du serveur ID Gravit | Gestionnaire DHCP<br>Gérer en tant que<br>Démarrer les compteurs de performances<br>Actualiser<br>Copier<br>té Source Journal                                                                                                    | Date et heure                            |

Dans votre serveur faites clic droit sur IPv4 puis nouvelle étendue.

| VeeamAdentw                                              |                                      |          |         | 8-8     |    |
|----------------------------------------------------------|--------------------------------------|----------|---------|---------|----|
| THCP                                                     |                                      |          |         |         | ×  |
| Fichier Action Affic                                     | chage ?                              |          |         |         |    |
| ( 🗢 🄿 📅 🗟 🚺                                              |                                      |          |         |         |    |
| 🦞 DHCP                                                   | Contenu de DHCP                      | État     | Actions |         | G  |
| <ul> <li>✓  srv-adlaurent.</li> <li>✓  B IPv4</li> </ul> | srv-adlaurent.sparcus.com            |          | DHCP    |         |    |
| - Af                                                     | fficher les statistiques             |          | Autres  | actions | •  |
| 5 🗿 No                                                   | ouvelle étendue                      |          |         |         |    |
| - > 📝 No                                                 | ouvelle étendue globale              |          |         |         |    |
| > 🐌 IPv6 No                                              | ouvelle étendue de multidiffusion    |          |         |         |    |
| Co                                                       | onfigurer un basculement             |          |         |         |    |
| Ré                                                       | épliquer les étendues de basculement |          |         |         | es |
| Dé                                                       | éfinir les classes des utilisateurs  |          |         |         |    |
| Dé                                                       | éfinir les classes des fournisseurs  |          |         |         |    |
| Ré                                                       | éconcilier toutes les étendues       |          |         |         |    |
| Ajouter, supprin                                         | éfinir les options prédéfinies       | 3        | 1       |         |    |
| Ac                                                       | ctualiser                            |          |         |         |    |
| Pr                                                       | opriétés                             |          |         |         |    |
| Ai                                                       |                                      | iu totai |         |         |    |

Donnez un nom à votre étendu puis suivant. Ici rentrez l'a première IP puis la dernière.

| Assistant Nouvelle étendue<br><b>Plage d'adresses IP</b><br>Vous définissez la plage d'adresses en identifiant un jeu d'adresses IP consécutives.             | Ĵ    |
|----------------------------------------------------------------------------------------------------|------|
| Paramètres de configuration pour serveur DHCP<br>Entrez la plage d'adresses que l'étendue peut distribuer.<br>Adresse IP de<br>début :<br>Adresse IP de fin : |      |
| Paramètres de configuration qui se propagent au client DHCP.                                                                                                  |      |
| < Précédent Suivant > Ann                                                                                                    | uler |

Vous pouvez cliquer sur suivant et terminer.

Vous avez maintenant votre DHCP fonctionnel.

## Mise en place de la redondance du DHCP

Pour réaliser la redondance du serveur DHCP, il est nécessaire de créer un basculement DHCP entre les serveurs concernés. Pour se faire, aller dans Outils > DHCP sur le gestionnaire de serveur :

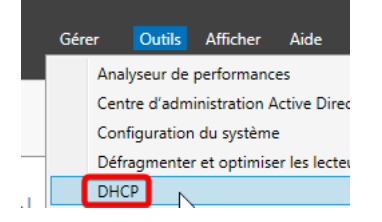

Puis développer le nœud qui correspond à votre serveur, et faite clic droit sur IPv4, puis "Configurer un basculement..." :

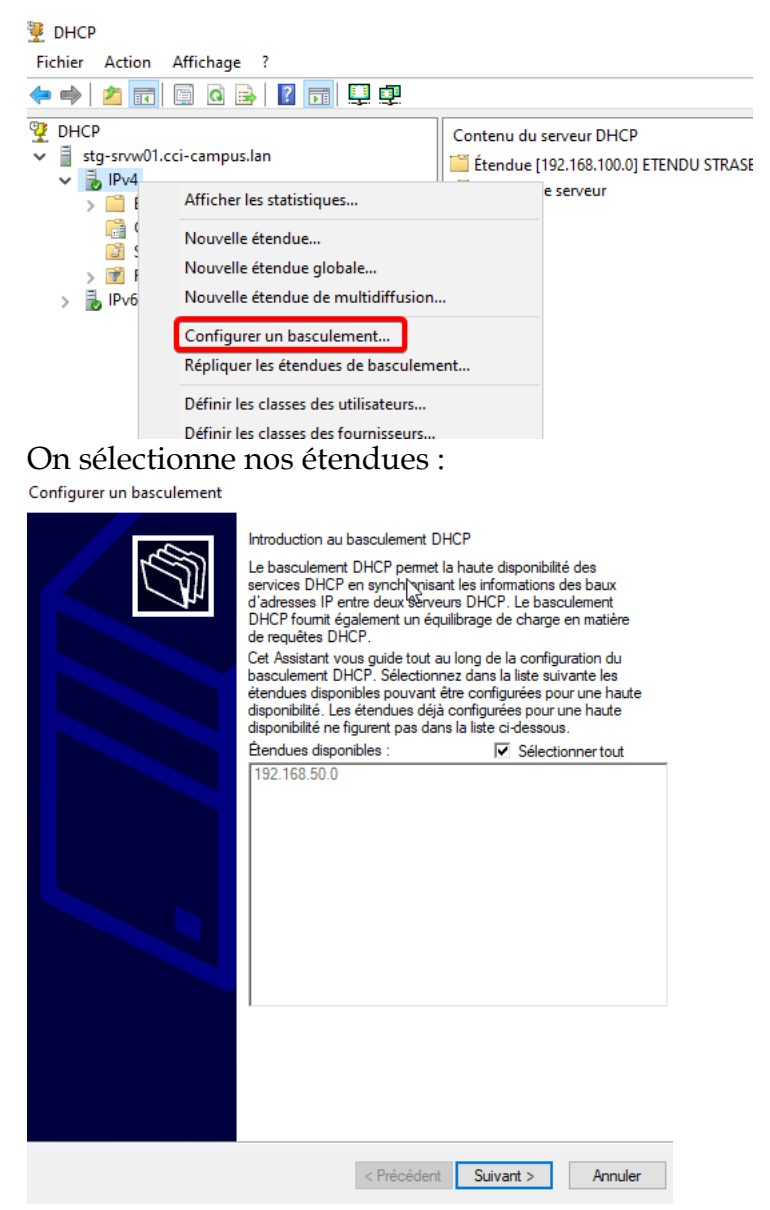

Puis on choisit le serveur partenaire :

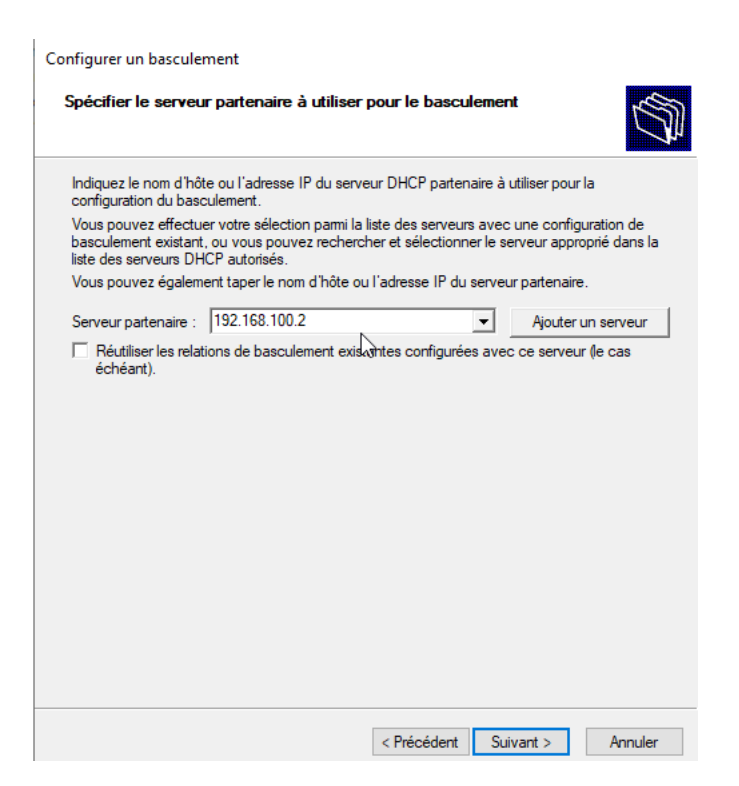

Enfin, on choisit le mode "Serveur de secours" pour de la redondance efficace, on attribue 10% d'adresses de secours et on rentre un secret partagé :

Configurer un basculement

| Créer une relation de basculement avec le                           | partenaire 192.168.100.2                |
|---------------------------------------------------------------------|-----------------------------------------|
| Nom de la relation :                                                | stg-srvw01.cci-campus.lan-192.168.100.2 |
| Délai de transition maximal du client<br>(MCLT) :                   | 1 + heures 0 + minutes                  |
| Mode :                                                              | Serveur de secours                      |
| Configuration du serveur de secours<br>Rôle du serveur partenaire : | Veille                                  |
| Adresses réservées pour le serveur de secours :                     | 10 * %                                  |
| Intervalle de basculement d'état :                                  | 60 <u>~</u> minutes                     |
| Activer l'authentification du message                               |                                         |
| Secret partagé :                                                    | •••••                                   |

Pour finir, on peut cliquer sur Terminer Le basculement est maintenant opérationnel.

# **Firewall**

Un pare-feu est un élément clé de la sécurité réseau, chargé de filtrer et de contrôler les flux entrants et sortants il protège les systèmes des menaces extérieures. Quand au VPN il permet de créer un tunnel sécurisé entre les deux sites distants, garantissant la sécurité des données.

## **Prérequis**

Ressources matériels minimum :

- Processeur : Minimum 1 GHz
- RAM : 512 Mo
- Stockage : 1 disque de 8 Go
- Interface réseau. : 2 interfaces Ethernet (WAN/LAN)

## **Installation Pfsense**

Lancez l'installation de Pfsense.

Ici sélectionnez la première option.

| How would you 1:                            | Partitioning<br>ike to partition your disk?                                                                                   |
|---------------------------------------------|----------------------------------------------------------------------------------------------------|
| futo (ZFS)<br>Auto (UFS)<br>Manual<br>Shell | <mark>Guided Root-on-ZFS</mark><br>Guided UFS Disk Setup<br>Manual Disk Setup (experts)<br>Open a shell and partition by hand |
|                                             | <mark>0k &gt;</mark> <cancel></cancel>                                                                                        |

Mezzarobba Nathan Richter Paul

### Lancez l'installation

| >>> Install         | Proceed with Installation |
|---------------------|---------------------------|
| T Pool Type/Bisks:  | stripe: 0 aisks           |
| - Rescan Devices    | *                         |
| N Dool Namo         | * nfSonco                 |
| 4 Force 4V Sectors? | ALC<br>highligh           |
| F Encrunt Disks?    | NO                        |
| P Partition Scheme  | GPT (BIOS)                |
| S Swap Size         | 1α                        |
| M Mirror Swap?      | NO                        |
| W Encrypt Swap?     | NO                        |

Ici nous ne voulons pas faire de redondance donc nous allons sélectionner la première option.

| Select Vi                                      | ZFS Configuration<br>rtual Device type:                                                                                                    |
|------------------------------------------------|----------------------------------------------------------------------------------------------------|
| stripe<br>Mirror<br>raid10<br>raid21<br>raid22 | Stripe - No Redundancy<br>Mirror - n-Way Mirroring<br>RAID 1+0 - n × 2-Way Mirrors<br>RAID-21 - Single Redundant RAID<br>RAID-22 - Double Redundant RAID |
| [P                                             | RHID-23 - Triple Redundant RHID<br>COR Cancel><br>ress arrows, TAB or ENTER]                                                                             |

On choisit le disque sur le quelle on va installer le système.

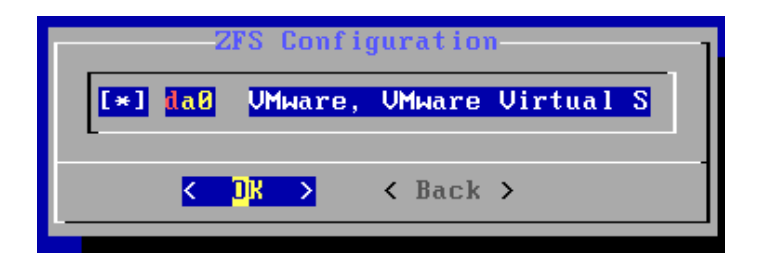

On nous dit que le disque va être effacer et on accepte.

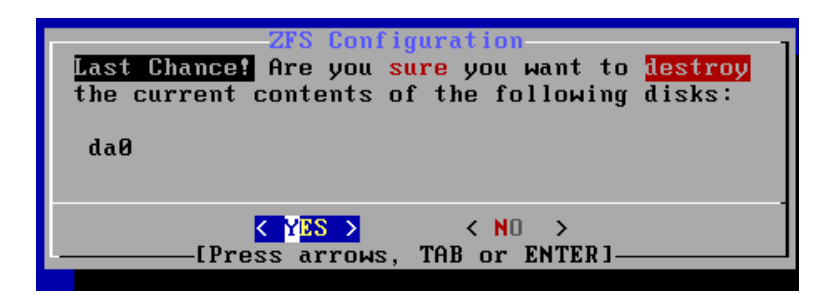

L'installation à réussit on redémarre la machine.

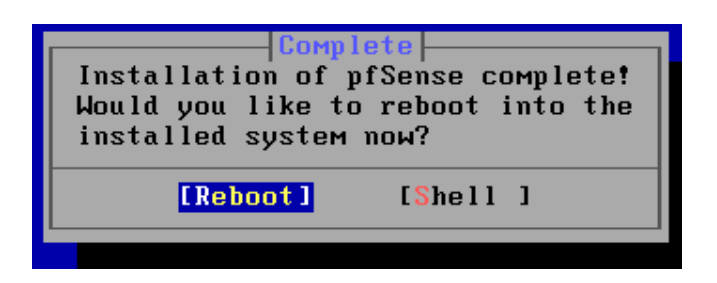

Au redémarrage nous allons configurer nos carte réseaux et pour cela nous allons rentrer dans l'option 1.

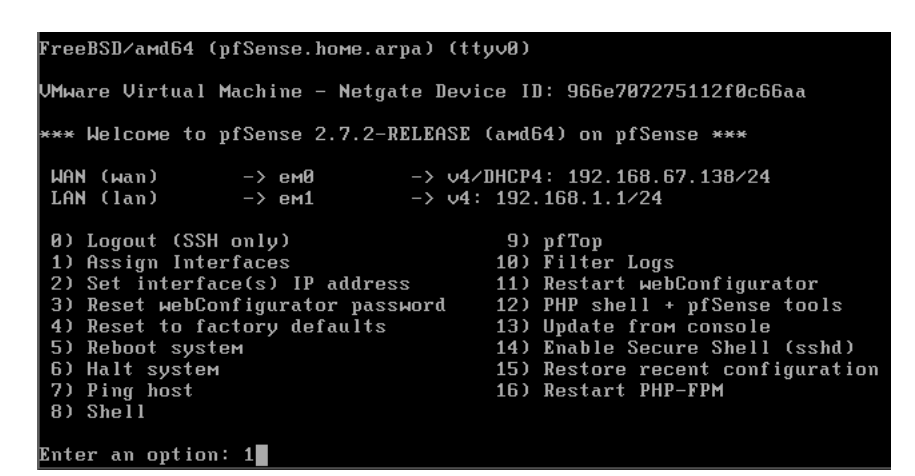

Nous n'allons pas configurer de VLANs donc on commence par rentrer « N ». Ensuite nous devons déterminer quelle interface sera le WAN. PFSENSE le fait automatiquement si on rentre « A ».

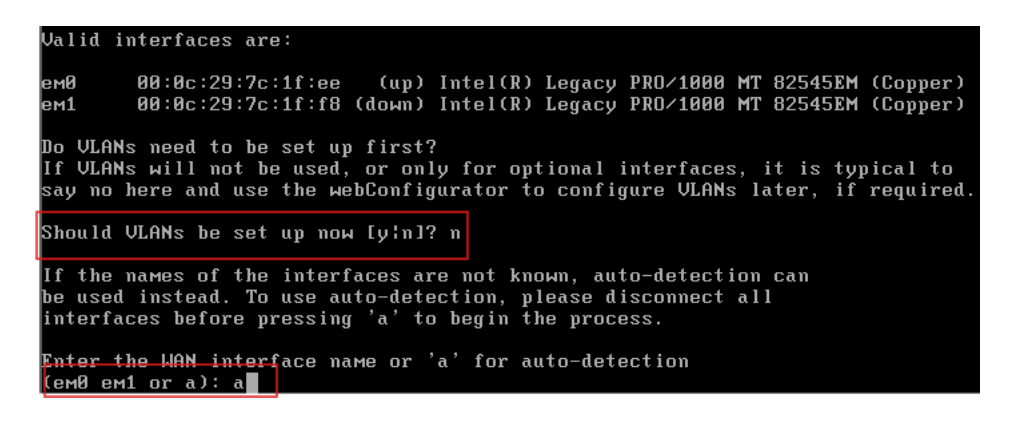

Notre interface vers le WAN à bien été détecté on peut maintenant sélectionner l'autre interface pour notre LAN.

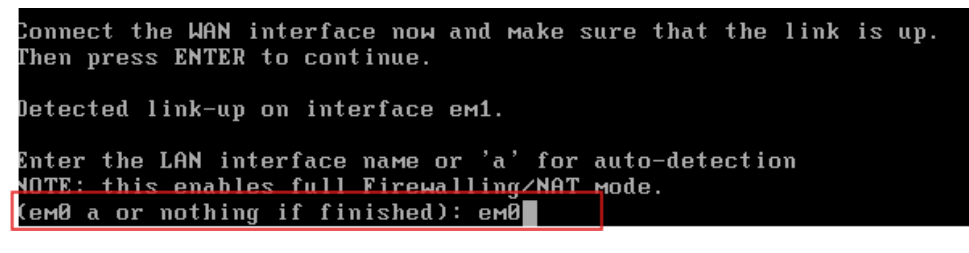

Mezzarobba Nathan Richter Paul On répond « Y » à la vérification

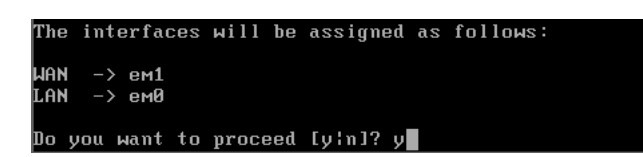

Notre interface WAN prend son IP par DHCP il nous faut donc configurer l'IP de notre interface LAN. Pour ceci on entre l'option 2

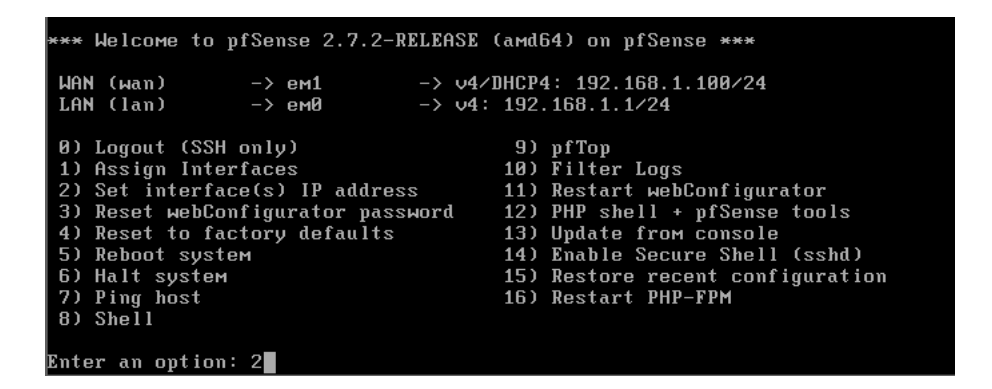

On choisit notre interface LAN

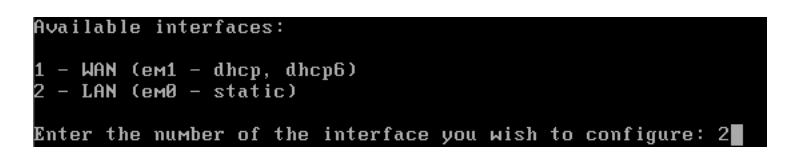

On dit non au DHCP puis on rentre notre IP et notre masque.

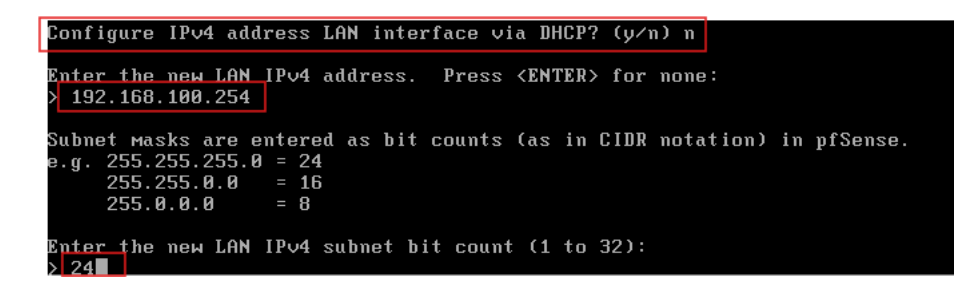

On nous demande une gateway. Comme nous somme sur une interface LAN on ne rentre rien.

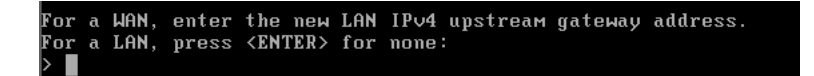

On ne configure pas notre IPV6 donc on dit non au DHCP et on ne rentre pas d'adresse.

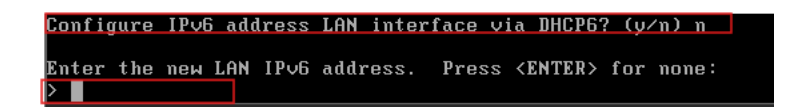

#### Mezzarobba Nathan Richter Paul

On répond « n » à toutes les prochaines questions et notre interface et maintenant prête.

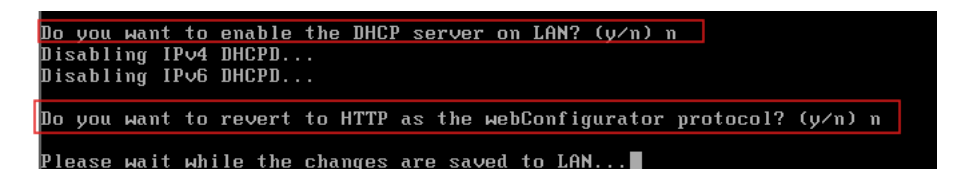

On refait la même chose pour la DMZ

On peut maintenant se connecter à l'UI via une machine client sur le LAN pour ceci rentrez l'adresse IP de votre PFSENSE dans un navigateur. On arrive sur une page de connexion. Les identifiants par défaut son admin pour le nom d'utilisateur et Pfsense pour le mot de passe.

| $\leftarrow$ | $\rightarrow$ | С | A Non séc | urisé   <del>http</del> | s://192.168.100.254 | ರಹ | τô | £≞ | Ē | ٢ |  |
|--------------|---------------|---|-----------|-------------------------|---------------------|----|----|----|---|---|--|
|              |               |   |           | 6                       | sense               |    |    |    |   |   |  |
|              |               |   |           |                         |                     | •  |    |    |   |   |  |
|              |               |   |           |                         |                     |    |    |    |   |   |  |
|              |               |   |           |                         |                     |    |    |    |   |   |  |
|              |               |   |           |                         | SIGN IN             |    |    |    |   |   |  |
|              |               |   |           |                         |                     |    |    |    |   |   |  |
|              |               |   |           | admin                   |                     |    |    |    |   |   |  |
|              |               |   |           | ••••••                  |                     |    |    |    |   |   |  |
|              |               |   |           |                         |                     |    |    |    |   |   |  |
|              |               |   |           |                         | SIGN IN             |    |    |    |   |   |  |
|              |               |   |           |                         |                     |    |    |    |   |   |  |
|              |               |   |           |                         |                     |    |    |    |   |   |  |

On rentre dans la configuration de PFSENSE on clique sur next

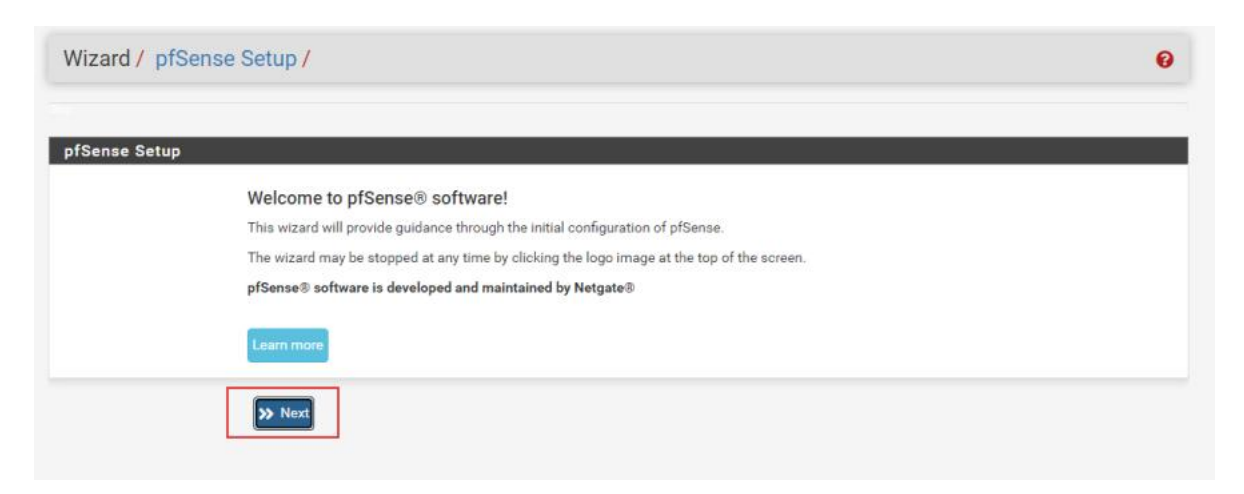

On reclique sur next et on rentre le nom que l'on veut donner à notre DNS son domaine et ces DNS

| Step 2 or 9          |                                                                                                    |
|----------------------|----------------------------------------------------------------------------------------------------|
| General Information  |                                                                                                    |
|                      | On this screen the general pfSense parameters will be set.                                                                                                    |
| Hostname             | pfSense                                                                                                    |
|                      | Name of the firewall host, without domain part.                                                                                                    |
|                      | Examples: pfsense, firewall, edgefw                                                                                                    |
| Domain               | CCICAMPUS.LAN                                                                                                    |
|                      | Domain name for the firewall.                                                                                                    |
|                      | Examples: home.arpa, example.com                                                                                                    |
|                      | Do not end the domain name with '.local' as the final part (Top Level Domain, TLD). The 'local' TLD is widely used by mDNS (e.g. Avahi, Bonjour,<br>Rendezvous, Airprint, Airplay) and some Windows systems and networked devices. These will not network correctly if the router uses 'local' as its TLD.<br>Alternatives such as 'home.arpa', 'local.lan', or 'mylocal' are safe. |
|                      | The default behavior of the DNS Resolver will ignore manually configured DNS servers for client queries and query root DNS servers directly. To use the<br>manually configured DNS servers below for client queries, visit Services > DNS Resolver and enable DNS Query Forwarding after completing the wizard.                                                                     |
| Primary DNS Server   | 192.168.100.1                                                                                                    |
| Secondary DNS Server | 192.168.100.2                                                                                                    |
| Override DNS         |                                                                                                    |
|                      | Allow DNS servers to be overridden by DHCP/PPP on WAN                                                                                                    |
|                      | >> Next                                                                                                    |

On clique sur next jusqu'à ce que l'on rentre le mot de passe Admin

| Wizard / pfSense     | Setup / Set Admin WebGUI Password                                                                                   | 0 |
|----------------------|----------------------------------------------------------------------------------------------------|---|
|                      | Step 6 of 9                                                                                                    |   |
| Set Admin WebGUI P   | assword                                                                                                    |   |
|                      | On this screen the admin password will be set, which is used to access the WebGUI and also SSH services if enabled. |   |
| Admin Password       |                                                                                                    |   |
| Admin Password AGAIN |                                                                                                    |   |
|                      | >> Next                                                                                                    |   |

#### On clique sur reload

| Wizard / pfSense Setup / Reload configuration      | Ø |
|----------------------------------------------------|---|
| Step 7 of 9                                        |   |
| Reload configuration                               |   |
| Click 'Reload' to reload pfSense with new changes. |   |
| >> Reload                                          |   |

Après le chargement notre PFSENSE est configurer et prêt à être utilisé.

|            | Step 9 of 9                                                                                                    |
|------------|----------------------------------------------------------------------------------------------------|
| izard comp | leted.                                                                                                    |
|            | Congratulations! pfSense is now configured.                                                                                                    |
|            | We recommend that you check to see if there are any software updates available. Keeping your software up to date is one of the most important things you can do to maintain the security of your network. |
|            | Check for updates                                                                                                    |
|            | Remember, we're here to help.                                                                                                    |
|            | Click here to learn about Netgate 24/7/365 support services.                                                                                                    |
|            | User survey                                                                                                    |
|            | Please help all the people involved in improving and expanding pfSense software by taking a moment to answer this short survey (all answers are anonymous)                                                |
|            | Anonymous User Survey                                                                                                    |
|            | Useful resources.                                                                                                    |
|            | <ul> <li>Learn more about Netgate's product line, services, and pfSense software from our website</li> <li>To learn about Netgate appliances and other offers, visit our store</li> </ul>                 |
|            | <ul> <li>Become part of the pfSense community. Visit our forum</li> <li>Subscribe to our newsletter for ongoing product information, software announcements and special offers.</li> </ul>                |

## **Création des règles du Pare-Feu**

Nous allons créer des règles de Pare-Feu. Pour ceci nous allons allez dans Firewall puis Rules

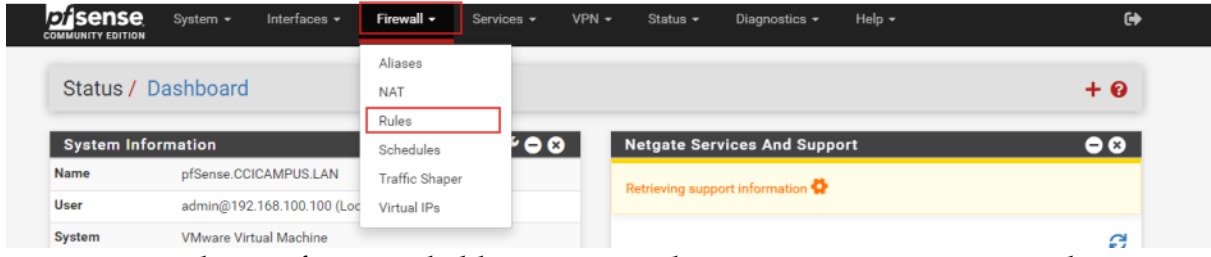

La première chose à faire est de bloquer toutes les communications pour cela nous allons cliquez sur ADD

| Rules                                             | (Drag to  | Change O      | order)                           |              |                    |          |                |                    |            |                        |           |
|---------------------------------------------------|-----------|---------------|----------------------------------|--------------|--------------------|----------|----------------|--------------------|------------|------------------------|-----------|
|                                                   | States    | Protocol      | Source                           | Port         | Destination        | Port     | Gateway        | Queue              | Schedule   | Description            | Actions   |
| ×                                                 | 0/96 B    | *             | RFC 1918 networks                | *            | *                  | *        | *              | *                  |            | Block private networks | •         |
| ×                                                 | 0/0 B     | *             | Reserved<br>Not assigned by IANA | *            | *                  | *        | •              | *                  |            | Block bogon networks   | \$        |
| No rules are currently defined for this interface |           |               |                                  |              |                    |          |                |                    |            |                        |           |
| All inco                                          | ming conn | echons on un  | s interface will be blocked unt  | il pass rule | es are added. Clic | k the bu | tton to add a  | new rule.          |            |                        |           |
| All inco                                          | ming conn | ections on th | s interface will be blocked unt  | il pass rule | es are added. Clic | k the bu | tton to add a  | new rule.          |            |                        |           |
| All inco                                          | ming conn |               | s interface will be blocked unt  | il pass rule | es are added. Clic | k the bu | itton to add a | new rule.<br>1 Add | 面 Delete 🔇 | Toggle 🚺 Copy 🕞 Save   | + Separat |

En action nous allons mettre block en protocole any. Également any en source et en destination.

| Edit Firewall Rule |                                                                               |                                                                                     |                                         |             |                                    |                         |     |
|--------------------|-------------------------------------------------------------------------------|-------------------------------------------------------------------------------------|-----------------------------------------|-------------|------------------------------------|-------------------------|-----|
| Action             | Block<br>Choose what to do with<br>Hint: the difference betw                  | packets that match the criteria spec<br>een block and reject is that with reji      | vified below.<br>ect, a packet (TCP RST | f or ICMP   | port unreachable for UDP) is ret   | turned to the sender,   |     |
|                    | whereas with block the p                                                      | acket is dropped silently. In either c                                              | ase, the original packe                 | et is disca | arded.                             |                         |     |
| Disabled           | Disable this rule<br>Set this option to disable                               | e this rule without removing it from t                                              | the list.                               |             |                                    |                         |     |
| Interface          | WAN<br>Choose the interface fro                                               | m which packets must come to ma                                                     | ►<br>tch this rule.                     |             |                                    |                         |     |
| Address Family     | IPv4<br>Select the Internet Proto                                             | col version this rule applies to.                                                   | ~                                       |             |                                    |                         |     |
| Protocol           | Any<br>Choose which IP protoco                                                | I this rule should match.                                                           | ~                                       |             |                                    |                         |     |
| Source             |                                                                               | Алу                                                                                 |                                         | ~           | Source Address                     | 1                       | ~   |
|                    | 0                                                                             | <u> </u>                                                                            |                                         |             |                                    |                         |     |
| Destination        |                                                                               |                                                                                     |                                         |             |                                    |                         |     |
| Destination        | <ul> <li>Invert match</li> </ul>                                              | Any                                                                                 |                                         | ~           | Destination Address                | 1                       | ~   |
| Extra Options      |                                                                               |                                                                                     |                                         |             |                                    |                         |     |
| Log                | Log packets that are<br>Hint: the firewall has lim<br>the Status: System Logs | handled by this rule<br>ited local log space. Don't turn on lo<br>: Settings page). | gging for everything. I                 | f doing a   | lot of logging, consider using a r | emote syslog server (s  | see |
| Description        | A description may be en<br>log.                                               | ered here for administrative referen                                                | nce. A maximum of 52                    | characte    | rs will be used in the ruleset and | displayed in the firewa | all |
| Advanced Options   | Display Advanced                                                              |                                                                                     |                                         |             |                                    |                         |     |
|                    | Save                                                                          |                                                                                     |                                         |             |                                    |                         |     |

Notre règle est bien apparue on clique sur apply changes

| ſhe  | tirewa<br>chang | all rule co<br>ges must | nfiguration<br>be applied | has been changed.<br>for them to take effect. |      |             |      |         |       |          |                        | Apply Changes |
|------|-----------------|-------------------------|---------------------------|-----------------------------------------------|------|-------------|------|---------|-------|----------|------------------------|---------------|
| Floa | ating           | WA                      | N LAN                     |                                               |      |             |      |         |       |          |                        |               |
| Rul  | es (C           | Drag to                 | Change                    | Order)                                        |      |             |      |         |       |          |                        |               |
| )    | S               | States                  | Protocol                  | Source                                        | Port | Destination | Port | Gateway | Queue | Schedule | Description            | Actions       |
|      | <b>X</b> (      | 0/96 B                  | *                         | RFC 1918 networks                             | *    | *           | *    | *       | *     |          | Block private networks | *             |
|      |                 |                         |                           |                                               |      |             | *    | *       | *     |          | Block bogon networks   | <b>A</b>      |
|      | <b>×</b> (      | 0/0 B                   | *                         | Reserved<br>Not assigned by IANA              | -    | -           |      |         |       |          |                        |               |

Maintenant nous pouvons n'importe quelle règle pour gérer les autorisations. Pour cela on va cliquez sur ADD

|   | : | States | Protocol | Source                           | Port | Destination | Port | Gateway | Queue | Schedule | Description            | Actions |
|---|---|--------|----------|----------------------------------|------|-------------|------|---------|-------|----------|------------------------|---------|
| ) | × | 0/96 B | *        | RFC 1918 networks                | *    | *           | *    | *       | *     |          | Block private networks | ۵       |
| ) | × | 0/0 B  | *        | Reserved<br>Not assigned by IANA | *    | *           | *    | *       | *     |          | Block bogon networks   | ٥       |
| • | × | 0/0 B  | IPv4 *   | *                                | *    | *           | *    | *       | none  |          |                        | ৼ৶৶ঢ়   |

On commence par indiquer Pass dans action, on peut ensuite choisir le protocole puis la source, la destination ainsi que son port.

| Edit Firewall Rule     |                                                                                                  |                                                                                                    |                                                                     |                     |                                               |                       |
|------------------------|--------------------------------------------------------------------------------------------------|----------------------------------------------------------------------------------------------------|---------------------------------------------------------------------|---------------------|-----------------------------------------------|-----------------------|
| Action                 | Pass                                                                                             |                                                                                                    | ~                                                                   | 1                   |                                               |                       |
|                        | Choose what to do with packet<br>Hint: the difference between b<br>whereas with block the packet | ats that match the criteria speci<br>block and reject is that with reje<br>et is dropped silently. In either cr | ified below.<br>ict, a packet (TCP RST)<br>ase, the original packet | or ICMP<br>is disca | port unreachable for UDP) is returne<br>rded. | d to the sender,      |
| Disabled               | <ul> <li>Disable this rule</li> </ul>                                                            |                                                                                                    |                                                                     |                     |                                               |                       |
|                        | Set this option to disable this                                                                  | rule without removing it from the                                                                               | he list.                                                            |                     |                                               |                       |
| Interface              | WAN                                                                                              |                                                                                                    | ~                                                                   |                     |                                               |                       |
|                        | Choose the interface from wh                                                                     | ich packets must come to mat                                                                                    | ch this rule.                                                       |                     |                                               |                       |
| Address Family         | ID:4                                                                                             |                                                                                                    | ~                                                                   |                     |                                               |                       |
| Address Furnity        | Select the Internet Protocol ve                                                                  | ersion this rule applies to.                                                                                    | ÷                                                                   |                     |                                               |                       |
|                        | (                                                                                                |                                                                                                    |                                                                     | 1                   |                                               |                       |
| Protocol               | TCP<br>Chapped which IP protocol this                                                            | a rule abould metab                                                                                             | ~                                                                   |                     |                                               |                       |
|                        | choose which iP protocol this                                                                    | rule should match.                                                                                              |                                                                     |                     |                                               |                       |
| Source                 |                                                                                                  |                                                                                                    |                                                                     |                     |                                               |                       |
| Source                 | <ul> <li>Invert match</li> </ul>                                                                 | Any                                                                                                    |                                                                     | ~                   | Source Address                                | / /                   |
|                        | Display Advanced<br>The Source Port Range for a dist default value, any.                         | connection is typically random :                                                                                | and almost never equa                                               | I to the o          | destination port. In most cases this s        | etting must remain at |
| Destination            |                                                                                                  |                                                                                                    |                                                                     |                     |                                               |                       |
| Destination            | Invert match                                                                                     | Address or Alias                                                                                                |                                                                     | ~                   | 192.168.100.1                                 | / 🗸                   |
| Destination Port Range | BGP (179) 🗸                                                                                      |                                                                                                    | BGP (179)                                                           | ~                   |                                               |                       |
|                        | From                                                                                             | Custom                                                                                                    | То                                                                  |                     | Custom                                        |                       |
|                        | Specify the destination port of                                                                  | r port range for this rule. The "T                                                                              | o" field may be left em                                             | pty if onl          | y filtering a single port.                    |                       |
| Extra Options          |                                                                                                  |                                                                                                    |                                                                     |                     |                                               |                       |
| Log                    | Log packets that are hand<br>Hint: the firewall has limited k<br>the Status: System Logs: Sett   | led by this rule<br>ocal log space. Don't turn on log<br>tings page).                                           | gging for everything, If                                            | doing a             | lot of logging, consider using a remo         | te syslog server (see |
| Description            | A description may be entered log.                                                                | here for administrative reference                                                                               | ce. A maximum of 52 c                                               | haracte             | rs will be used in the ruleset and disp       | alyed in the firewall |
| Advanced Options       | Display Advanced                                                                                 |                                                                                                    |                                                                     |                     |                                               |                       |
|                        | Save                                                                                             |                                                                                                    |                                                                     |                     |                                               |                       |

On clique sur Save on vérifie que notre règle est bien apparue et on clique sur Apply Changes.

| 1 |    |                 |           |                              | have been a barrand                           |      |               |           |         |       |          |                        |                                   |
|---|----|-----------------|-----------|------------------------------|-----------------------------------------------|------|---------------|-----------|---------|-------|----------|------------------------|-----------------------------------|
|   | Th | e fire<br>e cha | anges mus | onfiguration<br>t be applied | has been changed.<br>for them to take effect. |      |               |           |         |       |          |                        | <ul> <li>Apply Changes</li> </ul> |
|   | FI | oatin           | ig W      | AN LAI                       | N                                             |      |               |           |         |       |          |                        |                                   |
|   | R  | ıles            | (Drag to  | o Change                     | Order)                                        |      |               |           |         |       |          |                        |                                   |
|   |    |                 | States    | Protocol                     | Source                                        | Port | Destination   | Port      | Gateway | Queue | Schedule | Description            | Actions                           |
|   |    | ×               | 0/96 B    | *                            | RFC 1918 networks                             | *    | *             | *         | *       | *     |          | Block private networks | •                                 |
|   |    | ×               | 0/0 B     | *                            | Reserved<br>Not assigned by IANA              | *    | *             | •         | *       | *     |          | Block bogon networks   | ٥                                 |
|   |    | ~               | 0/0 B     | IPv4 TCP                     | *                                             | *    | 192.168.100.1 | 179 (BGP) | *       | none  |          |                        | ҈∜⊈⊘Ѣ́×                           |
| ٦ |    | ×               | 0/0 B     | IPv4 *                       | *                                             | *    | *             |           | *       | none  |          |                        | ৼৢ৾ঀ৾৾৾৾৾৾৾৾৾৾৾৾৾                 |
|   |    |                 |           |                              |                                               |      |               |           | 1 Add   | 1 Add | Delete   | 🛇 Toggle 🔲 Copy        | 🔁 Save 🕂 Separato                 |
|   | 6  |                 |           |                              |                                               |      |               |           |         |       |          |                        |                                   |

## **Création VPN Road Warior**

## Créer les certificats

### Allez dans System > Cert. Manager

| <i>pf</i> isense,   | System 🗸                         | Interfaces -      | Firewall 🗸      | Services 🗸       | VPN 🗸      | Status 🗸 | Diagnostics -   | Help 🗸 |
|---------------------|----------------------------------|-------------------|-----------------|------------------|------------|----------|-----------------|--------|
| WARNING: The        | Advanced<br>Certificate          | s                 | is set to the o | default value. ( | Change the | password | in the User Man | ager.  |
| OpenVPN             | General S<br>High Avail          | ietup<br>lability | Itility         |                  |            |          |                 |        |
| Server Client       | Package I<br>Register<br>Routing | Manager<br>S      | Wizards         | Client Export    |            |          |                 |        |
| OpenVPN Se          | Setup Wiz                        | ard               |                 |                  |            |          |                 |        |
| Remote Acce<br>Ser  | Update<br>User Man               | ager              | 94              |                  | ```        | •        |                 |        |
| Client Conne        | Logout (a                        | dmin)             |                 |                  |            |          |                 |        |
| Host Na<br>Resoluti | me Inte                          | rface IP Addr     | ess             |                  | ~          | /        |                 |        |

### Dans Authorities cliquez sur $\ensuremath{\textbf{ADD}}$

| Authorities |                                                                                                    |   |
|-------------|----------------------------------------------------------------------------------------------------|---|
| Search      |                                                                                                    | • |
| Search term | Both V Q Search Clear                                                                                 |   |
|             | Enter a search string or *nix regular expression to search certificate names and distinguished names. |   |

Nommer votre règle et choisissez **Create an internal Certificate Authority** mettez un nom et sauvegardez

| Create / Edit CA       |                                                                                                    |                                                    |
|------------------------|----------------------------------------------------------------------------------------------------|----------------------------------------------------|
| Descriptive name       | CA-SECURITE-CIVILE                                                                                                    |                                                    |
|                        | The name of this entry as displayed in the GUI for reference.<br>This name can contain spaces but it cannot contain any of the following characters: $?, >, <, \&, /, \backslash, "$                                                                   | 1                                                  |
| Method                 | Create an internal Certificate Authority                                                                                                    |                                                    |
| Trust Store            | Add this Certificate Authority to the Operating System Trust Store     When enabled, the contents of the CA will be added to the trust store so that they will be trusted by                                                                           | r the operating system.                            |
| Randomize Serial       | Use random serial numbers when signing certificates When enabled, if this CA is capable of signing certificates then serial numbers for certificates signer checked for uniqueness instead of using the sequential value from Next Certificate Serial. | ed by this CA will be automatically randomized and |
| Internal Certificate A | uthority                                                                                                    |                                                    |
| Key type               | RSA                                                                                                    |                                                    |
|                        | 2048<br>The length to use when generating a new RSA key, in bits.<br>The Key Length should not be lower than 2048 or some platforms may consider the certificate inval                                                                                 | lid.                                               |
| Digest Algorithm       | sha256   The digest method used when the CA is signed. The best practice is to use SHA256 or higher. Some services and platforms, such as the GUI web algorithms invalid.                                                                              | server and OpenVPN, consider weaker digest         |
| Lifetime (days)        | 3650                                                                                                    |                                                    |
| Common Name            | securite-civ x                                                                                                    |                                                    |
|                        | The following certificate authority subject components are optional and may be left blank.                                                                                                    | Activer Windows                                    |
| Country Code           | None                                                                                                    | Accédez aux paramètres pour ac<br>Windows.         |
| State or Province      | e.g. Texas                                                                                                    |                                                    |

### Allez dans Certificates et faites ADD

| Authorities | Certificates | Certificate Revocation                                                                               |
|-------------|--------------|----------------------------------------------------------------------------------------------------|
| Search      |              |                                                                                                    |
| Search term | n            | Both V Q Search Clear                                                                                |
|             | E            | nter a search string or *nix regular expression to search certificate names and distinguished names. |

Nommer le certificat et choisissez l'autorité

| Method                | Create an internal Certificate                                                                                                    |                                                                    |
|-----------------------|----------------------------------------------------------------------------------------------------|--------------------------------------------------------------------|
| Descriptive name      | VPN-SSL-ACCESS                                                                                                    |                                                                    |
|                       | The name of this entry as displayed in the GUI for reference.                                                                                            | 1                                                                  |
|                       | This name can contain spaces but it cannot contain any of the following                                                                                  | :haracters: ?, >, <, &, /,  ", '                                   |
| ernal Certificate     |                                                                                                    |                                                                    |
| Certificate authority | CA-SECURITE-CIVILE Y                                                                                                    |                                                                    |
| Key type              | RSA ~                                                                                                    | )                                                                  |
|                       | 2048 ~                                                                                                    | ]                                                                  |
|                       | The length to use when generating a new RSA key, in bits.<br>The Key Length should not be lower than 2048 or some platforms may o                        | onsider the certificate invalid.                                   |
| Digest Algorithm      | sha256 🗸                                                                                                    | ]                                                                  |
|                       | The digest method used when the certificate is signed.<br>The best practice is to use SHA256 or higher. Some services and platfor<br>algorithms invalid. | ms, such as the GUI web server and OpenVPN, consider weaker digest |
| Lifetime (days)       | 3650                                                                                                    | ]                                                                  |
|                       | The length of time the signed certificate will be valid, in days.<br>Server certificates should not have a lifetime over 398 days or some plat           | forms may consider the certificate invalid.                        |
| Common Name           | e.g. www.example.com                                                                                                    | )                                                                  |
|                       | The following certificate subject components are optional and may be left                                                                                | ł blank.                                                           |
| Country Code          | FR ¥                                                                                                    | )                                                                  |
| State or Province     | alsace                                                                                                    | ]                                                                  |
| City                  | mulhouse                                                                                                    |                                                                    |
| Organization          | e.g. My Company Inc                                                                                                    | Activer V                                                          |
|                       |                                                                                                    |                                                                    |

### **Configuration OpenVPN**

Cliquez sur le menu "VPN" puis "OpenVPN"

| Services -          | VPN +         | Status - | Diagno |
|---------------------|---------------|----------|--------|
| alue. Change the pa | IPsec<br>L2TP |          | iger.  |
| [                   | OpenVPN       | 1        |        |

Dans serveur cliquez sur **add** 

Choisissez le serveur mode ainsi que le port que vous souhaiter
| Mode Configuration            |                                                                                                    |
|-------------------------------|----------------------------------------------------------------------------------------------------|
| Server mode                   | Remote Access ( SSL/TLS + User Auth )                                                                                                    |
| Backend for<br>authentication | Local Database                                                                                                    |
| Device mode                   | tun - Layer 3 Tunnel Mode  "tun" mode carries IPv4 and IPv6 (OSI layer 3) and is the most common and compatible mode across all platforms. "tap" mode is capable of carrying 802.3 (OSI Layer 2.) |
| Endpoint Configuration        | n                                                                                                    |
| Protocol                      | UDP on IPv4 only                                                                                                    |
| Interface                     | WAN   The interface or Virtual IP address where OpenVPN will receive client connections.                                                                                                    |
| Local port                    | 1194           The port used by OpenVPN to receive client connections.                                                                                                    |

#### Choisissez vos certificats

| Cryptographic Setting               | gs                                                                                                    |  |  |
|-------------------------------------|----------------------------------------------------------------------------------------------------|--|--|
| TLS Configuration                   | Use a TLS Key<br>A TLS key enhances security of an OpenVPN connection by requiring both parties to have a common key before a peer can perform a TLS handshake. This layer of HMAC authentication allows control channel packets without the proper key to be dropped, protecting the peers from attack or unauthorized connections. The TLS Key does not have any effect on tunnel data. |  |  |
|                                     | ☑ Automatically generate a TLS Key.                                                                                                    |  |  |
| Peer Certificate<br>Authority       | CA-SECURITE-CIVILE                                                                                                    |  |  |
| Peer Certificate<br>Revocation list | No Certificate Revocation Lists defined. One may be created here: System > Cert. Manager                                                                                                    |  |  |
| OCSP Check                          | Check client certificates with OCSP                                                                                                    |  |  |
| Server certificate                  | VPN-SSL-REMOTE-ACCESS (Server: Yes, CA: CA-SECURITE-CI<br>Certificates known to be incompatible with use for OpenVPN are not included in this list, such as certificates using incompatible ECDSA curves or<br>weak digest algorithms.                                                                                                    |  |  |
| DH Parameter Length                 | 2048 bit V<br>Diffie-Hellman (DH) parameter set used for key exchange.                                                                                                    |  |  |

Vous pouvez maintenant rentrer les paramètres de votre tunnel

**IPv4 Tunnel Network** : réseau attribué aux clients VPN, utilisé comme IP locale à la connexion.

**Redirect IPv4 Gateway** : active le full tunnel (tout le trafic passe par le VPN) ; sinon, split-tunnel.

**IPv4 Local Network** : réseaux LAN accessibles via le VPN (ex. : 192.168.1.0/24), séparés par des virgules si plusieurs.

| Tunnel Settings        |                                                                                                    |
|------------------------|----------------------------------------------------------------------------------------------------|
| IPv4 Tunnel Network    | 10.10.00/24         This is the 1Pv4 virtual network or network type alias with a single entry used for private communications between this server and client hosts expressed using CIDR notation (e.g. 10.0.8.0/24). The first usable address in the network will be assigned to the server virtual interface. The remainir usable addresses will be assigned to connecting clients.         A tunnel network of /30 or smaller puts OpenVPN into a special peer-to-peer mode which cannot push settings to clients. This mode is not compatible with several options, including Exit Notify, and Inactive.                                                                                                    |
| IPv6 Tunnel Network    | This is the IPv6 virtual network or network type alias with a single entry used for private communications between this server and client hosts expressed using CIDR notation (e.g. fe80::/64). The ::1 address in the network will be assigned to the server virtual interface. The remaining addresse will be assigned to connecting clients.                                                                                                    |
| Redirect IPv4 Gateway  | Force all client-generated IPv4 traffic through the tunnel.                                                                                                    |
| Redirect IPv6 Gateway  | Force all client-generated IPv6 traffic through the tunnel.                                                                                                    |
| IPv4 Local network(s)  | 192.168.100.0/24         IPv4 networks that will be accessible from the remote endpoint. Expressed as a comma-separated list of one or more CIDR ranges or host/network type aliases. This may be left blank if not adding a route to the local network through this tunnel on the remote machine. This is generally set to the LAN network.                                                                                                    |
| IPv6 Local network(s)  | IPv6 networks that will be accessible from the remote endpoint. Expressed as a comma-separated list of one or more IP/PREFIX or host/network type aliases. This may be left blank if not adding a route to the local network through this tunnel on the remote machine. This is generally set to the LAN network.                                                                                                    |
| Concurrent connections | 10<br>Specify the maximum number of clients allowed to concurrently connect to this server.                                                                                                    |
| Allow Compression      | Refuse any non-stub compression (Most secure)<br>Allow compression to be used with this VPN instance.<br>Compression can potentially increase throughput but may allow an attacker to extract secrets if they can confronce they can confronce they will be the very set of the very set of the v |

#### Rentrez l'informations de votre DNS

| Advanced Client Set       | ings                                                                                                    |  |
|---------------------------|----------------------------------------------------------------------------------------------------|--|
| DNS Default Domain        | ☑ Provide a default domain name to clients                                                                                                    |  |
| DNS Default Domain        | securite-civile.public                                                                                                    |  |
| DNS Server enable         | Provide a DNS server list to clients. Addresses may be IPv4 or IPv6.                                                                                                    |  |
| DNS Server 1              | 192.168.100.1                                                                                                    |  |
| DNS Server 2              | [192.168.100.2] ×                                                                                                    |  |
| DNS Server 3              |                                                                                                    |  |
| DNS Server 4              |                                                                                                    |  |
| Block Outside DNS         | Make Windows 10 Clients Block access to DNS servers except across OpenVPN while connected, forcing clients to use only VPN DNS servers.<br>Requires Windows 10 and OpenVPN 2.3.9 or later. Only Windows 10 is prone to DNS leakage in this way, other clients will ignore the option as they are not affected. |  |
| Force DNS cache<br>update | Run "net stop dnscache", "net start dnscache", "ipconfig /flushdns" and "ipconfig /registerdns" on connection initiation.<br>This is known to kick Windows into recognizing pushed DNS servers.                                                                                                    |  |
| NTP Server enable         | Provide an NTP server list to clients                                                                                                    |  |
|                           |                                                                                                    |  |

### **Exporter la configuration OpenVPN**

Dans **System > Package Manager > Available Packages**. Installer le package **openvpnclient-exporter** 

| Search                    |                                                                                                    |                                                                                   | Θ |  |  |
|---------------------------|----------------------------------------------------------------------------------------------------|-----------------------------------------------------------------------------------|---|--|--|
| Search term               |                                                                                                    | openvpn × Both × Q Search O Clear                                                 |   |  |  |
|                           | Enter a search string or *nix regular expression to search package names and descriptions.         |                                                                                   |   |  |  |
| Packages                  |                                                                                                    |                                                                                   |   |  |  |
| Name                      | Version                                                                                            | Description                                                                       |   |  |  |
| openvpn-<br>client-export | 1.9.2                                                                                              | orts pre-configured OpenVPN Client configurations directly from pfSense software. |   |  |  |
|                           | Package Dependencies:<br>Ø openvpn-client-export-2.6.7 Ø openvpn-2.6.8_1 Ø zip-3.0_1 Ø 7-zip-23.01 |                                                                                   |   |  |  |

Lorsque c'est fait, retournez dans le menu "**OpenVPN**" puis dans l'onglet "**Client Export**".

Télécharger la version pour votre machine Enter a search string or \*nix regular expression to search.

| OpenVPN Clients        |                                |                                                                                                    |  |
|------------------------|--------------------------------|----------------------------------------------------------------------------------------------------|--|
| User                   | Certificate Name               | Export                                                                                                    |  |
| user1                  | VPN-SSL-RA-FB                  | Inline Configurations:     Most Clients     Most Clients     Most Cl |  |
| Only OpenVPN-compatibl | le user certificates are shown |                                                                                                    |  |

### Lier LDAP à OpenVPN

| All | Allez dans <b>User Manager</b> |                               |                          |          |  |
|-----|--------------------------------|-------------------------------|--------------------------|----------|--|
| 4   | of sense                       | System -                      | Interfaces               | ; -      |  |
| 6   | WARNING: The                   | Advanced<br>Certificates      | d is                     | set      |  |
|     | Wizard / C                     | General Setu<br>High Availabi | p<br>lity <mark>e</mark> | Ac       |  |
|     | itep                           | Package Mar<br>Register       | ager                     |          |  |
|     | OpenVPN Re                     | Routing<br>Setup Wizard       | r S                      | Setu     |  |
|     |                                | Update<br>User Manage         | r na                     | y be     |  |
| 1   | 0-1 4                          |                               |                          | <b>T</b> |  |

Cliquez ensuite sur "*Authentication Servers*". Ajouter une nouvelle base. Nommez le Serveur et mettez l'IP de votre LDAP

Mezzarobba Nathan Richter Paul

| Server Settings               |                                                                                                    |
|-------------------------------|----------------------------------------------------------------------------------------------------|
| Descriptive name              | LDAP securite civile                                                                                                    |
| Туре                          | LDAP                                                                                                    |
| LDAP Server Settings          | 3                                                                                                    |
| Hostname or IP address        | 192.168.100.1                                                                                                    |
|                               | NOTE: When using SSL/TLS or STARTTLS, this hostname MUST match a Subject Alternative Name (SAN) or the Common Name (CN) of the LDAP server SSL/TLS Certificate.                                                        |
| Port value                    | 389                                                                                                    |
| Transport                     | Standard TCP V                                                                                                    |
| Peer Certificate<br>Authority | Global Root CA List  Global Root CA List  Sch is used to validate the LDAP server certificate when 'SSL/TLS Encrypted' or 'STARTTLS Encrypted' Transport is active. This CA must match the CA used by the LDAP server. |
| Protocol version              | 3 🗸                                                                                                    |
| Server Timeout                | 25<br>Timeout for LDAP operations (seconds)                                                                                                    |
| Search scope                  | Level V                                                                                                    |

## Allez ensuite dans diagnostic Authentification

|                    | Diagnostics - Help - |
|--------------------|----------------------|
|                    | ARP Table            |
| in the User Manage | Authentication       |
|                    | Backup & Restore     |
|                    | Command Prompt       |
|                    | DNS Lookup           |
|                    | Edit File            |
| ~                  | Factory Defaults     |
|                    | Halt System          |
|                    |                      |

## **Configurer Redondance**

### **Configurer CARP**

#### Aller dans Firewall puis Virtual Ips

| Firewall 🗸    | Services - |
|---------------|------------|
| Aliases       |            |
| NAT           |            |
| Rules         |            |
| Schedules     |            |
| Traffic Shape | er         |
| Virtual IPs   |            |

Sélectionner Carp et l'interface que vous souhaitez.

| dit Virtual IP        |                                         |                               |                           |                                                                   |
|-----------------------|-----------------------------------------|-------------------------------|---------------------------|-------------------------------------------------------------------|
| Туре                  | O IP Alias                              | CARP                          | O Proxy ARP               | ○ Other                                                           |
| Interface             | WAN                                     |                               | ~                         |                                                                   |
| Address type          | Single address                          |                               | ~                         |                                                                   |
| Address(es)           | 192.168.21.100                          |                               |                           | / 24 ~                                                            |
|                       | The mask must be the network's          | subnet mask. It does not sp   | ecify a CIDR range.       |                                                                   |
| Virtual IP Password   | ••••                                    |                               | ••••                      |                                                                   |
|                       | Enter the VHID group password.          |                               | Confirm                   | n                                                                 |
| VHID Group            | 1                                       |                               | ~                         |                                                                   |
|                       | Enter the VHID group that the ma        | chines will share.            |                           |                                                                   |
| Advertising frequency | 1                                       |                               | ~ 0                       | ~                                                                 |
|                       | Base                                    |                               | Skew                      |                                                                   |
|                       | The frequency that this machine master. | will advertise. 0 means usua  | lly master. Otherwise the | e lowest combination of both values in the cluster determines the |
| Description           | CARP WAN                                |                               |                           |                                                                   |
|                       | A description may be entered her        | e for administrative referenc | e (not parsed).           |                                                                   |

#### Répéter sur toute les interfaces et sur le second serveur Enfin rendez vous dans **Status** puis dans **CARP(failover)**

| Status 🛨                         | Diagnostic                             |          |
|----------------------------------|----------------------------------------|----------|
| Captive Por                      | tal                                    |          |
| CARP (failo                      | ver)                                   |          |
| Dashboard                        |                                        |          |
| CARP has been enabled.           |                                        | ×        |
| 🛇 Temporarily Disable CARP 🔑     | Enter Persistent CARP Maintenance Mode |          |
| CARP Interfaces                  |                                        |          |
| CARP Interface                   | Virtual IP                             | Status   |
| WAN@1                            | 192.168.21.100/24                      | C BACKUP |
| LAN@2                            | 192.168.10.250/24                      | C BACKUP |
| pfSync Nodes                     |                                        |          |
| pfSync nodes:                    |                                        |          |
| 27b108c2<br>2cbd1b43<br>d058d6a6 |                                        |          |

### Mise en place de la Haute disponibilité

Sur le serveur maitre aller dans

|                     | System - Inter                             | fac      |
|---------------------|--------------------------------------------|----------|
| Status / D          | Advanced<br>Cert. Manager<br>General Setup |          |
| System Info<br>Name | High Avail. Sync<br>Logout (admin)         | ł        |
| User                | Package Manager                            | 3        |
| System              | Routing<br>Setup Wizard                    | ni<br>02 |
| BIOS                | Update<br>User Manager                     | hı<br>b  |

Cochez la case de la synchronisation, sélectionner l'interface ou va se faire le réplicat puis mettez l'adresse du serveur slave

| System / High Av                                      | railability Sync                                                                                                    | Lad. 🧉                               |
|-------------------------------------------------------|----------------------------------------------------------------------------------------------------|--------------------------------------|
| State Synchronizatio                                  | n Settings (pfsync)                                                                                                    |                                      |
| Synchronize states                                    | Pfsync transfers state insertion, update, and deletion messages between firewalls. Each firewall sends these messages out via multicast on a specified interface, using the PFSYNC protocol (IP Pro<br>interface for similar messages from other firewalls, and imports them into the local state table. This setting should be enabled on all members of a failover group. Clicking "Save" will force a configuration sync if it is enabled! (see Configuration Synchronization Settings below) | rtocol 240). It also listens on that |
| Synchronize Interface                                 | LAN<br>If Synchronize States is enabled this interface will be used for communication.<br>It is recommended to set this to an interface other than LAN! A dedicated interface works the best.<br>An IP must be defined on each machine participating in this failover group.<br>An IP must be assigned to the interface on any participating sync nodes.                                                                                                    |                                      |
| pfsync Synchronize Peer<br>IP<br>Configuration Synchr | 192.168.10.253<br>Setting this option will force pfsync to synchronize its state table to this IP address. The default is directed multici<br>onization Settings (XMLRPC Sync)                                                                                                    | ast.                                 |
| Synchronize Config to IP                              | 192.168.10.253         Enter the IP address of the firewall to which the selected configuration sections should be synchronized.         XMLRPC sync is currently only supported over connections using the same protocol and port as this system - mail protocol are set accordingly!         Do not use the Synchronize Config to IP and password option on backup cluster members!                                                                                                    | ke sure the remote system's port an  |
| Remote System<br>Username                             | admin<br>Enter the webCor<br>Do not use the \$ ^ 	 32 / 49 	 ① 	 Q                                                                                                    |                                      |

Vous n'avez plus qu'a mettre les informations de connexion du serveur esclave.

## Instalation de la supervision

Notre supervision va être constitué de trois éléments Windows exporter qui va mettre en place les informations **Mezzarobba Nathan Richter Paul**  Prometheus qui va regrouper les informations des différents Windows exporter Grafana qui va permetre de mettre en forme et visualiser ces informations.

## Instalation de prometheus

Télécharger prometeus et ouvrez un CMD dans le dossier et rentrer cette commande prometheus.exe --config.file prometheus.yml --web.listen-address ":9090" -- storage.tsdb.path "data"

Maintenant prometeus est correctement installer sur votre machine. Vous pouvez le vérifier sur <u>http://localhost:9090</u>

| ← → C ① localhost:9090/graph?g0.expr=&g0.tab=1&g0.stacked=0&g0.show_exemplars=0&g0.range_input=1h   | ß | ☆ | •            |
|----------------------------------------------------------------------------------------------------|---|---|--------------|
| Prometheus Alerts Graph Status + Help                                                               |   |   |              |
| 🗌 Use local time 🗌 Enable query history 🗹 Enable autocomplete 🕑 Enable highlighting 🔮 Enable linter |   |   |              |
| Q Expression (press Shift+Enter for newlines)                                                       | ≣ | 0 | Execute      |
| Table Graph                                                                                         |   |   |              |
| < Evaluation time >                                                                                 |   |   |              |
| No data queried yet                                                                                 |   |   |              |
|                                                                                                    |   | R | lemove Panel |
| Add Panel                                                                                           |   |   |              |

## **Installation Windows Exporter**

Cette étape est à faire sur tout les serveurs que vous voulez superviser. Télécharger windows exporter ici :

https://github.com/prometheus-community/windows\_exporter/releases Ouvrer le msi puis vous pouvez garder la config de base

Documentation AP4

| 👹 windows_exporter Setup                                                                    |                                                  |                                                                       | -                                                                 |                            | ×   |
|---------------------------------------------------------------------------------------------|--------------------------------------------------|-----------------------------------------------------------------------|-------------------------------------------------------------------|----------------------------|-----|
| Ð                                                                                           | Welcome to<br>Wizard                             | o the windo                                                           | ws_expoi                                                          | ter Set                    | tup |
|                                                                                             | The Setup Wizar<br>computer. Click M<br>Wizard.  | d will install windd<br>Vext to continue (                            | ows_exporter<br>or Cancel to e                                    | on your<br>xit the Se      | tup |
|                                                                                             |                                                  | Back                                                                  | Next                                                              | Cano                       | el  |
| 🛃 windows_exporter Setup                                                                    |                                                  |                                                                       | 18 <u>1</u> 8                                                     |                            | ×   |
| Custom Setup<br>Select the way you want fea                                                 | atures to be installe                            | ed.                                                                   |                                                                   | ¢                          | Ð   |
| Click the icons in the tree be                                                              | low to change the                                | way features will                                                     | be installed.                                                     |                            |     |
| windows_ex                                                                                  | porter 0.30.6<br>vall Exception                  | The binary<br>for window                                              | and configura<br>s_exporter                                       | ation files                |     |
|                                                                                             |                                                  | This featur<br>hard drive,<br>subfeature<br>subfeature<br>hard drive. | e requires 23<br>It has 0 of 1<br>s selected. Ti<br>s require 0KB | MB on you<br>he<br>on your | ır  |
| Location: C:\Program                                                                        | m Files \windows_e                               | xporter\                                                              |                                                                   | Browse                     |     |
| Reset D                                                                                     | isk Usage                                        | Back                                                                  | Next                                                              | Cano                       | el  |
| windows_exporter configuration windows_exporter confi<br>This pages contains configurations | ation<br><b>guration</b><br>ation related to wir | ndows_exporter                                                        | -                                                                 | •                          | ×   |
| Comma-separated list of colle                                                               | ectors to use. Use                               | '[defaults]' as a p                                                   | laceholder fo                                                     | r all                      |     |
| the collectors enabled by def                                                               | fault. If value is em                            | pty, the exporte                                                      | r default will l                                                  | be                         |     |
| Additional command line flags                                                               | 9                                                |                                                                       |                                                                   |                            |     |
|                                                                                             |                                                  |                                                                       |                                                                   |                            |     |
| Port to listen                                                                              |                                                  |                                                                       |                                                                   |                            |     |
| Path to config file. If empty,<br>then the config.vaml at the i                             | no config will be us                             | sed. If set to 'con<br>ised.                                          | nfig.yaml",                                                       |                            |     |
| config.yaml                                                                                 |                                                  |                                                                       |                                                                   |                            |     |
|                                                                                             |                                                  |                                                                       |                                                                   |                            |     |
|                                                                                             |                                                  | Back                                                                  | Next                                                              | Cano                       | el  |

| windows_exporter Setup                                           |                        |                                         |                  | -        |         | ×       |
|------------------------------------------------------------------|------------------------|-----------------------------------------|------------------|----------|---------|---------|
| Ready to install window                                          | ws_exp                 | oorter                                  |                  |          | ¢       | Ð       |
| Click Install to begin the ins<br>installation settings. Click C | tallation.<br>ancel to | . Click Back to re<br>exit the wizard.  | view or change a | ny of yo | ur      |         |
| windows_exporter Setup                                           |                        | Back                                    | Install          | _        | Canc    | el<br>X |
| Ð                                                                | Con<br>Wiz             | npleted the<br>ard<br>the Finish buttor | windows_e        | export   | er Setu | Ip      |
|                                                                  |                        |                                         |                  |          |         |         |
|                                                                  |                        |                                         |                  |          |         |         |
|                                                                  |                        | Bar                                     | k Finish         |          | Cano    | el      |

Windows exporter devrait apparaitre dans vos services :

#### **Documentation AP4**

|            | Q 🛃 🛛 📷 🕨 🖛 💷 🕪                  |                                 |               |       |                    |                                |
|------------|----------------------------------|---------------------------------|---------------|-------|--------------------|--------------------------------|
| es (local) | O Services (local)               |                                 |               |       |                    |                                |
|            | windows_exporter                 | Nom                             | Description   | État  | Type de démarrage  | Ouvrir une session en tant que |
|            |                                  | Service téléphonique            | Gère l'état d |       | Désactivé          | Service local                  |
|            | Arrêter le service               | Service User Experience Virt    | Assure la pri |       | Désactivé          | Système local                  |
|            | Redemarrer le service            | Service utilisateur de notific  | Ce service h  | En co | Automatique        | Système local                  |
|            |                                  | Service utilisateur du Presse   | Ce service u  |       | Manuel             | Système local                  |
|            | Description :                    | Service Windows Insider         | Offre la pris |       | Désactivé          | Système local                  |
|            | Exports Prometheus metrics about | Service SSTP (Secure Socket     | Prend en ch   | En co | Manuel             | Service local                  |
|            | the system                       | Services Bureau à distance      | Autorise les  |       | Manuel             | Service réseau                 |
|            |                                  | Services de chiffrement         | Fournit trois | En co | Automatique        | Service réseau                 |
|            |                                  | Shared PC Account Manager       | Manages pr    |       | Désactivé          | Système local                  |
|            |                                  | SMP de l'Espace de stockag      | Service hôte  |       | Manuel             | Service réseau                 |
|            |                                  | Spouleur d'impression           | Ce service    | En co | Automatique        | Système local                  |
|            |                                  | Station de travail              | Crée et mai   | En co | Automatique        | Service réseau                 |
|            |                                  | 🖏 Stockage des données utilis   | Gère le stoc  |       | Manuel             | Système local                  |
|            |                                  | Stratégie de retrait de la cart | Autorise le s |       | Manuel             | Système local                  |
|            |                                  | SysMain                         | Gère et amé   | En co | Automatique        | Système local                  |
|            |                                  | Système d'événement COM+        | Prend en ch   | En co | Automatique        | Service local                  |
|            |                                  | 🖏 Système de fichiers EFS (En   | Fournit la te |       | Manuel (Déclencher | Système local                  |
|            |                                  | 🖏 Téléphonie                    | Prend en ch   |       | Manuel             | Service réseau                 |
|            |                                  | 🖏 Temps Windows                 | Conserve la   | En co | Automatique (décle | Service local                  |
|            |                                  | 🔄 Thèmes                        | Fournit un s  | En co | Automatique        | Système local                  |
|            |                                  | 🖏 Update Orchestrator Service   | Gère les mis  | En co | Automatique (débu  | Système local                  |
|            |                                  | Vérificateur de points          | Vérifie les e |       | Manuel (Déclencher | Système local                  |
|            |                                  | WalletService                   | Objets d'hô   |       | Désactivé          | Système local                  |
|            |                                  | WarpJITSvc                      | Provides a Jl |       | Manuel (Déclencher | Service local                  |
|            |                                  | Windows Installer               | Ajoute, mo    | En co | Manuel             | Système local                  |
|            |                                  | Windows Search                  | Fournit des   |       | Désactivé          | Système local                  |
|            |                                  | 🔍 Windows Update                | Active la dé  | En co | Manuel (Déclencher | Système local                  |
|            |                                  | Windows Update Medic Ser        | Enables rem   |       | Manuel             | Système local                  |
|            |                                  | windows exporter                | Exports Pro   | En co | Automatique (débu  | Système local                  |

 ←
 →
 C
 Iocalhost:9182/health

 JSON
 Données brutes
 En-têtes

 Enregistrer
 Copier
 Tout réduire
 Tout développer

 status:
 "ok"

Il suffit enfin d'ajouter ceci dans le fichier Prometheus.yml qui se trouve dans les fichier de votre prometheus

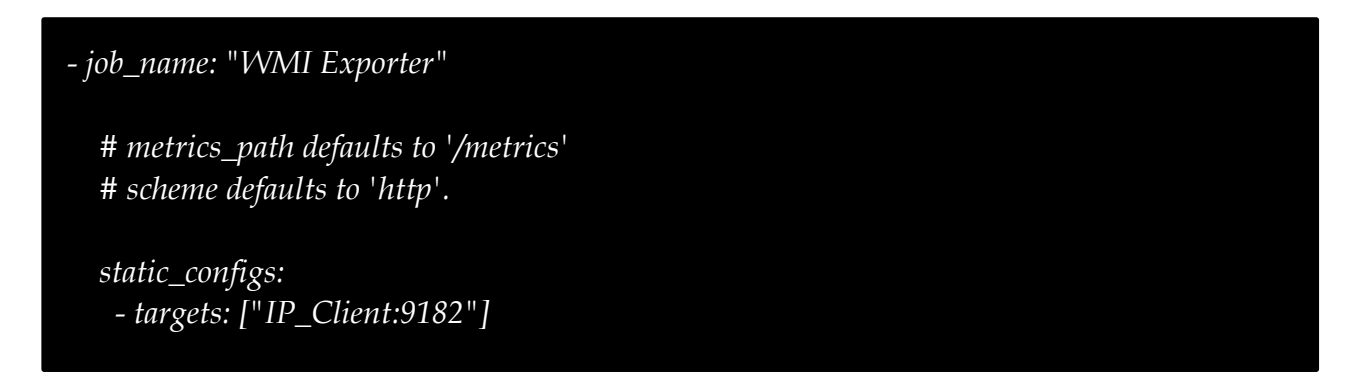

Relancer le service prometeus sur votre serveur puis vous pouvez vérifier si le nouveau serveur apparait bien à l'adresse <u>https://localhost:9090/targets</u>

| Targets                          |                  |                                                    |             |                    |       |         |
|----------------------------------|------------------|----------------------------------------------------|-------------|--------------------|-------|---------|
| All scrape pools - All Unhea     | althy Collapse A | I Filter by endpoint or labels                     |             |                    |       | 🛃 Unkno |
| WMI Exporter (1/1 up) show less  |                  | L3                                                 |             |                    |       |         |
| Endpoint                         | State            | Labels                                             | Last Scrape | Scrape<br>Duration | Error |         |
| http://3.110.213.59:9182/metrics | (UP)             | instance="3.110.213.59-9182"<br>job="WMI Exporter" | 9.797s ago  | 5.356s             |       |         |
| prometheus (1/1 up) stowless     |                  |                                                    |             |                    |       |         |
| Endpoint                         | State            | Labels                                             | Last Scrape | Scrape<br>Duration | Error |         |
| http://localhost/9090/metrics    | m                | instance="localhost-9090" linh="nrometheus"        | 14 8095 200 | 456 195ms          |       |         |

## **Installation Grafana**

Allez chercher la version la plus récente de Grafana puis installer là en laissant tout par défaut.

Vous pouvez ensuite vous connecter à l'adresse

http://localhost:3000

Avec le nom admin et mot de passe admin

Vous pouvez ensuite allez dans Configuration

| 6      | 器 General / Hor                                                                                    | me                           |                                                                                                    |                                               |                                                                                 | 11 <b>1</b>    |
|--------|----------------------------------------------------------------------------------------------------|------------------------------|----------------------------------------------------------------------------------------------------|-----------------------------------------------|---------------------------------------------------------------------------------|----------------|
| Q & 1  | Welcome                                                                                            | e to Gr                      | afana                                                                                                    | Need help? Docu                               | umentation Tutorials Community                                                  | Public Slack   |
| 9<br>4 | Organization: Main Org<br>Service accounts<br>API keys<br>Preferences<br>Plugins<br>Teams<br>Users | will<br>skly<br>your<br>ion, | TUTORIAL<br>DATA SOURCE AND DASHBOARDS<br>Grafana fundamentals<br>Set up and understand Grafana if you have no prior experience.<br>This tutorial guides you through the entire process and covers the<br>"Data source" and "Dashboards" steps to the right. | DATA SOURCES<br>Add your first data<br>source | DASHBOARDS<br>Create your first<br>dashboard                                    | ove this panel |
| 0      | Configuration                                                                                      |                              | Q                                                                                                    | Learn how in the docs 🖉                       | Learn how in the docs 🗗                                                         |                |
| 0      | Starred dashboards<br>Recently view <u>ed da</u>                                                   | shboards                     | Dashboards                                                                                                    | La                                            | test from the blog<br>Feb 14<br>Load testing Grafana k6: Peak, sy<br>soak tests | bike, and      |

Puis dans **App Data sources** sélectionner **Prometheus** Rentrer l'URL de votre Prometheus et sauvegarder.

| НТТР                                                                |                                   |                                                   |   |        |
|---------------------------------------------------------------------|-----------------------------------|---------------------------------------------------|---|--------|
| URL                                                                 | http://k                          | ocalhost:9090/                                    |   |        |
| Access                                                              | Server                            | (default)                                         |   | Help > |
| Allowed cookies                                                     | New ta                            | ag (enter key to add                              |   |        |
|                                                                     |                                   |                                                   |   |        |
| Timeout                                                             | Timeou                            | it in seconds                                     |   |        |
| Timeout<br>Auth<br>Basic auth                                       | Timeou                            | It in seconds                                     |   |        |
| Timeout<br>Auth<br>Basic auth<br>TLS Client Auth                    | Timeou<br>C                       | ut in seconds<br>With Credentials<br>With CA Cert | 8 |        |
| Timeout<br>Auth<br>Basic auth<br>TLS Client Auth<br>Skip TLS Verify | Timeou<br>Callo<br>Callo<br>Callo | It in seconds<br>With Credentials<br>With CA Cert | 0 |        |

Vous pouvez maintenant importer un dashboard

| 0      | 器 General / Ho                                                                                    | me                                 |                                                                                                    |
|--------|---------------------------------------------------------------------------------------------------|------------------------------------|----------------------------------------------------------------------------------------------------|
| Q<br>☆ | Welcom                                                                                            | e to Gra                           | afana                                                                                                    |
|        | Dashboards                                                                                        |                                    |                                                                                                    |
| @<br>4 | Browse<br>Playlists<br>Snapshots<br>Library panels<br>+ New dashboard<br>+ New folder<br>+ Jmport | v will<br>Ickly<br>) your<br>tion. | TUTORIAL<br>DATA SOURCE AND DASH<br>Grafana fundament<br>Set up and understand Gu<br>This tutorial guides you th<br>"Data source" and "Dasht |
| @      |                                                                                                   |                                    | <b>©</b>                                                                                                    |

Donner un nom et cliquez sur **Import** 

| <b>©</b> | Import<br>Import dashboard from file or Grafana.com                                                                                                    |                     |
|----------|----------------------------------------------------------------------------------------------------|---------------------|
| +        | Importing dashboard from Grafana.com                                                                                                    |                     |
|          | Published by                                                                                                    | janakverma          |
| Ø        | Updated on                                                                                                    | 2021-06-10 00:07:34 |
| ¢        | Options                                                                                                    |                     |
| ക        | Name                                                                                                    |                     |
| ŝ        | Windows Exporter Node                                                                                                    |                     |
| Ū        | Folder                                                                                                    |                     |
|          | General                                                                                                    |                     |
|          | Unique identifier (UID)<br>The unique identifier (UID) of a dashboard can be used for uniquely identify a dashboard<br>between multiple Grafana installs. The UID allows having consistent URLs for accessing<br>dashboards so changing the title of a dashboard will not break any bookmarked links to<br>that dashboard. |                     |
|          | PPZJb6qMk                                                                                                    | Change uid          |
|          | Prometheus                                                                                                    |                     |
| (1)      | Prometheus                                                                                                    |                     |
|          | Import Cancel                                                                                                    |                     |

Vous aurez un template personnalisé.

## **Installation HMAIL Serveur**

## Étape 1 : Télécharger

La première étape consiste à télécharger hMailServer. Le programme d'installation est disponible sur la page de téléchargement. Il est recommandé de prendre la **dernière** version stable.

## Étape 2 : Installer

Double-cliquez sur le fichier téléchargé pour lancer l'installation. Une première fenêtre **"Bienvenue"** s'affiche. Cliquez sur **Suivant**.

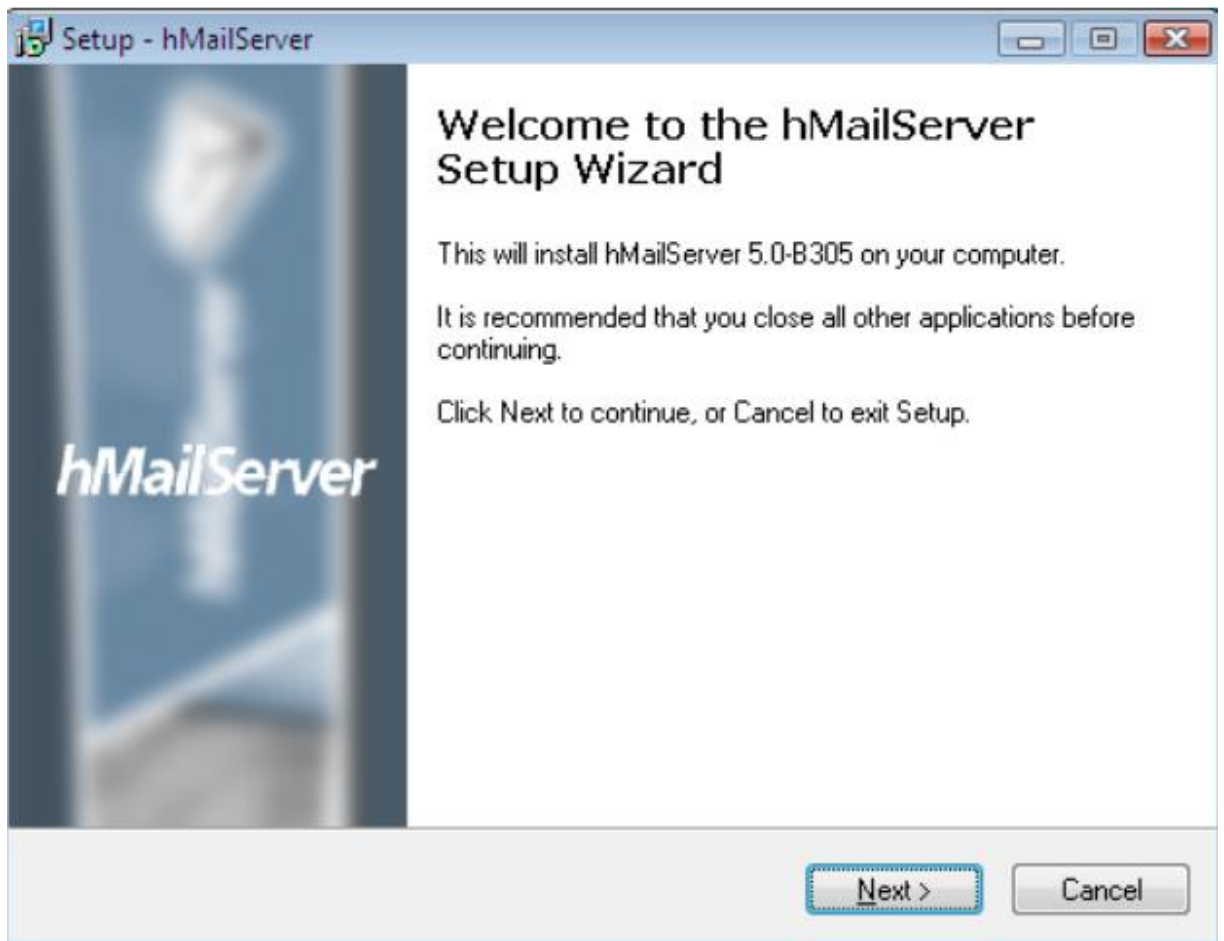

Ensuite, lisez le contrat de licence. Si vous acceptez les conditions, cochez "J'accepte le contrat", puis cliquez sur Suivant.

| Setup - hMailServer                                                                                                    | - • 🔀    |
|----------------------------------------------------------------------------------------------------|----------|
| License Agreement<br>Please read the following important information before continuing.                                                                                                    |          |
| Please read the following License Agreement. You must accept the terms of th<br>agreement before continuing with the installation.                                                                                                    | iis      |
| HMAILSERVER LICENSE TERMS                                                                                                    | <b>^</b> |
| This is a legal agreement between you and Halvar Information<br>(Sweden, organization number 800731-4076). By installing this<br>software (hMailServer), you agree to be bound by the terms of<br>agreement to the maximum extent permitted by applicable law. | this     |
| hMailServer is provided "as is" without any warranties of                                                                                                    | -        |
| I accept the agreement                                                                                                    |          |
| ○ I do not accept the agreement                                                                                                    |          |
| nMallServer                                                                                                    | Cancel   |

Choisissez le **dossier de destination** (il est recommandé d'utiliser un disque local, pas un dossier réseau).

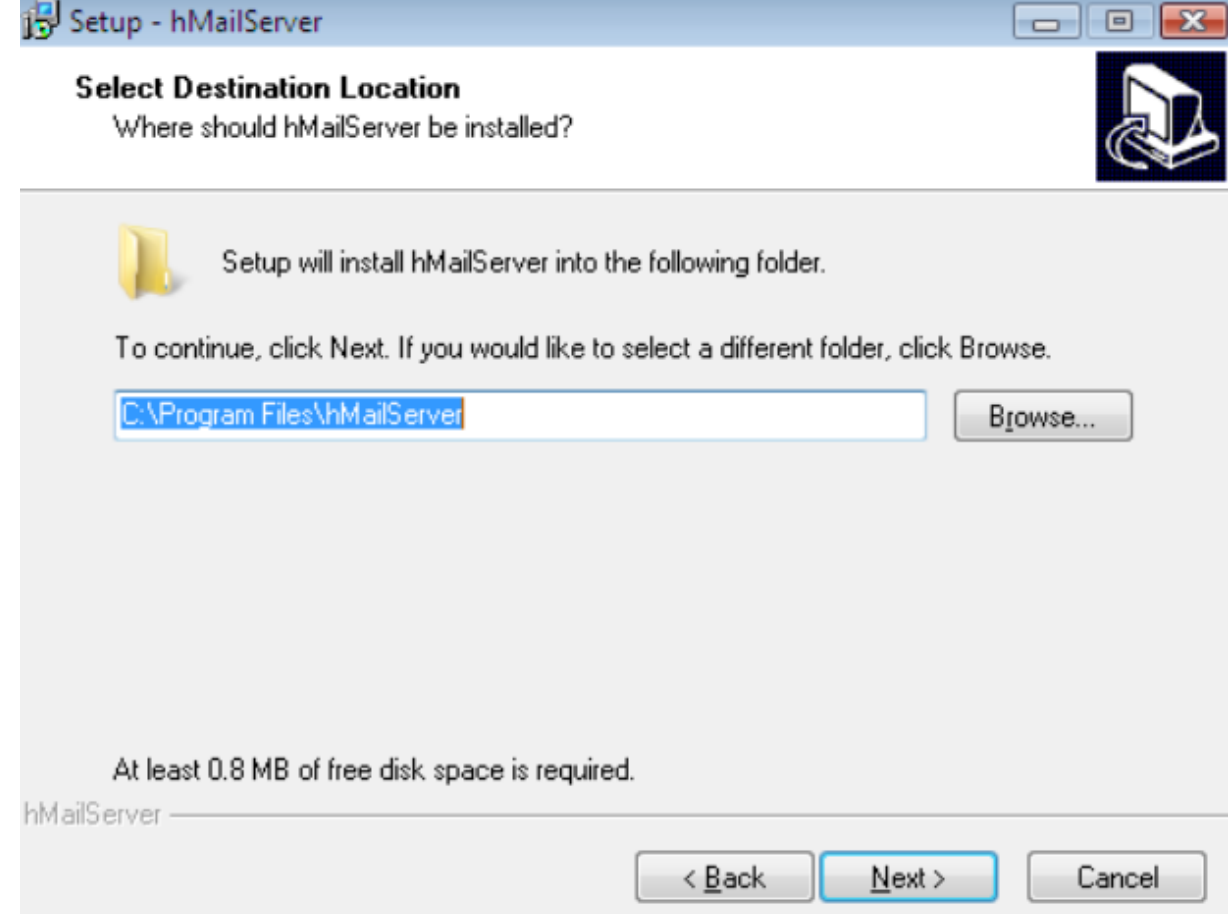

Choisissez les **composants à installer**. Sur le serveur principal, installez tout. Si vous administrez un serveur distant, vous pouvez ne cocher que les outils d'administration.

| Setup - hMailServer                                                                                                    |             |
|----------------------------------------------------------------------------------------------------|-------------|
| Select Components<br>Which components should be installed?                                                                 |             |
| Select the components you want to install; clear the components you do install. Click Next when you are ready to continue. | not want to |
| Full installation                                                                                                    | •           |
| Server                                                                                                    | 6.8 MB      |
| Administrative tools                                                                                                    | 5.6 MB      |
| Current selection requires at least 8.4 MB of disk space.                                                                  |             |
| hMailServer —                                                                                                    |             |
| < <u>B</u> ack <u>N</u> ext >                                                                                              | Cancel      |

Choisissez le dossier du menu Démarrer pour les raccourcis.

| Setup - hMailServer                                                           |              |
|-------------------------------------------------------------------------------|--------------|
| Select Start Menu Folder<br>Where should Setup place the program's shortcuts? |              |
| Setup will create the program's shortcuts in the following Start              | Menu folder. |
| To continue, click Next. If you would like to select a different folder, clic | k Browse.    |
| hMailServer                                                                   | Browse       |
| Don't create a Start Menu folder                                              |              |
| nmailserver                                                                   | Cancel       |

| Vérifiez les     | paramètres, puis cliquez sur <b>Installer</b> .                                                      |        |
|------------------|----------------------------------------------------------------------------------------------------|--------|
| Ready t<br>Setup | to Install<br>) is now ready to begin installing hMailServer on your computer.                       |        |
| Click I<br>chang | Install to continue with the installation, or click Back if you want to review o<br>ge any settings. | w      |
| Desti<br>C       | nation location:<br>:\Program Files\hMailServer                                                      | *      |
| Start<br>h       | Menu folder:<br>MailServer                                                                           |        |
|                  |                                                                                                    |        |
|                  |                                                                                                    | +      |
| hMailServer –    | < <u>B</u> ack Install                                                                               | Cancel |

| Patientez 10 à 20 secondes pendant l'installation.                                      |  |
|-----------------------------------------------------------------------------------------|--|
| Setup - hMailServer                                                                     |  |
| Finalizing installation<br>Please wait while the setup performs post-installation tasks |  |
| Initializing hMailServer database                                                       |  |
|                                                                                         |  |
|                                                                                         |  |
|                                                                                         |  |
|                                                                                         |  |
|                                                                                         |  |
| hMailServer                                                                             |  |
|                                                                                         |  |

#### Définir le mot de passe principal

Après l'installation, vous devez définir un mot de passe principal pour sécuriser l'administration de hMailServer (minimum 6 caractères). Ce mot de passe sera demandé à chaque fois que vous ouvrirez la console

## Configuration de base de hMailServer :

| hMailServer Administrator - [                   | ocalhost]                                |      |
|-------------------------------------------------|------------------------------------------|------|
| Welcome Status Domains Rules Settings Utilities | Welcome<br>Getting started<br>Add domain |      |
|                                                 |                                          |      |
|                                                 |                                          |      |
|                                                 |                                          |      |
|                                                 | Help                                     | Save |
|                                                 |                                          | Ext  |

Voici la console d'administration de hMailServer.

Cliquez sur le bouton « Add Domain » pour ajouter votre domaine de messagerie.

| <u>r</u> lie Help                                                |                                                                         |
|------------------------------------------------------------------|-------------------------------------------------------------------------|
| Velocite<br>Status<br>Domains<br>Rules<br>Settings<br>Cutilities | General Names Signature Limits DKIM Signing Advanced Domain labmail.com |
|                                                                  | Help Save                                                               |

Cliquer sur le bouton « Save ».

Nous allons à présent pouvoir créer un ou plusieurs comptes utilisateurs pour effectuer nos tests.

| host]    |          |                                                      |
|----------|----------|------------------------------------------------------|
| Accounts |          |                                                      |
| Name     | Enthlad  |                                                      |
| Name     | Lindbied | <u>A</u> dd                                          |
|          |          | <u>E</u> dit                                         |
|          |          | Remove                                               |
|          |          |                                                      |
|          |          |                                                      |
|          |          |                                                      |
|          |          |                                                      |
|          |          |                                                      |
|          |          |                                                      |
|          |          |                                                      |
|          |          |                                                      |
|          |          |                                                      |
|          |          |                                                      |
|          |          |                                                      |
|          |          | Save                                                 |
|          |          | Exit                                                 |
|          | Ihost]   | Ihost] Accounts Name Enabled Enabled Enabled Enabled |

| Press Conceller                                                                                                    |                                                             |                       |             |
|----------------------------------------------------------------------------------------------------|-------------------------------------------------------------|-----------------------|-------------|
| <ul> <li>Welcome</li> <li>Status</li> </ul>                                                                                                    | Accounts                                                    |                       |             |
| Domains     Jabmail.com     Accounts     Saiche_hamid@labmail.com     Saiche_hamid@labmail.com     Saiche_hamid@labmail.com     Saiche_hamid@labmail.com     Saiche_hamid@labmail.com | Name<br>aiche_hamid@labmail.com<br>azzouz_samir@labmail.com | Enabled<br>Yes<br>Yes | <u>A</u> dd |
| Aliases<br>Distribution lists<br>Rules<br>Settings                                                                                                    |                                                             |                       | Remove      |
|                                                                                                    | Help                                                        |                       | Save        |

À présent, passons à la phase de configuration.

Tout d'abord nous allons désactiver la fonctionnalité AUTO-BAN : Settings\Advanced\Autoban

| I abmail.com       Auto-ban         I abmail.com       I abmail.com         I abmail.com       I abmail.com         I abas       azzouz.semir@labmail.com         I abas       Distribution lists         I abas       I abmail.com         I abas       I abas         I abas       I abas | <u>Eile Help</u>                                                                                                    |                              |                                                                                                    |
|----------------------------------------------------------------------------------------------------|----------------------------------------------------------------------------------------------------|------------------------------|----------------------------------------------------------------------------------------------------|
| aiche_hamid@labmal.com   azzouz_ssmir@labmal.com   Distribution lists   Bules   Settings   POP3   Minutes before reset   30   POP3   Minutes to auto-ban.   POP3   DNS blacklists   Cogging   Arti-spam   Cogging   Advanced   Advanced   Advanced   Advanced   Advanced   Performance   Sorter trained   Performance   Sorter trained   Minor   Performance   Sorter trained   Minor   Performance   Sorter trained   Minor   Performance   Sorter trained   Minor   Performance   Sorter trained   Minor   Performance   Sorter trained   Minor   Performance   Sorter trained   Minor   Performance   Sorter trained   Minor   Performance   Sorter trained   Minor   Performance   Sorter trained   Minor   Performance   Sorter trained   Minor   Performance   Sorter trained   Bordetails                                                                                                    | E labmail.com                                                                                                    | .*                           | Auto-ban                                                                                                    |
|                                                                                                    | Attoban     Attoban     Attoban     Attoban     Attoban     Attoban     Attoban     Attoban     Attoban     Attoban     Attoban     Attoban     Attoban     Attoban     Stl certificates     Attoban     Stl certificates     Attoban     Stl certificates     Stl certificates     Server messages     Server messages     Server messages | @labmail.com<br>@labmail.com | Enabled      Max invalid logon attempts     a      minutes before reset     30      Minutes to auto-ban.     60 |
|                                                                                                    | CP/IP ports                                                                                                    | -                            | Help                                                                                                    |

Configurez le serveur pour qu'il accepte les adresses IP de votre réseau en allant dans Settings > Advanced > IP Ranges.

| пе нер                    | 10          |           |                 |          |           |              |
|---------------------------|-------------|-----------|-----------------|----------|-----------|--------------|
| E Mabmail.com             | IP Ranges   |           |                 |          |           |              |
| aiche_hamid@labmail.com   | Name        | Lower IP  | Upper IP        | Priority | Exp       | Add          |
| Aliases                   | My computer | 127.0.0.1 | 127.0.0.1       | 15       |           | <u></u>      |
| Distribution lists        | Internet    | 0.0.0.0   | 255.255.255.255 | 10       |           | <u>E</u> dit |
| Settings                  |             |           |                 |          |           | Remove       |
| Protocols     SMTP        |             |           |                 |          | [         | Default      |
| POP3                      |             |           |                 |          | -         |              |
| 🕀 🐘 IMAP<br>🖃 🍔 Anti-spam |             |           |                 |          |           |              |
| DNS blacklists            |             |           |                 |          |           |              |
| Greylisting               |             |           |                 |          |           |              |
| Anti-virus                |             |           |                 |          |           |              |
|                           |             |           |                 |          |           |              |
| Advanced                  |             |           |                 |          |           |              |
| SSL certificates          |             |           |                 |          |           |              |
| >>> Incoming relays       |             |           |                 |          |           |              |
| Mirror<br>Performance     |             |           |                 |          |           |              |
| E Server messages         | Loona-      |           |                 |          | - Alexand |              |
| Scripts E Scripts         |             |           |                 |          | *         |              |
| 1 Hilitian III            |             |           |                 |          |           | Save         |

Cliquez sur le bouton « Add » pour ajouter une plage d'adresse :

| I abmail.com          I abmail.com          I abmail.com <td< th=""><th>ile</th><th>Help</th><th></th><th></th></td<>                                                                                                    | ile | Help                                                                                                    |                                                                                                    |                                                                                                    |
|----------------------------------------------------------------------------------------------------|-----|----------------------------------------------------------------------------------------------------|----------------------------------------------------------------------------------------------------|----------------------------------------------------------------------------------------------------|
| iche_hamid@labmail.com       General         Aliases       Name         Pionty       20         Distribution lists       Lower IP         Upper IP       192.168.0.254         POP3       Expires         MAP       Expires         Office       SURBL servers         GreyIsting       Vinite listing         Arti-virus       Image: Simple         Logging       Vinite listing         Advanced       Allow connections         Advanced       Allow deliveries from         Pagaire SMTP authentication       Image: Coal to local e-mail addresses         Internet       Icoleints_pop         Internet       Icoleints coal e-mail addresses         Vince       External to local e-mail addresses         Vince       External to local e-mail addresses         Vince       External to local e-mail addresses         Vince       External to local e-mail addresses         Vince       External to local e-mail addresses         Vince       External to local e-mail addresses         Vince       External to local e-mail addresses         Vince       External to local e-mail addresses         Vince       External to local e-mail addresses         Vincorin                                                             |     | labmail.com                                                                                                    | clients_pop                                                                                                    |                                                                                                    |
| Auto-ban       Allow deliveries from       Require SMTP authentication         SSL certificates       Images       Images |     | Accounts     Accounts     Accounts     Accounts     accuz_samir@labmail.com     Accourge accouz_samir@labmail.com     Alases     Distribution lists Rules     Settings     Protocols     Accourge     Protocols     MAP     Anti-spam     DNS blacklists     DIS blacklists     DIS blacklists     MAP     Anti-spam     White listing     Arti-virus     Accourge     Advanced | General Name clients_pop Lower IP 192.168.0.1 Expires 2010-10-20 13:16:24 * Allow connections SMTP POP3 V IMAP                                                              | Priority<br>20<br>Upper IP<br>192.168.0.254<br>Other<br>V Anti-spam<br>V Anti-spam                                                                                                    |
|                                                                                                    |     | Auto-ban     SSL certificates     IP Ranges     My computer     Internet     clients_pop     Incoming relays     Mirror     Performance     Sarvar maccanae                                                                                                    | Allow deliveries from  Local to local e-mail addresses  Local to external e-mail addresses  External to local e-mail addresses  External to external e-mail addresses  Help | Require SMTP authentication         Local to local e-mail addresses         Local to external e-mail addresses         External to local e-mail addresses         External to external e-mail addresses         External to external e-mail addresses         External to external e-mail addresses         Save |

Le champ « Priority » doit avoir une valeur supérieure à celle définie dans la plage par defaut « Internet »

A présent, votre serveur de messagerie SMTP/POP3/IMAP4 est fonctionnelle. Vous pouvez le tester en utilisant le client POP3 de votre choix : Outlook, OutlookExpress, ThunderBird, ...

Exemple de configuration : un client Outlook 2007 configuré en POP

| Chacun de ces parametres est o                          | obligatoire pour que | e votre co | mpte de | messagerie fonctionne.                             |
|---------------------------------------------------------|----------------------|------------|---------|----------------------------------------------------|
| Informations sur l'utilisateur                          |                      |            |         | Tester les paramètres du compte                    |
| <u>/</u> otre nom :                                     | Aiche hamid          |            |         | Après avoir complété les champs de cet écran, nous |
| Ad <u>r</u> esse de messagerie :                        | aiche_hamid@lab      | mail.com   | Ĩ       | le bouton ci-dessous. (Connexion réseau requise.)  |
| Informations sur le serveur                             | λτί.                 |            |         | Tester les naramètres du compte                    |
| Type de <u>c</u> ompte :                                | POP3                 |            | Ŧ       | react tes paramentes da compre an                  |
| Serveur de courrier entrant :                           | 192, 168, 0, 50      |            |         |                                                    |
| Serveur de c <u>o</u> urrier sortant (SMTP) :           | 192.168.0.50         |            |         |                                                    |
| Informations de connexion                               |                      |            |         |                                                    |
| Nom d' <u>u</u> tilisateur :                            | aiche_hamid@lab      | omail.com  |         |                                                    |
| Mot <u>d</u> e passe :                                  |                      |            |         |                                                    |
| Mémoris                                                 | er le mot de passe   | 6          |         |                                                    |
| Exiger l'authentification par mot de<br>de la connexion | e passe sécurisé (S  | PA) lors   |         | Paramètres supplémentaires                         |

Faites des tests d'envoi/réception pour vous assurer que tout fonctionne correctement.

## Installation du Webmail

#### Installation d'Apache :

Commencez par installer le service Apache sur le serveur. Lancez le fichier d'installation pour démarrer l'installation d'Apache.

#### Installation de PHP :

Lancez le fichier d'installation de PHP pour l'installer sur le serveur.

#### Installation de AfterLogic Webmail Lite :

Décompressez l'archive .zip Ensuite, arrêtez le service Apache et ouvrez le fichier de configuration httpd.conf avec un éditeur de texte. La directive DocumentRoot indique le dossier utilisé par défaut par Apache. Par défaut, elle est définie ainsi : DocumentRoot "C:/Program Files/Apache Software Foundation/Apache2.2/htdocs" Remplacez cette ligne par : DocumentRoot "C:/webmail/webmail" De même, modifiez cette ligne : <Directory "C:/Program Files/Apache Software Foundation/Apache2.2/htdocs"> par: <Directory "C:/webmail/webmail"> Et enfin, remplacez ce bloc : php-template **CopierModifier** IfModule dir\_module> **DirectoryIndex index.html** </lfModule> par: php-template **CopierModifier** <IfModule dir module> DirectoryIndex index.php index.html </lfModule>

À présent, redémarrez le service Apache puis ouvrez l'adresse <u>http://localhost</u> dans votre navigateur.

Vous devriez voir une page similaire à celle-ci :

| AfterLogic WebMail Lite - Windows Inter                                                                                                    | net Explorer              |                                           |                         |
|----------------------------------------------------------------------------------------------------|---------------------------|-------------------------------------------|-------------------------|
| C V Market Market Street Stree |                           | 👻 😽 🗙 📴 Bing                              | • م                     |
| <u>Fichier</u> Edition Affichage Favoris (                                                                                                    | D <u>u</u> tils <u>?</u>  |                                           |                         |
| 🙀 Favoris 🛛 👍 🍘 Sites suggérés 👻 🙋                                                                                                    | ] Galerie de composants 🔻 | 🧧 🖉 next page                             |                         |
| 🔤 AfterLogic WebMail Lite                                                                                                    |                           | 🟠 🔻 🖾 🔻 🖃 🗰 👻 <u>P</u> age 👻 <u>S</u> éci | urité 🕶 🖸 utils 🕶 🔞 🕶 🎽 |
|                                                                                                    |                           |                                           | English +               |
|                                                                                                    | Logir                     | 1 Information                             |                         |
|                                                                                                    | Email:                    |                                           |                         |
|                                                                                                    | Password:                 |                                           |                         |
|                                                                                                    | 🗐 Sign me in automat      | tically                                   |                         |
|                                                                                                    |                           | Enter                                     |                         |
|                                                                                                    |                           |                                           |                         |
|                                                                                                    |                           |                                           |                         |
|                                                                                                    |                           |                                           |                         |
|                                                                                                    |                           |                                           |                         |
|                                                                                                    |                           |                                           |                         |
|                                                                                                    |                           |                                           |                         |
|                                                                                                    |                           |                                           |                         |
|                                                                                                    | Powered by                | AfterLogic WebMail Lite                   |                         |
|                                                                                                    | wopyngni og zouz          | - www. <u>witercodic.co.porduoti</u>      |                         |
| Terminé                                                                                                    |                           | 🕘 Internet   Mode protégé : activé        | 🖓 🕶 🔍 100% 🔻            |

Connectez vous à présent à l'adresse <u>http://localhost/adminpanel/install.htm</u> et cliquez sur le lien

« Run the Installer ».

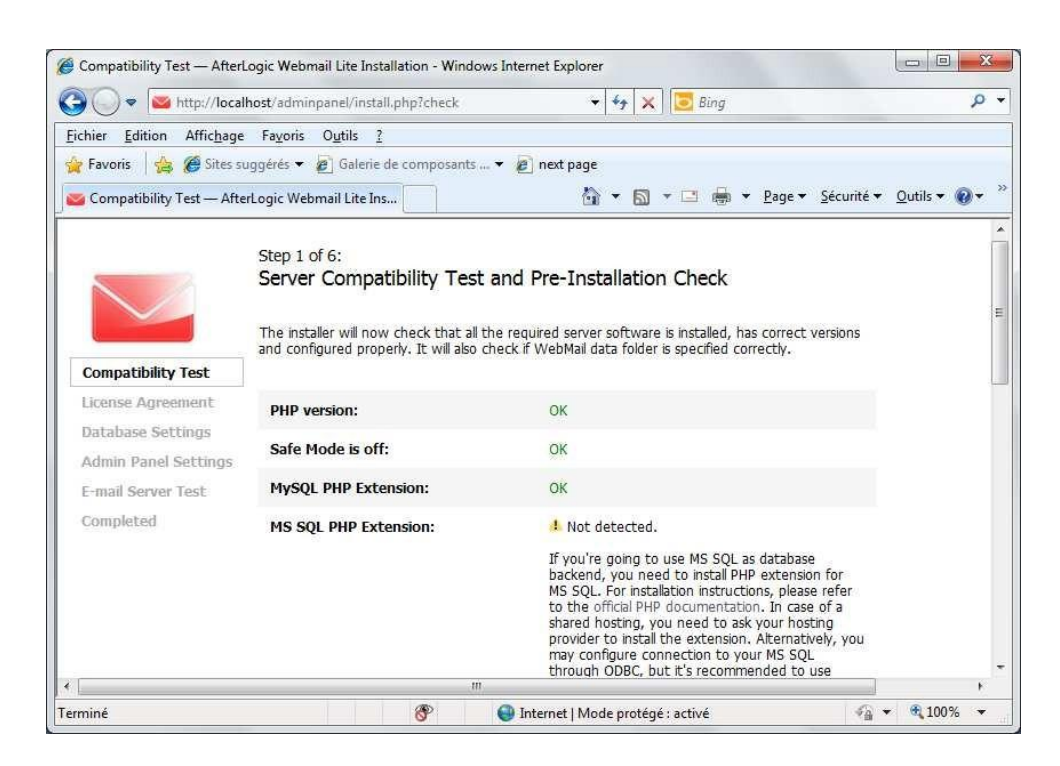

Le service effectue une série de test afin de s'assurer que les prérequis sont installés et fonctionnels.

| Terrer                                         | e Fayoris Outils <u>?</u>                                         |                                                       |                      |
|------------------------------------------------|-------------------------------------------------------------------|-------------------------------------------------------|----------------------|
| Favoris 🛛 🍰 🏈 Sites<br>Compatibility Test — Af | suggérés 👻 🙋 Galerie de composants 🤊<br>terLogic Webmail Lite Ins | ▼ @ next page<br>i ▼ II ▼ II → II → Page ▼ Sécurité ▼ | <u>O</u> utils ▼ 🔞 ▼ |
|                                                | Creating/deleting files                                           | ок                                                    |                      |
|                                                | Admin Panel Settings File:                                        | Found                                                 |                      |
|                                                | Read/write settings file                                          | ок / ок                                               |                      |
|                                                | WebMail Settings File:                                            | Found                                                 |                      |
|                                                | Read/write settings file                                          | ОК / ОК                                               |                      |
|                                                | The current server environment                                    | meets all the requirements. Click Next to proceed.    |                      |
|                                                | 6                                                                 |                                                       |                      |

Cliquez sur « Next ».

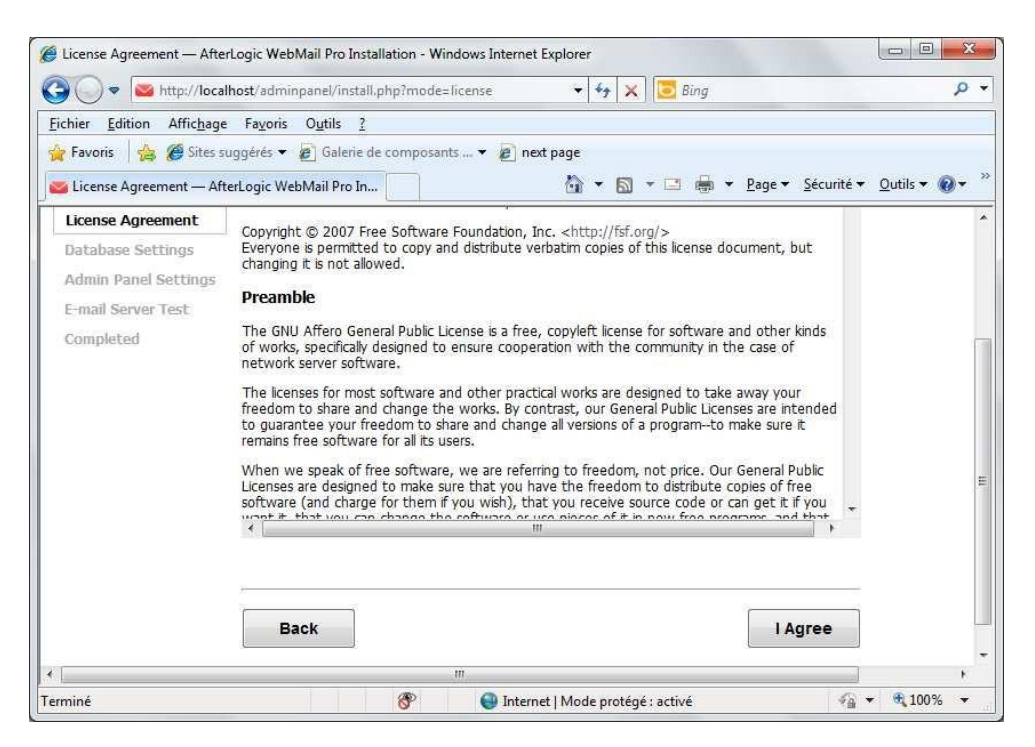

Acceptez les termes d'utilisation du produit en cliquant sur le bouton « l Agree »

| 🕽 🕞 🔻 🐸 http://localho                   | ost/adminpanel/install.php?mode=db             |                                                | 👻 🍫 🗶 🔽 Bing       | Q                                       |
|------------------------------------------|------------------------------------------------|------------------------------------------------|--------------------|-----------------------------------------|
| chier <u>E</u> dition Affic <u>h</u> age | Fayoris Outils ?                               |                                                |                    |                                         |
| 🛛 🖡 🗛 🌾 Favoris 🗌                        | gérés 👻 🗿 Galerie de composants 👻              | 🔊 next page                                    |                    |                                         |
| 🝯 Database Settings — AfterLo            | ogic WebMail Pro Inst                          |                                                | 🟠 🔹 🖾 👻 🚔 💌 Bage 🕶 | <u>S</u> écurité 🔹 <u>O</u> utils 👻 🔞 🕶 |
|                                          | Step 3 of 6:<br>Specify Database Setting       | 5                                              |                    |                                         |
|                                          | 1. Select database engine to u                 | se                                             |                    |                                         |
| Compatibility Test<br>License Agreement  | <ul> <li>MySQL</li> <li>MS SQL</li> </ul>      |                                                |                    |                                         |
| Database Settings                        | 2. Enter connection settings                   |                                                |                    |                                         |
| Admin Panel Settings                     | SQL login:                                     | met                                            |                    |                                         |
| E-mail Server Test                       | SOL nassword:                                  |                                                |                    |                                         |
| Completed                                | Database name:                                 | undermail                                      |                    |                                         |
|                                          | Nost:                                          | Webman Create                                  |                    |                                         |
|                                          | 1001.                                          | locainost                                      |                    |                                         |
|                                          | ODBC Data source (DSN):                        |                                                |                    |                                         |
|                                          | ODBC Connection String:                        |                                                |                    |                                         |
|                                          | 3. Test database connectivity<br>(recommended) | to check if the specified settings are correct |                    |                                         |
|                                          | Test database                                  |                                                |                    |                                         |
|                                          |                                                |                                                |                    |                                         |

Nous allons à présent paramétrer l'accés à la base de données (MySQL) utilisée par le webmail pour y stocker ses données.

| Type de base de données | MySQL     |
|-------------------------|-----------|
| SQL Login               | Root      |
| SQL Password            | *****     |
| Database name           | Webmail   |
| Host                    | 127.0.0.1 |

Cliquez à présent sur le bouton « Create »

| 🗲 🌙 🗢 🔤 http://local                                    | host/adminpanel/install.php?mode=db                                        | · • ≠ 49                         | 🗙 🛛 🖸 Bing |                                              | م                      |
|---------------------------------------------------------|----------------------------------------------------------------------------|----------------------------------|------------|----------------------------------------------|------------------------|
| ichier <u>E</u> dition Affic <u>h</u> age               | Fa <u>v</u> oris O <u>u</u> tils <u>?</u>                                  |                                  |            |                                              |                        |
| 🍹 Favoris 🛛 👍 🎾 Sites si<br>🍯 Database Settings — After | uggérés 👻 🙋 Galerie de composants<br>rLogic WebMail Pro Inst               | • 👩 next page                    | la - □ 🖶 - | <u>P</u> age <del>▼</del> <u>S</u> écurité ▼ | . <u>O</u> utils ▼ 🔞 ▼ |
| Compatibility Test                                      | Step 3 of 6:<br>Specify Database Setting<br>1. Select database engine to u | S                                |            |                                              |                        |
| Database Settings Admin Panel Settings                  | 2. Enter connection settings                                               |                                  |            |                                              |                        |
| E-mail Server Test                                      | SQL login:                                                                 | root                             |            |                                              |                        |
| Completed                                               | SQL password:                                                              | •••••                            |            |                                              |                        |
|                                                         | Database name:                                                             | webmail<br>Database created succ | essfully.  | Create                                       |                        |
|                                                         | Host:                                                                      | 127.0.0.1                        |            |                                              |                        |
|                                                         |                                                                            |                                  |            |                                              |                        |

Si la création se passe correctement, le message « Database created successfully »

Assurez vous que la case « Create Database tables » est cochée et cliquez sur le bouton « Next »

| 🏉 Database Settings — Af | erLogic WebMail Pro Installation - Windows I                                                                                                    | Internet Explorer                                                                                                    |                                     |
|--------------------------|----------------------------------------------------------------------------------------------------|----------------------------------------------------------------------------------------------------|-------------------------------------|
| 🗿 🔾 🗢 🔤 http://lo        | calhost/adminpanel/install.php?mode=db                                                                                                    | 👻 😽 🗙 📴 Bing                                                                                                    | + م                                 |
| Eichier Edition Afficha  | ge Fa <u>v</u> oris O <u>u</u> tils <u>?</u>                                                                                                    |                                                                                                    |                                     |
| 🙀 Favoris 🛛 👍 🏈 Site     | s suggérés 👻 🙋 Galerie de composants 🕶                                                                                                    | 🖉 🙋 next page                                                                                                    |                                     |
| 🔤 Database Settings — A  | terLogic WebMail Pro Inst                                                                                                    | 🟠 👻 🖾 👻 🚍 🖶 Y Bage 👻 Sécurité                                                                                                    | ▼ <u>O</u> utils ▼ 🔞 ▼ <sup>≫</sup> |
|                          | <ul> <li>4. Specify prefix for table names (<br/>For instance, if you specify prefix a<br/>"my_awm_accounts". You can leav</li> <li>5. Create Database Tables</li> <li>If enabled, this installer will create to<br/>created the tables.</li> <li>If create Database Tables</li> <li>If create Database Tables</li> </ul> | (optional)<br>s "my_", awm_accounts table will be created as<br>ve it empty.<br>tables required by WebMail Pro. Disable it if you've already |                                     |
|                          | Click Next to                                                                                                    | apply the settings and proceed.                                                                                                    | E                                   |
|                          | Back                                                                                                    | Next                                                                                                    | ]                                   |
| *                        | ,m                                                                                                    |                                                                                                    | ۲. F                                |
| Terminé                  | <u> </u>                                                                                                    | 🕘 Internet   Mode protégé : activé 🥂 🚳                                                                                                    | <ul> <li>♥ € 100%</li> </ul>        |

| ichier Edition Affichage                                     | Favoris Outils ?                                                                                                    |                              |
|--------------------------------------------------------------|----------------------------------------------------------------------------------------------------|------------------------------|
| 💡 Favoris 🛛 👍 🏈 Sites su<br>🍯 Admin Panel Settings — A       | iggérés ▼ 🔊 Galerie de composants ¥ 🔊 next page<br>fterLogic WebMail Pro 👔 👘 ¥ Page ▼ Séc                                                                                | urité ▼ <u>O</u> utils ▼ @ ▼ |
| Compatibility Test<br>License Agreement<br>Database Settings | Step 4 of 6:<br>Set Admin Panel Password<br>To restrict access to the admin panel, it's strongly recommended to set a complex password<br>Username: mailadm<br>Password: |                              |
| E-mail Server Test.<br>Completed                             | Back                                                                                                    |                              |

La création des tables s'est déroulée normalement, à présent vous devez définir le mot de passe de l'administrateur Webmail :

#### Username : mailadm

#### Password : \*\*\*\*\*\*

| 🕒 🗢 💌 http://local                                                                   | lhost/adminpanel/insta                                                                         | l.php?mode=socket                                                             | • 4 X                                                              | 🔁 Bing                                                                        |                                  | <u>م</u>      |
|--------------------------------------------------------------------------------------|------------------------------------------------------------------------------------------------|-------------------------------------------------------------------------------|--------------------------------------------------------------------|-------------------------------------------------------------------------------|----------------------------------|---------------|
| Eichier Edition Affichage<br>🔆 Favoris 🛛 🚖 🏈 Sites si<br>🥁 E-mail Server Test — Afte | Fa <u>v</u> oris O <u>u</u> tils <u>?</u><br>uggérés ▼ 🖉 Galerie<br>rLogic WebMail Pro Inst    | de composants 👻 🖉                                                             | next page                                                          | 🖸 📑 👻 Page 🕶                                                                  | <u>S</u> écurité ▼ <u>O</u> utił | s <b>• @•</b> |
| Compatibility Test                                                                   | Step 5 of 6:<br>Check Connec<br>Here you can test th                                           | tion with E-mail                                                              | Server<br>r e-mail server (optio                                   | nal).                                                                         |                                  |               |
| License Agreement<br>Database Settings<br>Admin Panel Settings                       | E-mail server host:                                                                            | 127.0.0.1<br>SMTP POP3<br>Test connection                                     | IMAP4                                                              |                                                                               |                                  |               |
| E-mail Server Test<br>Completed                                                      | SMTP connection to<br>POP3 connection to<br>should work.<br>IMAP connection to<br>should work. | port 25 successful, sen<br>port 110 successful, ch<br>port 143 successful, ch | ding outgoing e-mail<br>ecking and download<br>ecking and download | over SMTP should work.<br>ing incoming e-mail over<br>ng incoming e-mail over | POP3<br>IMAP                     |               |
|                                                                                      | Back                                                                                           | . th                                                                          |                                                                    | N                                                                             | ext                              |               |

Précisez le nom ou l'adresse IP de votre serveur (127.0.0.1) et effectuez un test pour vous assurer que la communication POP3, SMTP et IMAP4 est opérationnelle.

#### **Documentation AP4**

| chier <u>E</u> dition Affic <u>h</u> age | Favoris Outils ?                                                                            |              |
|------------------------------------------|---------------------------------------------------------------------------------------------|--------------|
| <b>Favoris</b> 🛛 👍 🍘 Sites sugg          | iérés 🔻 🔊 Galerie de composants 👻 🔊 next page                                               |              |
| 🗄 👻 🚾 Completed — AfterLo                | og 🗴 👍 AfterLogic WebMail Lite (P 👘 🔻 🖾 🔻 🖾 👻 🖶 🖉 AfterLogic WebMail Lite (P                | Outils 🔻 🔞 🔻 |
|                                          |                                                                                             |              |
| Compatibility Test                       | Congratulations! You have successfully installed AfterLogic WebMail Lite PHP.               |              |
| License Agreement                        | Click Exit to be redirected into the Admin Panel where you can set up domains and<br>users. |              |
| Database Settings                        | Once you entered Admin Panel, be sure to DELETE install.php and install.htm files.          |              |
| Admin Panel Settings                     |                                                                                             |              |
| E-mail Server Test                       |                                                                                             |              |
| Completed                                |                                                                                             |              |
| 1                                        | Back                                                                                        |              |
|                                          |                                                                                             |              |
|                                          |                                                                                             |              |

L'installation est à présent terminée. Supprimer ou renommer les fichiers install.\* pour éviter de relancer accidentellement l'assistant de configuration.

Connectez-vous à http://localhost/adminpanel

Je vous laisse découvrir les options de configuration de l'interface webm

## Installation Serveur eBrigade

## Lancement de l'installation d'Alpine :

Une fois que vous avez démarré sur l'image ISO d'Alpine Linux, tapez la commande suivante pour démarrer l'installation : setup-alpine

Cela lance le script interactif de configuration de base.

#### Choix de l'interface réseau :

Alpine vous demande de choisir l'interface réseau à configurer. Ici, eth0 est utilisée par défaut. Tapez simplement son nom si elle ne s'affiche pas automatiquement, ou appuyez sur Entrée.

#### Nom d'hôte :

Vous pouvez définir un nom d'hôte pour votre machine. Dans cet exemple, le nom d'hôte VUL600CL001 a été utilisé.

#### **Configuration DNS** :

Entrez les adresses IP des serveurs DNS (séparées par des espaces si vous en mettez plusieurs). Ici, on a : 172.16.10.20 172.16.10.21.

#### Mot de passe root :

L'installateur vous demandera ensuite de définir un mot de passe pour l'utilisateur root. Tapez-le une première fois, puis une seconde fois pour confirmation.

| VWL68COL01:~# 5   | etup-alpine                                        |                     |                      |                   |           |                   |
|-------------------|----------------------------------------------------|---------------------|----------------------|-------------------|-----------|-------------------|
|                   |                                                    |                     |                      |                   |           |                   |
| ALPINE LINUK I    |                                                    |                     |                      |                   |           |                   |
|                   |                                                    |                     |                      |                   |           |                   |
| Interface         |                                                    |                     |                      |                   |           |                   |
| Available inter   | faces are: eth0.                                   |                     |                      |                   |           |                   |
| Enter '?' for h   | elp on bridges, b                                  | onding and vlans.   |                      |                   |           |                   |
| which one do yo   | u want to initial                                  | ize? (or '?' or 'do | ne') [eth0] done     |                   |           |                   |
| DNS domain name   | <pre>&gt;interfaces: .: i ? (e.e. 'bar.com')</pre> | haut-rhin.enuv      | 1./*.cont': No such  | file or directory |           |                   |
| DNS nameserver(   | \$)7 [172.16.10.20                                 | 172.16.10.21] 172.  | 16.10.20 172.16.10.2 |                   |           |                   |
|                   |                                                    |                     |                      |                   |           |                   |
| ROOT Password     |                                                    |                     |                      |                   |           |                   |
| Changing passwo   | rd for root                                        |                     |                      |                   |           |                   |
| New password:     |                                                    |                     |                      |                   |           |                   |
| Retype password   | d for root change                                  | the root            |                      |                   |           |                   |
| passing: passing. | a tot toor change                                  | 0 0) 1001           |                      |                   |           |                   |
| Timezone          |                                                    |                     |                      |                   |           |                   |
| Africal           | CST6CDT                                            | 8801                | Greenwich            | Restaleto         | 290       | 1077              |
| America/          | Canada/                                            | Europe/             | HST                  | Libya             | PSTEPDT   | US/               |
| Antarctica/       | Chile/                                             | Factory             | Hongkong             | MET               | Pacific/  | utc               |
| Arctic/           | Cuba                                               | GB Fire             | Iceland              | MST NOT           | Poland    | Universal         |
| Atlantic/         | EST                                                | GMT                 | Iran                 | Wexico/           | ROC       | WET               |
| Australia/        | ESTSEDT                                            | GMT+0               | Israel               | NZ                | ROK       | Zulu              |
| Brazil/           | Egypt                                              | GMT-0               | Jamaica              | NZ-CHAT           | Singapore | leap-seconds.list |
| CET               | Eire                                               | <b>GMTO</b>         | Japan                | Navajo            | Turkey    | posixrules        |
| Which timezone    | are you in? (or '                                  | ?' or 'none') [UTC] | 0                    |                   |           |                   |
|                   |                                                    |                     |                      |                   |           |                   |
|                   |                                                    |                     |                      |                   |           |                   |
|                   |                                                    |                     |                      |                   |           |                   |
|                   |                                                    |                     |                      |                   |           |                   |

Mezzarobba Nathan Richter Paul

#### Configuration du fuseau horaire (timezone) : Enfin, vous devez spécifier votre fuseau horaire, ici Europe/Paris

| Timezone                            |                      |                    |               |           |           |                   |
|-------------------------------------|----------------------|--------------------|---------------|-----------|-----------|-------------------|
|                                     |                      |                    |               |           |           |                   |
| Africa/                             | CST6CDT              | Etc/               | Greenwich     | Kwajalein | PRC       | UCT               |
| America/                            | Canada/              | Europe/            | HST           | Libya     | PST8PDT   | US/               |
| Antarctica/                         | Chile/               | Factory            | Hongkong      | MET       | Pacific/  | UTC               |
| Arctic/                             | Cuba                 | GB                 | Iceland       | MST       | Poland    | Universal         |
| Asia/                               | EET                  | GB-Eire            | Indian/       | MST7NDT   | Portugal  | W-SU              |
| Atlantic/                           | EST                  | GMT                | Iran          | Mexico/   | ROC       | WET               |
| Australia/                          | ESTSEDT              | GMT+0              | Israel        | NZ        | ROK       | Zulu              |
| Brazil/                             | Egypt                | GMT-0              | Jamaica       | NZ-CHAT   | Singapore | leap-seconds.list |
| CET                                 | Fire                 | GNTO               | lanan         | Navaio    | Turkey    | postyrules        |
|                                     |                      |                    | sopon         |           |           | population of the |
| Which timezone are                  | you in? (or '?' or   | 'none') [UT ] Euro | pe/Paris      |           |           |                   |
| * Stanning busyles                  | v crond fok 1        |                    |               |           |           |                   |
| <ul> <li>Stopping busybo</li> </ul> | x crond [ ok ]       |                    |               |           |           |                   |
| - starting busybo                   | x crond [ ok ]       |                    |               |           |           |                   |
| Drawy                               |                      |                    |               |           |           |                   |
| PTOXY                               |                      |                    |               |           |           |                   |
| NTTO (FTO ACANA 101                 | the a thread lines   |                    | \ farmal area |           |           |                   |
| HITP/FIP proxy UKL                  | r (e.g. http://pro   | xy:susur, or mone- | ) [none] none |           |           |                   |
| APK Mirror                          |                      |                    |               |           |           |                   |
|                                     |                      |                    |               |           |           |                   |
| (f) Find and u                      | se fastest mirror    |                    |               |           |           |                   |
| (s) Show mirro                      | rlist                |                    |               |           |           |                   |
| (r) Use random                      | mirror               |                    |               |           |           |                   |
| (e) Edit /etc/                      | apk/repositories wi  | th text editor     |               |           |           |                   |
| (c) Community                       | repo enable          |                    |               |           |           |                   |
| (skip) Skip setti                   | ne up apk repositor  | ies                |               |           |           |                   |
| touch analy second                  | a de chere chesarces |                    |               |           |           |                   |
| Enter mirror numbe                  | r or URL: [1] f[]    |                    |               |           |           |                   |

# Création de l'utilisateur ebrigade et configuration du SSH :

Après avoir mis à jour les index des dépôts, Alpine vous propose de configurer un utilisateur non-root.

#### Création de l'utilisateur ebrigade :

À la question « Setup a user? », entrez ebrigade pour créer un utilisateur avec ce nom.

Il vous sera ensuite demandé :

- Le nom complet (vous pouvez laisser la valeur par défaut : ebrigade).
- Un mot de passe pour cet utilisateur, à saisir deux fois.

#### Clé SSH ou URL :

Si vous avez une clé SSH publique à associer à l'utilisateur, vous pouvez la renseigner ici. Sinon, tapez none.

#### Choix du serveur SSH :

Alpine vous demande quel serveur SSH installer. Choisissez openssh (par défaut) en appuyant sur Entrée.

Cela va automatiquement :

-Ajouter le service sshd au démarrage,

-Générer les clés hôtes nécessaires (RSA, ECDSA, ED25519),

-Démarrer le service sshd.

Une fois terminé, vous revenez à l'invite de commande, prêt à continuer la configuration ou à vous connecter à distance en SSH avec l'utilisateur ebrigade Updating repository indexes... done. User ------Setup a user? (enter a lower-case loginname, or 'no') [no] ebrigade Full name for user ebrigade [ebrigade] Changing password for ebrigade New password: Retype password: Retype password for ebrigade changed by root Enter ssh key or URL for ebrigade (or 'none') [none] OK: 9 MIB in 29 packages Which ssh server? ('openssh', 'dropbear' or 'none') [openssh] \* service sshd added to runlevel default \* Caching service dependencies ... [ ok ] ssh-keygen: generating new host keys: RSA ECDSA ED25519 \* Starting sshd ... [ ok ] VML68COL01:~# []

## Installation de sudo et configuration :

Une fois l'utilisateur créé et la configuration SSH terminée, vous pouvez installer le paquet sudo pour permettre à l'utilisateur non-root d'exécuter des commandes avec des privilèges élevés.

Installation de sudo : Pour installer le paquet sudo, utilisez la commande suivante : apk add sudo Cela va télécharger et installer sudo sur votre machine. Configuration de sudo : Après l'installation, vous devez configurer sudo pour l'utilisateur ebrigade. Pour ce faire, ouvrez le fichier de configuration sudoers en utilisant visudo : visudo Cela ouvrira l'éditeur de texte visudo en mode sécurisé, où vous pourrez ajouter de

Cela ouvrira l'éditeur de texte visudo en mode sécurisé, où vous pourrez ajouter des règles spécifiques pour l'utilisateur.

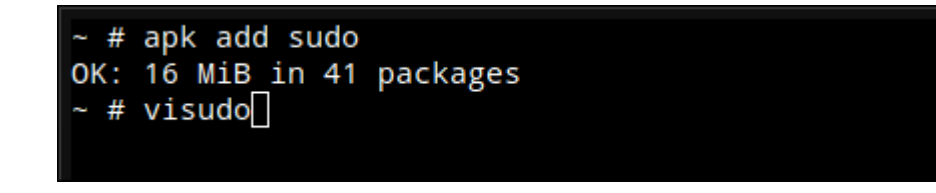

## Modification du fichier sudoers pour autoriser l'utilisateur ebrigade :

Dans le fichier ouvert avec visudo, vous allez accorder les droits sudo à votre utilisateur. **Ce que vous voyez dans le fichier :** 

La ligne : root ALL=(ALL:ALL) ALL indique que l'utilisateur root a tous les droits.

Plus bas, on trouve plusieurs lignes commentées (avec #) qui permettent d'accorder les droits sudo à d'autres groupes comme wheel ou sudo.

#### Ce que vous devez faire :

Pour accorder les privilèges sudo à l'utilisateur ebrigade, ajoutez la ligne suivante à la fin du fichier ou juste en dessous de la ligne root :

#### ebrigade ALL=(ALL) ALL

Cela signifie que l'utilisateur ebrigade pourra exécuter toutes les commandes en tant que superutilisateur via sudo.

Mezzarobba Nathan Richter Paul Appuyez sur Ctrl+X, puis Y, puis Entrée pour enregistrer et fermer si vous utilisez l'éditeur nano, ou suivez les instructions en bas de l'éditeur si c'est vi.

## ## User privilege specification ## root ALL=(ALL:ALL) ALL ## Uncomment to allow members of group wheel to execute any command # %wheel ALL=(ALL:ALL) ALL ## Same thing without a password # %wheel ALL=(ALL:ALL) NOPASSWD: ALL ## Uncomment to allow members of group sudo to execute any command # %sudo ALL=(ALL:ALL) ALL ## Uncomment to allow any user to run sudo if they know the password ## of the user they are running the command as (root by default). Defaults targetpw # Ask for the password of the target user ALL ALL=(ALL:ALL) ALL # WARNING: only use this together with 'Defaults targetpw' ## Read drop-in files from /etc/sudoers.d @includedir /etc/sudoers.d

#### Passage à l'utilisateur ebrigade et installation de sshfs :

Maintenant que l'utilisateur ebrigade est prêt et que sudo fonctionne, on peut passer à l'étape suivante : préparer l'environnement de travail.

#### Se connecter en tant qu'utilisateur ebrigade :

#### su ebrigade

Cela vous connecte à l'utilisateur ebrigade depuis le compte root.

**Créer un dossier de travail :** Par convention, on crée un dossier source dans le home directory pour y mettre les futurs fichiers montés ou clonés :

#### mkdir source

**Installer sshfs** : sshfs permet de monter un système de fichiers distant via SSH, pratique pour accéder à des fichiers sur un autre serveur. Utilisez la commande suivante : sudo apk add sshfs

Cela installera également les dépendances nécessaires comme fuse3, glib, libmount, etc. **Entrée du mot de passe sudo** : Comme sudo est utilisé, vous serez invité à entrer le mot de passe de l'utilisateur ebrigade.
| ~ # su ebrigade                           |
|-------------------------------------------|
| /root \$ cd ~                             |
| ~ \$ mkdir source                         |
| ~ \$ sudo apk add sshfs                   |
| [sudo] password for root:                 |
|                                           |
| (1/12) Installing fuse-common (3.16.2-r1) |
| (2/12) Installing fuse-openrc (3.16.2-r1) |
| (3/12) Installing fuse3-libs (3.16.2-r1)  |
| (4/12) Installing fuse3 (3.16.2-r1)       |
| (5/12) Installing libffi (3.4.7-r0)       |
| (6/12) Installing libintl (0.22.5-r0)     |
| (7/12) Installing libeconf (0.6.3-r0)     |
| (8/12) Installing libblkid (2.40.4-r0)    |
| (9/12) Installing libmount (2.40.4-r0)    |
| (10/12) Installing pcre2 (10.43-r0)       |
| (11/12) Installing glib (2.82.5-r0)       |
| (12/12) Installing sshfs (3.7.3-r1)       |
| Executing busybox-1.37.0-r9.trigger       |
| Executing glib-2.82.5-r0.trigger          |
| OK: 23 MiB in 53 packages                 |
| ~ \$ []                                   |

## Connexion à la machine Alpine via SSHFS-Win Manager :

Pour accéder facilement au système de fichiers de la machine Alpine depuis un poste Windows, on peut utiliser **SSHFS-Win Manager**, une interface graphique pour monter des répertoires distants via SSH.

Configuration de la connexion :

Nom de la connexion (NAME) :

Donnez un nom à votre connexion pour l'identifier facilement, par exemple VML68C0L01.

Adresse IP / Hôte (IP/HOST) :

Entrez l'adresse IP de votre machine Alpine (dans cet exemple, 172.16.15.20). **Port** :

Par défaut, le port SSH est 22. Ne changez rien sauf si vous utilisez un port personnalisé.

Utilisateur (USER) :

Saisissez ebrigade, l'utilisateur créé précédemment.

Méthode d'authentification :

Choisissez Password pour une connexion simple avec mot de passe.

#### Mot de passe :

Entrez le mot de passe associé à l'utilisateur ebrigade.

#### Chemin distant (Remote PATH) :

Spécifiez le chemin à monter, ici : /home/ebrigade.

Lettre du lecteur (Drive Letter) :

Laissez sur Auto ou choisissez une lettre de lecteur disponible si vous voulez accéder au montage comme à une clé USB.

Cliquez ensuite sur Save pour enregistrer la configuration.

#### **Documentation AP4**

| 🔏 33,809 КВ       | Fd          | lit Connection        | ×    |
|-------------------|-------------|-----------------------|------|
|                   |             |                       |      |
|                   |             | BASIC ADVANCED        |      |
|                   |             | NAME                  |      |
|                   |             | VML68COL01            |      |
| SSHFS-Win Manager |             | Connection            |      |
| VMI               | 168COL01    | IP/HOST               | PORT |
|                   | • 172.16.15 | 172.16.15.20          | 22   |
|                   |             | USER                  |      |
|                   |             | ebrigade              |      |
|                   |             | AUTHENTICATION METHOD |      |
|                   |             | Password              | •    |
|                   |             | PASSWORD              |      |
|                   |             |                       |      |
|                   |             | Remote<br>Path        |      |
|                   |             | /home/ebrigade        |      |
|                   |             | Local<br>DRIVE LETTER |      |
|                   |             | Auto                  | •    |
|                   |             | Cancel                | Save |

Il va falloir ensuite sélectionner le dossier .zip

| ☐   📝 🛄 🖛   source<br>File Home Share View                                                             |                                                                |                                         |                                 |           |
|----------------------------------------------------------------------------------------------------|----------------------------------------------------------------|-----------------------------------------|---------------------------------|-----------|
| $\leftarrow$ $\rightarrow$ $\checkmark$ $\uparrow$ $\square$ $\Rightarrow$ This PC $\Rightarrow$ VML68 | COL01 (H:) > source                                            |                                         |                                 |           |
| - Quish second                                                                                         | Name                                                           | Date modified                           | Туре                            | Size      |
| <ul> <li>Desktop</li> <li>Downloads</li> </ul>                                                         | <ul> <li>ebrigade-5.3.2</li> <li>ebrigade-5.3.2.zip</li> </ul> | 3/14/2025 10:07 AM<br>3/14/2025 9:41 AM | File folder<br>Compressed (zipp | 33,809 KB |
| 🚆 Documents                                                                                            | *                                                              |                                         |                                 |           |

## Copie des fichiers eBrigade vers le répertoire web :

On copie dans le dossier utilisé par le serveur web local pour les rendre accessibles via un navigateur. Pour cela, on utilise la commande suivante :

sudo cp source/ebrigade-5.3.2/\* /var/www/localhost/htdocs -r

Cette commande copie tout le contenu du dossier ebrigade-5.3.2 vers

/var/www/localhost/htdocs, qui est le répertoire par défaut pour les fichiers web. L'option - r permet de copier récursivement tous les sous-dossiers.

Après cette étape, les fichiers de l'application eBrigade sont en place pour être servis par le serveur web.

\$ sudo cp source/ebrigade-5.3.2/\* /var/www/localhost/htdocs -r

#### Installation du serveur web Apache2 :

Pour que les fichiers de l'application eBrigade soient accessibles via un navigateur, il faut installer un serveur web. Ici, on utilise **Apache2**, un serveur HTTP léger et compatible avec Alpine Linux.

Exécutez la commande suivante :

sudo apk add apache2

/var/www/localhost \$ sudo apk add apache2 OK: 256 MiB in 89 packages /var/www/localhost \$ [

#### Ajout des dépôts main et community pour Alpine v3.14 :

Pour s'assurer que tous les paquets nécessaires (y compris certains comme PHP, modules Apache, etc.) soient disponibles, il est important que les dépôts **main** et **community** soient bien configurés.

La commande suivante vérifie si les lignes sont présentes dans /etc/apk/repositories, et les ajoute si ce n'est pas le cas :

sudo sh -c 'grep -q "v3.14/main" /etc/apk/repositories || echo "http://dlcdn.alpinelinux.org/alpine/v3.14/main" >> /etc/apk/repositories && grep -q "v3.14/community" /etc/apk/repositories || echo "http://dlcdn.alpinelinux.org/alpine/v3.14/community" >> /etc/apk/repositories'

## Lancement du serveur Apache2 et gestion des

### permissions :

Une fois Apache installé, il faut :

Donner les bons droits au répertoire de configuration (si nécessaire)

Avant de démarrer Apache2, il est parfois nécessaire de corriger les droits d'accès pour éviter des erreurs de permission, notamment sur certains fichiers de configuration de l'application eBrigade.

sudo chown -R apache:apache /var/www/localhost/htdocs/conf/ sudo chmod -R 775 /var/www/localhost/htdocs/conf/

Démarrer Apache2 start

Cela lance immédiatement le serveur Apache. Le message [ ok ] confirme que le service a démarré sans erreur.

Activer Apache2 au démarrage

sudo rc-update add apache2

Cette commande ajoute Apache2 au niveau de run par défaut, ce qui signifie qu'il sera automatiquement lancé à chaque démarrage de la machine.

À partir de maintenant, l'application eBrigade est servie par Apache2 et accessible via un navigateur à l'adresse :

http://[IP\_de\_la\_machine]

/var/www/localhost \$ sudo sh -c 'grep -q "v3.14/main" /etc/apk/repositories || echo "http://dl-cdn.alpinelinux.org/alpine/v3.14/main" >> /etc/apk/repositories && grep -q "v3.14/community" /etc/apk/repositories || echo "http://dl-cdn.alpinelinux.org/alpine/v3.14/community" >> /etc/apk/repositories %

/var/www/localhost/htdocs \$ sudo chown -R apache:apache /var/www/localhost/htdocs/conf/ /var/www/localhost/htdocs \$ sudo chmod -R 775 /var/www/localhost/htdocs/conf/

/var/www/localhost/htdocs \$ sudo rc-service apache2 start
[sude] programmed for most.

[sudo] password for root:

\* Caching service dependencies ... [ ok ]

\* Starting apache2 ... [ ok ]

/var/www/localhost/htdocs \$ sudo rc-update add apache2

\* service apache2 added to runlevel default

/var/www/localhost/htdocs \$

#### Installation du serveur de base de données MariaDB :

L'application eBrigade nécessite une base de données pour fonctionner. Alpine Linux propose MariaDB, une alternative libre à MySQL, totalement compatible. Pour l'installer, utilisez la commande suivante : sudo apk add mariadb mariadb-client

```
/var/www/localhost/htdocs $ sudo apk add mariadb mariadb-client
[sudo] password for root:
(1/18) Installing mariadb-common (11.4.5-r0)
(2/18) Installing libaio (0.3.113-r2)
(3/18) Installing brotli-libs (1.1.0-r2)
(4/18) Installing c-ares (1.34.3-r0)
(5/18) Installing libunistring (1.2-r0)
(6/18) Installing libidn2 (2.3.7-r0)
(7/18) Installing nghttp2-libs (1.64.0-r0)
(8/18) Installing libps1 (0.21.5-r3)
(9/18) Installing zstd-libs (1.5.6-r2)
(10/18) Installing libcurl (8.12.1-r0)
(11/18) Installing libgcc (14.2.0-r4)
(12/18) Installing skalibs-libs (2.14.3.0-r0)
(13/18) Installing utmps-libs (0.1.2.3-r2)
(14/18) Installing linux-pam (1.6.1-r1)
(15/18) Installing libstdc++ (14.2.0-r4)
(16/18) Installing mariadb (11.4.5-r0)
Executing mariadb-11.4.5-r0.pre-install
(17/18) Installing mariadb-openrc (11.4.5-r0)
(18/18) Installing mariadb-client (11.4.5-r0)
Executing busybox-1.37.0-r9.trigger
OK: 248 MiB in 82 packages
/var/www/localhost/htdocs $
```

### Initialisation de MariaDB :

Une fois MariaDB installé, il faut l'initialiser pour créer les fichiers de base et préparer le système à accueillir les bases de données.

Utilisez la commande suivante :

sudo /etc/init.d/mariadb setup

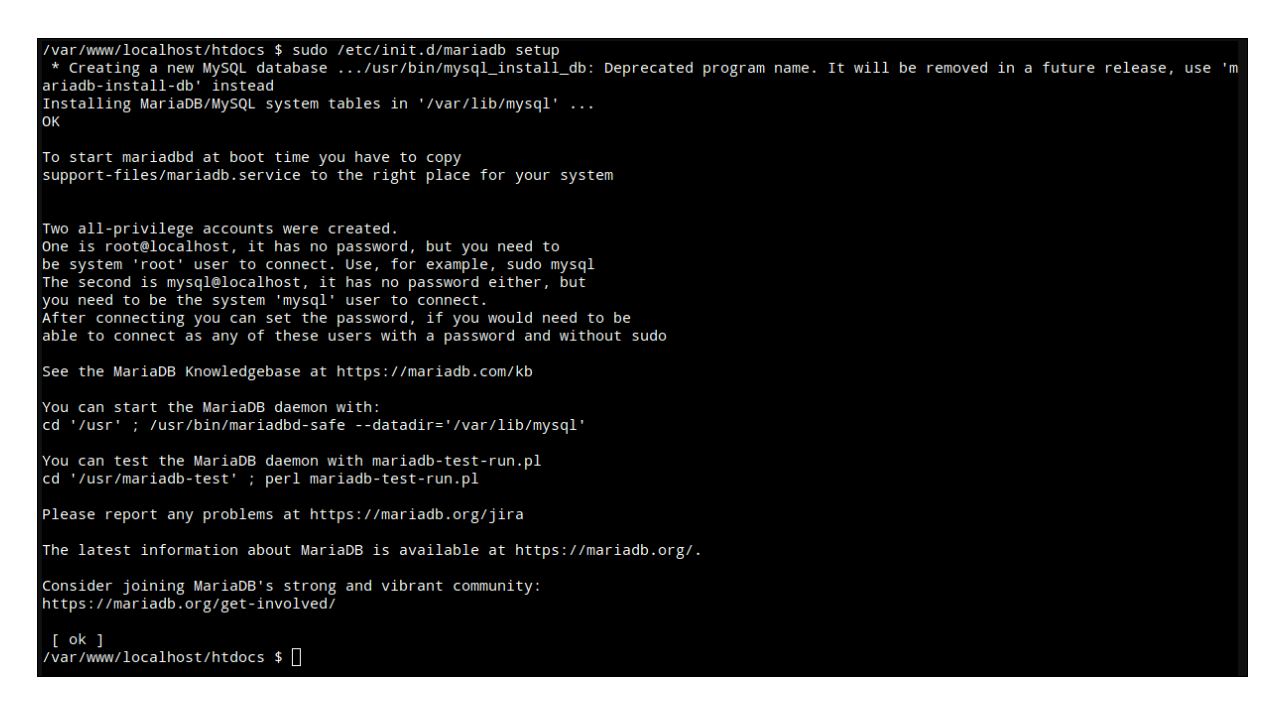

## Maintenant que MariaDB est initialisé, on peut démarrer le service avec la commande suivante :

#### sudo rc-service mariadb start

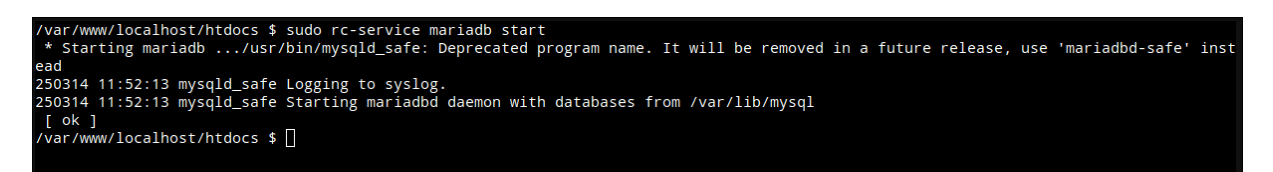

Après avoir démarré MariaDB, il est fortement recommandé d'exécuter le script de sécurisation intégré pour protéger l'accès à la base de données. Lancez : sudo mysql\_secure\_installation

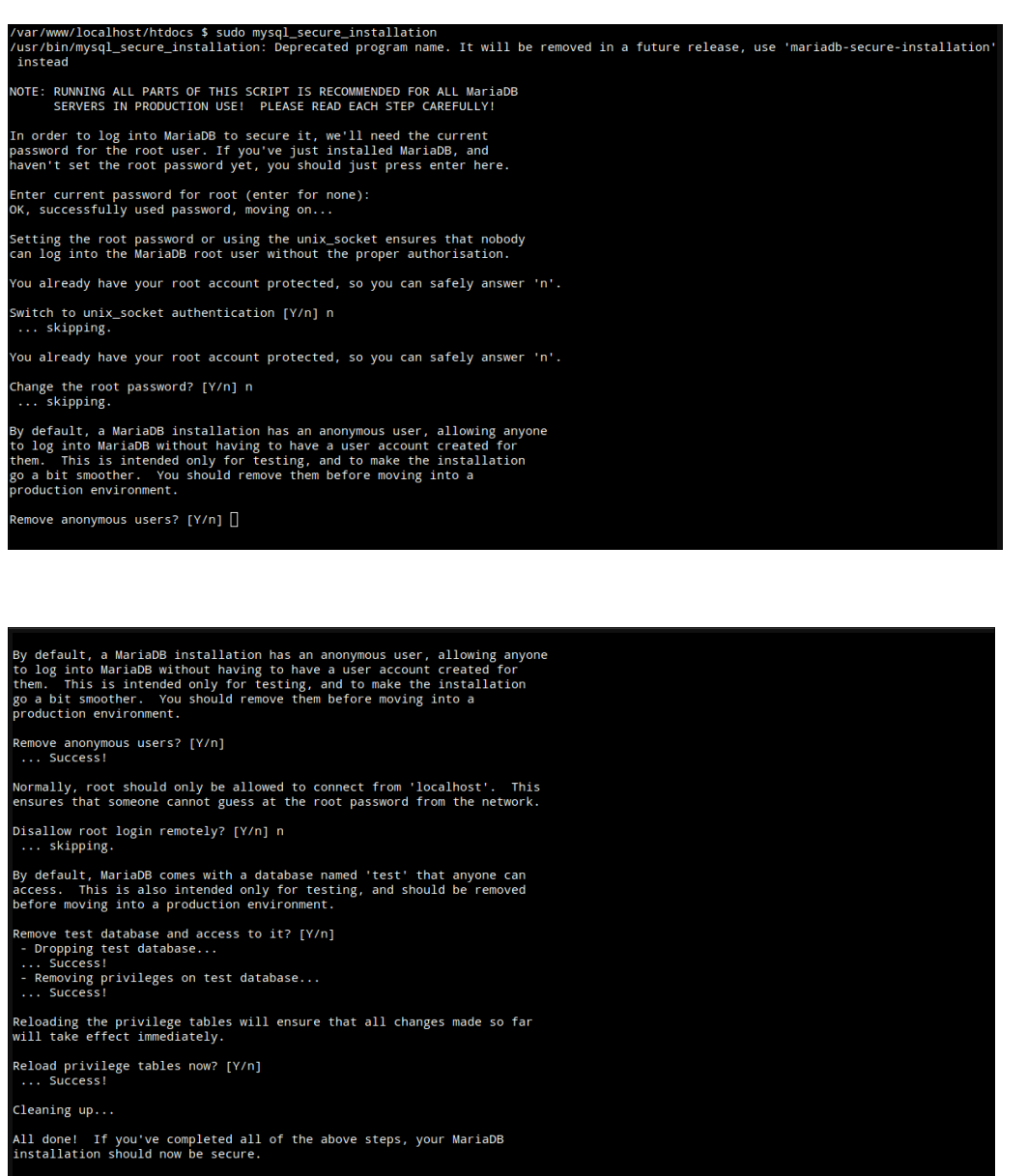

Thanks for using MariaDB! /var/www/localhost/htdocs \$ []

#### Activer MariaDB au démarrage

Afin que le service MariaDB se lance automatiquement à chaque démarrage de la machine, il faut l'ajouter au niveau de run par défaut avec la commande suivante : sudo rc-update add mariadb default

Une fois cette commande exécutée, MariaDB sera lancé automatiquement à chaque démarrage du système.

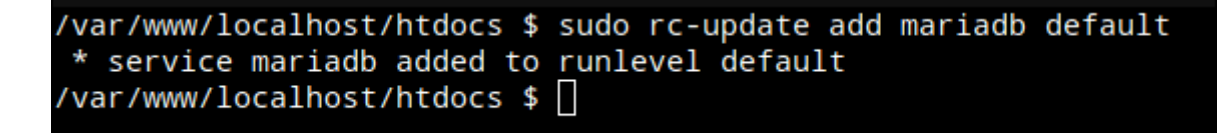

## Création de la base de données et d'un utilisateur pour eBrigade

Lancez le client MariaDB en mode administrateur : sudo mariadb Une fois connecté, exécutez les commandes suivantes dans l'ordre : Créer un utilisateur nommé admin accessible depuis n'importe quelle IP (%) avec le mot de passe Admin : CREATE OR REPLACE USER admin@'%' IDENTIFIED BY 'Admin'; Créer la base de données ebrigade\_db : CREATE DATABASE ebrigade\_db; Donner tous les droits à l'utilisateur admin sur la base ebrigade\_db : sql CopierModifier GRANT ALL PRIVILEGES ON ebrigade\_db.\* TO 'admin'@'%';

Recharger les privilèges pour appliquer les changements immédiatement : FLUSH PRIVILEGES;

/var/www/localhost/htdocs \$ sudo mariadb Welcome to the MariaDB monitor. Commands end with ; or  $\g$ . Your MariaDB connection id is 9 Server version: 11.4.5-MariaDB Alpine Linux Copyright (c) 2000, 2018, Oracle, MariaDB Corporation Ab and others. Type 'help;' or '\h' for help. Type '\c' to clear the current input statement. MariaDB [(none)]> CREATE OR REPLACE USER admin@'%' IDENTIFIED BY 'Admin'; Query OK, 0 rows affected (0.009 sec) MariaDB [(none)]> CREATE DATABASE ebrigade\_db; Query OK, 1 row affected (0.000 sec) MariaDB [(none)]> GRANT ALL PRIVILEGES ON ebrigade\_db.\* TO 'admin'@'%'; Query OK, 0 rows affected (0.009 sec) MariaDB [(none)]> FLUSH PRIVILEGES; Query OK, 0 rows affected (0.001 sec) MariaDB [(none)]> 🗌

# Configuration de la base de données via l'interface web

Une fois le serveur web démarré et les fichiers de l'application en place, accédez à eBrigade via un navigateur web en entrant l'adresse IP de votre machine Alpine

| 🙎 🗖 🤴 eBrigade   🛛 🗙 🕂                |                            |                                                                                                    |
|---------------------------------------|----------------------------|----------------------------------------------------------------------------------------------------|
| ← C ▲ Not secure   172.16.15.20/confi | uration_db.php?ask=yes     |                                                                                                    |
|                                       | Pa<br>D                    | Configuration Base de données Paramètres de connexion à la base de données User @ Database name @ Usarider |
| Paramètres de con                     | exion à la base de données |                                                                                                    |
| Server Name 🚯                         | VML68COL01                 |                                                                                                    |
| User 🚯                                | admin                      |                                                                                                    |
| Password                              | •••••                      |                                                                                                    |
| Database name 🚯                       | ebrigade_db                |                                                                                                    |
|                                       | Valider                    |                                                                                                    |

#### Choix du mot de passe administrateur

Une fois la base de données initialisée avec succès, eBrigade vous propose de définir un mot de passe pour le compte admin.

Saisissez un mot de passe sécurisé dans les deux champs puis cliquez sur **Sauvegarder**. Ce mot de passe vous servira pour vous connecter à l'interface d'administration de l'application.

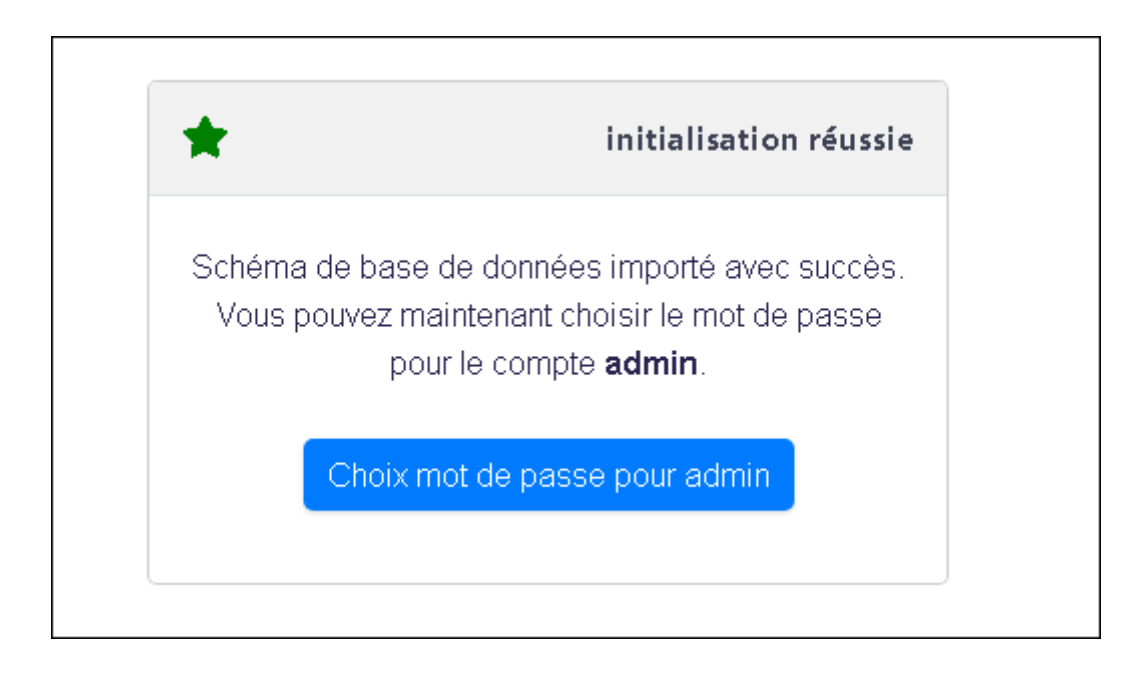

| Modifier le  | mot de pas  | se pour Admin ADMIN             |                     |
|--------------|-------------|---------------------------------|---------------------|
| Veuille      | z choisir u | n mot de passe personnel.       |                     |
| Nouveau mo   | t de passe  |                                 |                     |
| Confirmation | n (         |                                 |                     |
| F            | Pour plus d | de sécurité, mettez aussi des c | aractères spéciaux! |
|              |             | Sauvegarder                     |                     |
|              |             |                                 |                     |

| *                             | changement réussi |
|-------------------------------|-------------------|
| le mot de passe a été configu | uré avec succès   |
| Contin                        | uer               |

Remplissez les informations de votre organisation :

#### **Documentation AP4**

|                                     | eBrigade. |
|-------------------------------------|-----------|
| Configuration eBrigade              |           |
| Type d'organisation *               |           |
| Service d'incendie et Secours       | • •       |
| Nom court de votre organisation *   |           |
| SCHC                                | 0         |
| Nom long de votre organisation *    |           |
| Sécurité Civile Haut-Rhin           | 0         |
| Adresse Web *                       |           |
| https://172.16.15.20                | 0         |
| Votre adresse email *               |           |
| admin@haut-rhin.gouv                | 0         |
|                                     |           |
| Nom personnalisé de l'application * |           |

Cliquez sur Valider pour finaliser la configuration. L'application eBrigade est maintenant prête à être utilisée.

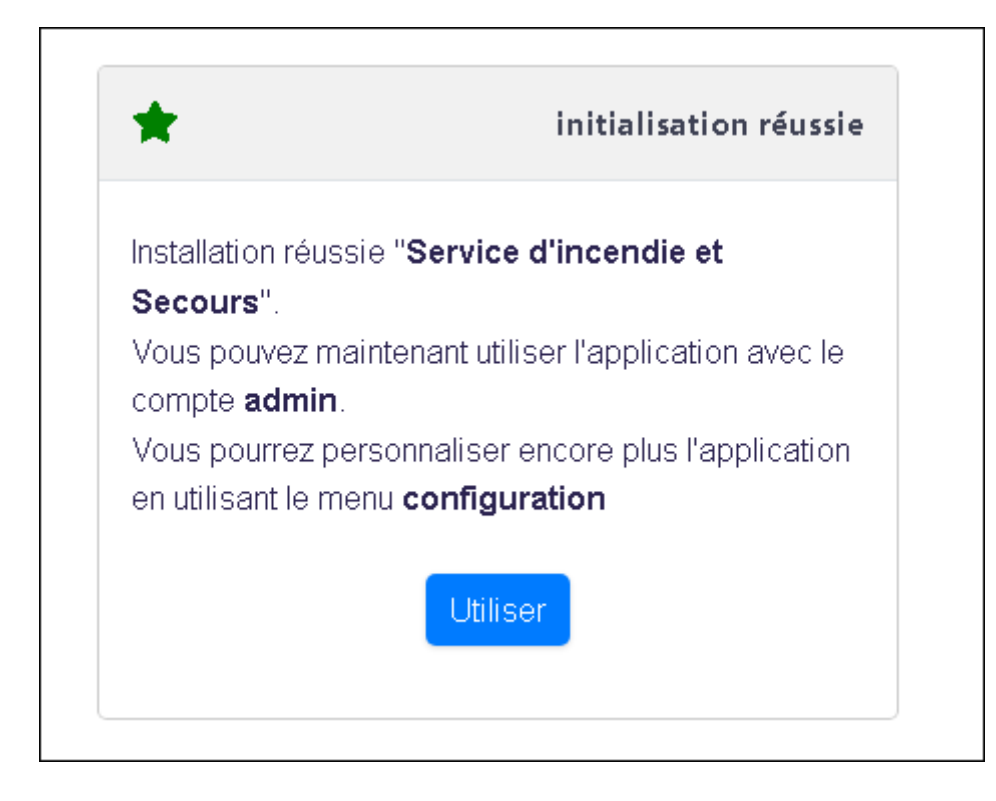